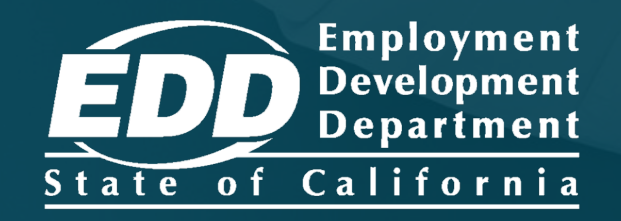

# Licensed Health Professional and Representative Registration, Online Access, and Forms Submission

Last Updated: January 2024

# Licensed health professionals can use SDI Online to:

- Complete medical certifications for disability and paid family leave benefits.
- Assign medical representatives to complete medical certifications for benefits on behalf of the licensed health professional.
  - A medical representative can create an account after the licensed health professional has added them to their SDI Online profile.
  - A licensed health professional may have an unlimited number of authorized medical representatives.
  - An individual can be an authorized medical representative for an unlimited number of licensed health professionals.
- Complete our electronic requests for additional medical information.
- Update contact information.

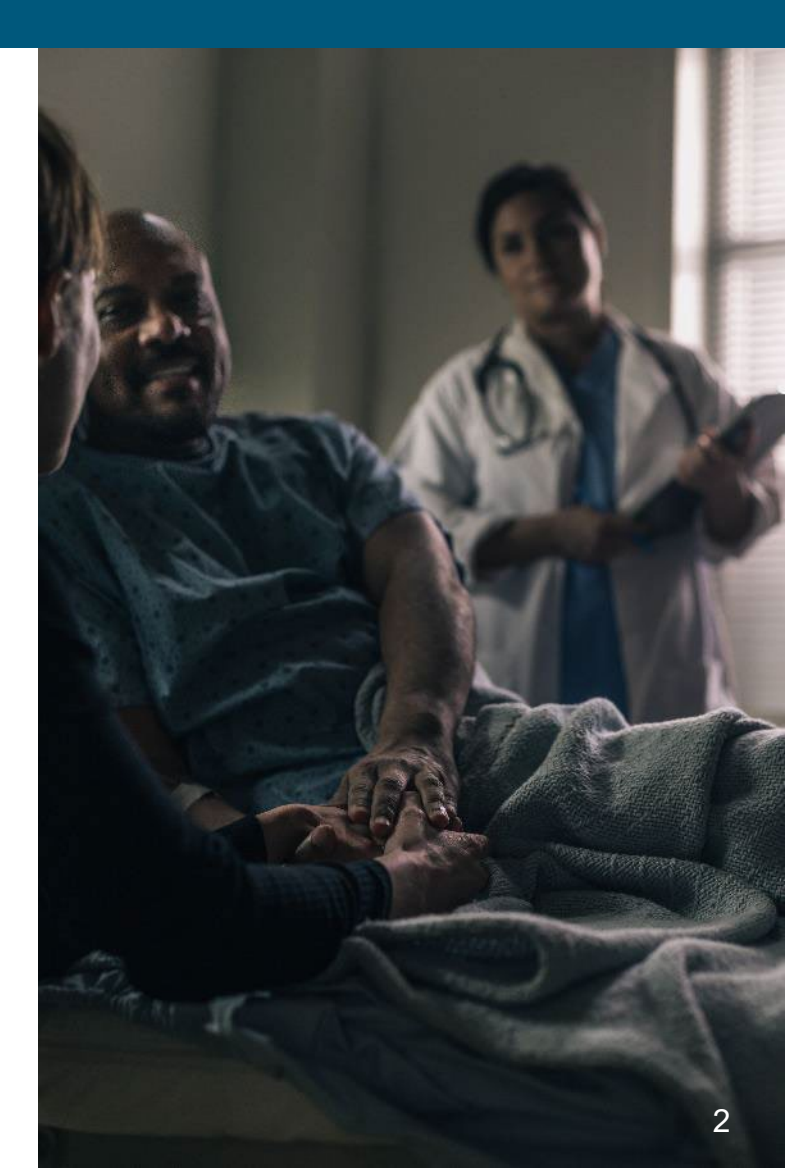

# Steps to Register an Authorized Representative:

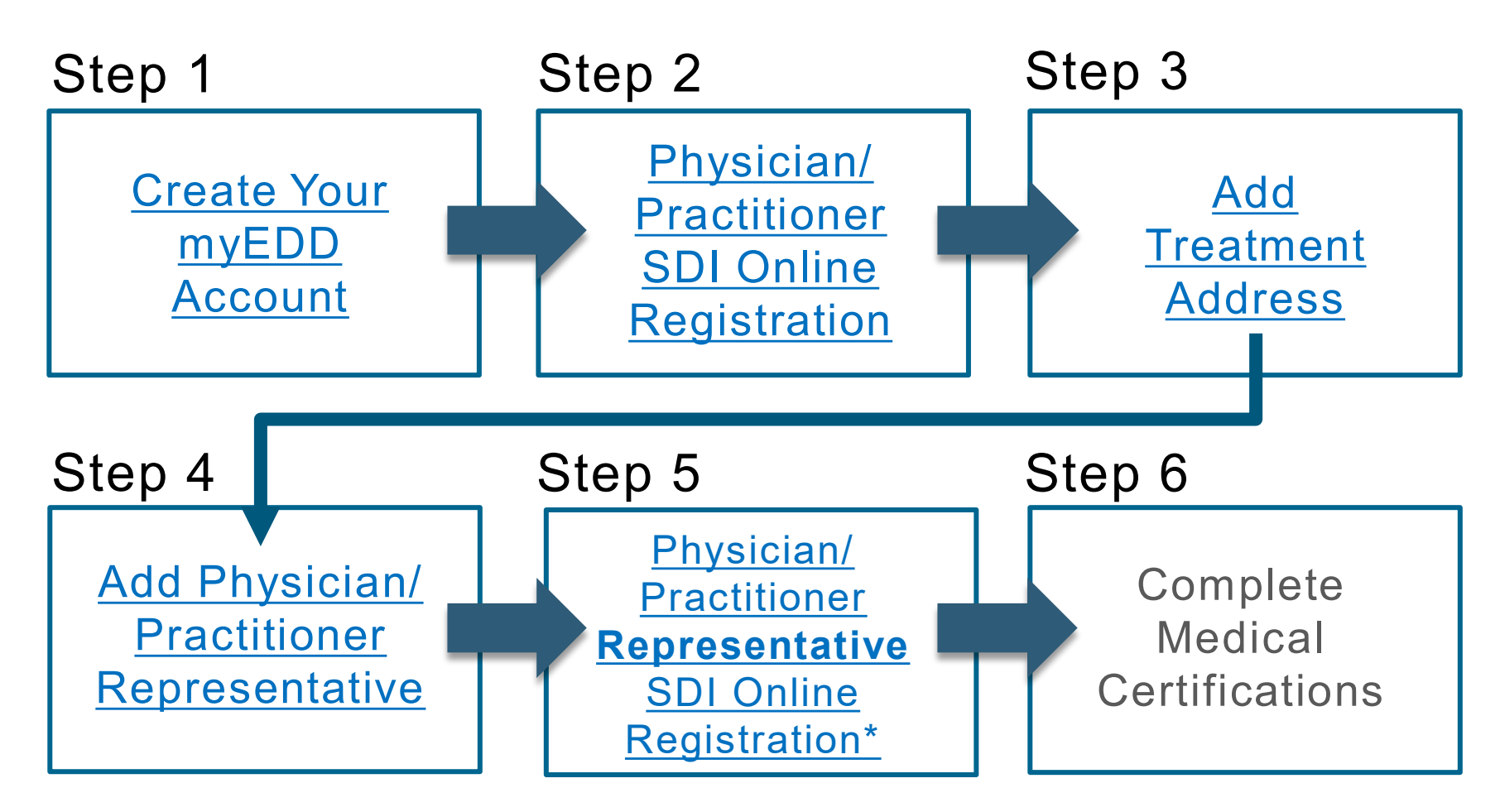

\*The authorized medical **representative** must also complete Step 1.

# CONTENTS

#### **REGISTER AND UPDATE YOUR ACCOUNT**

| Create Your myEDD Account                                                                | <u>5</u>  |
|------------------------------------------------------------------------------------------|-----------|
| Register as a Physician/Practitioner in SDI Online                                       | <u>9</u>  |
| Access Your SDI Online Account                                                           | <u>21</u> |
| Add a Treatment Address                                                                  | <u>29</u> |
| Assign a Medical Representative                                                          | <u>35</u> |
| Register as a Medical Representative in SDI Online                                       | <u>41</u> |
| COMPLETE MEDICAL CERTIFICATIONS                                                          |           |
| Submit a <i>Claim for Disability Insurance (DI) Benefits</i> (DE 2501) Part B            | <u>57</u> |
| Submit a <i>Physician/Practitioner's Supplementary</i><br><i>Certificate</i> (DE 2525XX) | <u>72</u> |
| Submit a <i>Claim for Paid Family Leave (PFL) Benefits</i> (DE 2501F) Part D             | <u>82</u> |
| Complete Paper Claim Forms                                                               | <u>90</u> |

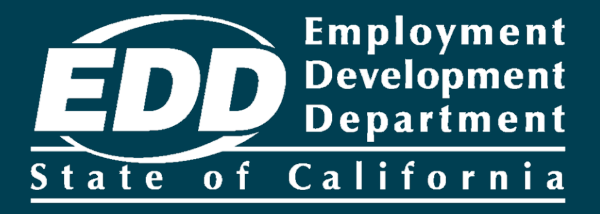

## Create Your myEDD Account

Learn more about how to create your myEDD account.

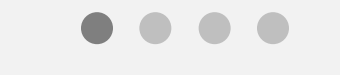

**Get Started** 

## What is myEDD?

To access Employment Development Department (EDD) benefits services you must complete a one-time registration in myEDD.

myEDD uses a single login to access:

- Unemployment benefits
- Disability benefits
- Paid Family Leave benefits
- Benefit Overpayments

We offer <u>step-by-step instructions</u> on how to create a new myEDD account.

If you already created a myEDD account, you may skip to:

- <u>Register as a Physician/Practitioner in SDI Online</u>
- <u>Register as a Medical Representative in SDI Online</u>

## Create Your myEDD Account

- 1. Visit <u>myEDD</u> to create your account.
- 2. Select Create Account. To view the screens in Spanish, select Español.
- 3. Enter a company email that is used only by you.
- 4. Set up a password that is 10 or more characters. The password is case sensitive and must contain:
  - Uppercase and lowercase letters
  - Numbers
  - Symbols such as !@#\$
- 5. Select your preferred language, accept our terms and conditions, and select **Submit**.

6. Next, check your email to confirm your account. Select **Confirm Email** within 48 hours or you will need to start over.

7. Login to your myEDD account. When you log in for the first time, we will email you a verification code to verify your identity. Select, **Send Email**.

## Create Your myEDD Account

8. Enter the verification code and select **Submit**. This code expires in 5 minutes. If you do not receive the verification code email, check your junk or spam folder or **select resend the email**.

9. Next, set up your security question. Select a question, enter the answer, and select **Continue** to save.

10. Now you can select your Login Verification method. You can receive the verification code by text message or phone call. To continue using email, select **Use my email instead**.

11. Enter your phone number then select **Text Code** or **Call My Phone**. Then enter the verification code. This code expires in 5 minutes. A screen will let you know you have successfully set up your login verification method.

12. Select **myEDD Home**, then select **SDI Online**. On the next screen, select the SDI Online registration account type.

Use myEDD to access SDI Online and submit disability or paid family leave medical certifications.

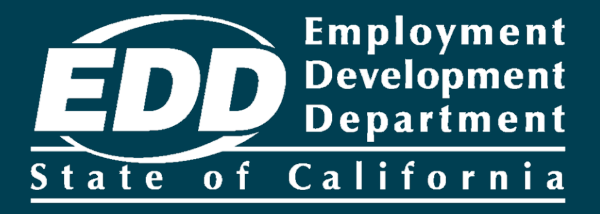

# Register as a Physician/Practitioner in SDI Online

Learn more about how licensed health professionals register in SDI Online.

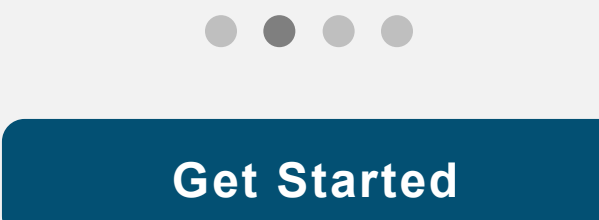

### Step 1: Log in

Log in to myEDD to access SDI Online, update your email, password, security question, or verification option:

- 1. Visit <u>myEDD</u>.
- Enter the email and password used to create your myEDD account.
- 3. Select Log In.

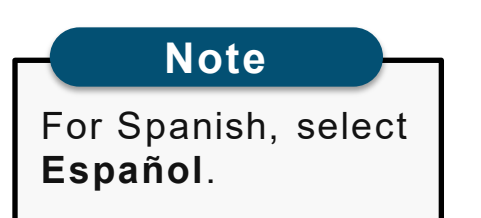

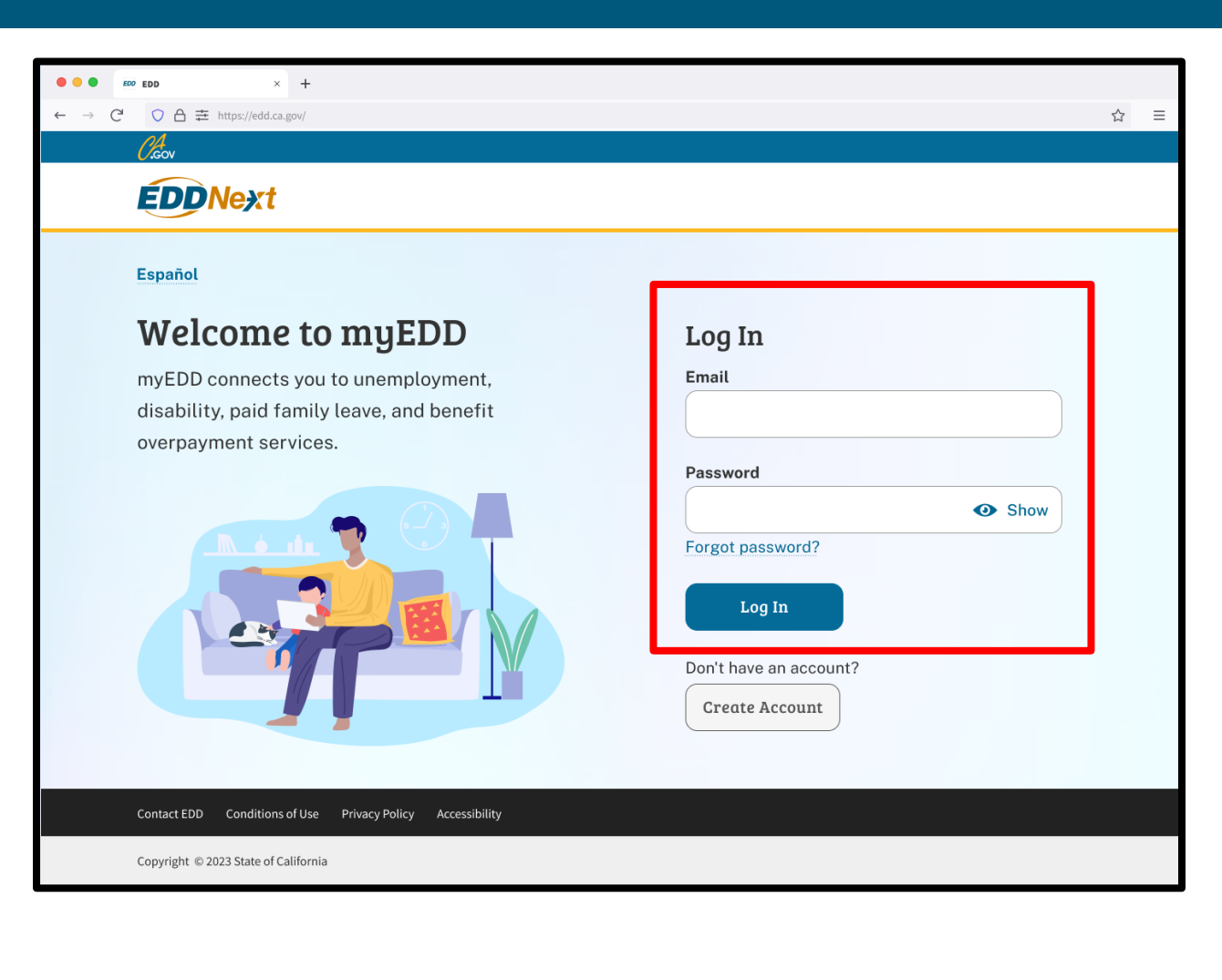

### Step 2: Verify Your Identity

To protect your account, we ask you to verify your identity every time you log in. In this example, the identity verification option is by email.

#### Select Send Email.

If you set up the login verification option as text message or phone call, follow the instructions based on that option.

| • • • • EDD × +                                                                       |   |   |
|---------------------------------------------------------------------------------------|---|---|
| $\leftarrow \rightarrow C^{2} \bigcirc \Delta \rightleftharpoons https://edd.ca.gov/$ | ☆ | ≡ |
| 0.cov                                                                                 |   |   |
| <b>EDD</b> Next                                                                       |   |   |
| Español                                                                               |   |   |
| Verify Your Identity                                                                  |   |   |
| To protect your account, we will email you a verification code.                       |   |   |
| Send Email                                                                            |   |   |
|                                                                                       |   |   |
|                                                                                       |   |   |
|                                                                                       |   |   |
|                                                                                       |   |   |
| Contact EDD Conditions of Use Privacy Policy Accessibility                            |   |   |
| Copyright © 2023 State of California                                                  |   |   |

#### **Step 3: Enter Verification Code**

Check your email for your verification code. This code expires in five minutes. Check your spam or junk folder if you do not get this email in your inbox.

- Enter your verification code and select **Submit**.
- Select resend the email if you do not get a code.

| ••• • • • • +                                                                                                    |                                                           |                                              |          |                                                                        |                        |       |      |     |
|----------------------------------------------------------------------------------------------------|-----------------------------------------------------------|----------------------------------------------|----------|------------------------------------------------------------------------|------------------------|-------|------|-----|
| $\leftarrow \rightarrow C^{d}  \bigcirc \ \textcircled{\ } \textcircled{\ } \textcircled{\ } \textcircled{\ } \textcircled{\ } {\Rightarrow} \begin{array}{c} https://edd.ca.gov/ \end{array}$ |                                                           | ☆ ≡                                          |          |                                                                        |                        |       |      |     |
| 0.<br>Coov                                                                                                    |                                                           |                                              |          |                                                                        |                        |       |      |     |
| <b>EDD</b> Next                                                                                                    |                                                           |                                              |          |                                                                        |                        |       |      |     |
|                                                                                                    | Español                                                   |                                              |          |                                                                        |                        |       |      |     |
|                                                                                                    | Enter Verification Code                                   |                                              |          |                                                                        |                        |       |      |     |
|                                                                                                    | Enter the verification code you received                  |                                              |          |                                                                        |                        | _     | _    |     |
|                                                                                                    | at {J*****@gmail.com}. This code expires<br>in 5 minutes. | = 附 Gmail                                    | Q Search | mail                                                                   | *                      | 0     | ⊛ :  | : • |
| _                                                                                                    | *Required Field                                           | - Compose                                    | ← 🖬      | 0 i ú 0 b b :                                                          | 1-16 of 16             | < 1   | ) B. |     |
|                                                                                                    | *Verification Code                                        | Inbox                                        |          | myEDD Verification Code                                                |                        |       | 50   |     |
|                                                                                                    |                                                           | <ul> <li>Starred</li> <li>Snoozed</li> </ul> |          | California Employment Development Department<br>to me                  | August 26, 2022, 3:26P | អជ៌ ។ | × 1  |     |
|                                                                                                    | Submit                                                    | <ul> <li>Important</li> <li>Sent</li> </ul>  |          | Employment<br>Development<br>Department                                |                        |       |      | +   |
|                                                                                                    | Didn't get the email?                                     | Drafts 14                                    |          | Hello,                                                                 |                        |       |      |     |
| L                                                                                                    | Check your spam folder or resend the email.               | <ul> <li>Categories</li> <li>Team</li> </ul> | L        | 012345                                                                 |                        |       |      |     |
| Contact EDD Conditions of Use Privacy Policy                                                                                                    | Accessibility                                             | News     Work                                |          | Do not reply to this auto-generated message.                           |                        |       |      |     |
| Copyright © 2023 State of California                                                                                                    |                                                           | Personal                                     |          | Thank you,<br>Employment Development Department<br>State of California |                        |       |      |     |
|                                                                                                    |                                                           | Meet                                         |          |                                                                        |                        |       |      |     |

#### Step 4: Select SDI Online

From the myEDD homepage, select **SDI Online** to begin your SDI Online registration.

Select Log Out in the top right corner of any screen to exit your account.

Note

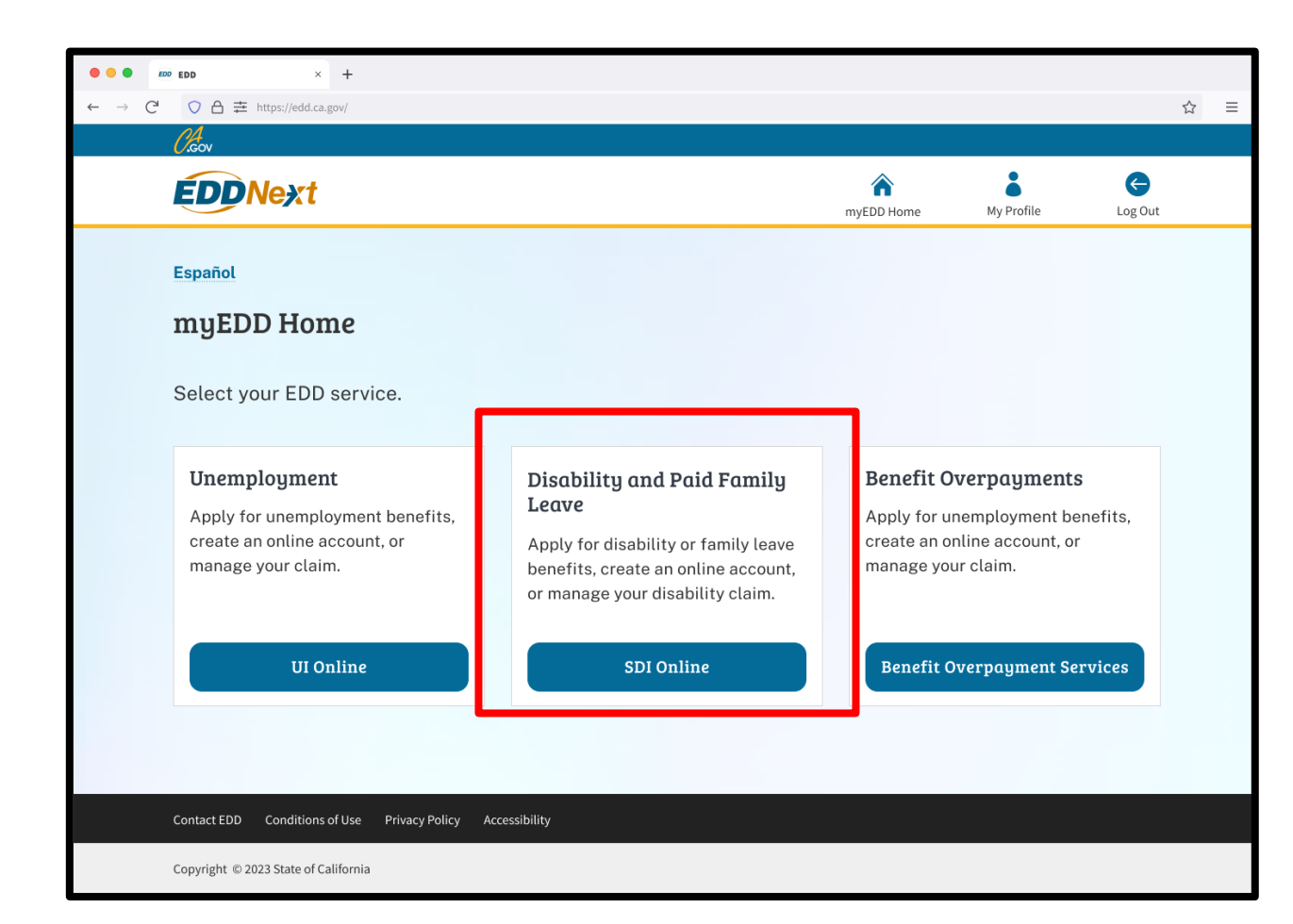

#### Step 5: Start Registration

You are sent to the SDI Online Registration Account Type screen.

Read the instructions.

Select **Register as a Physician/Practitioner** link.

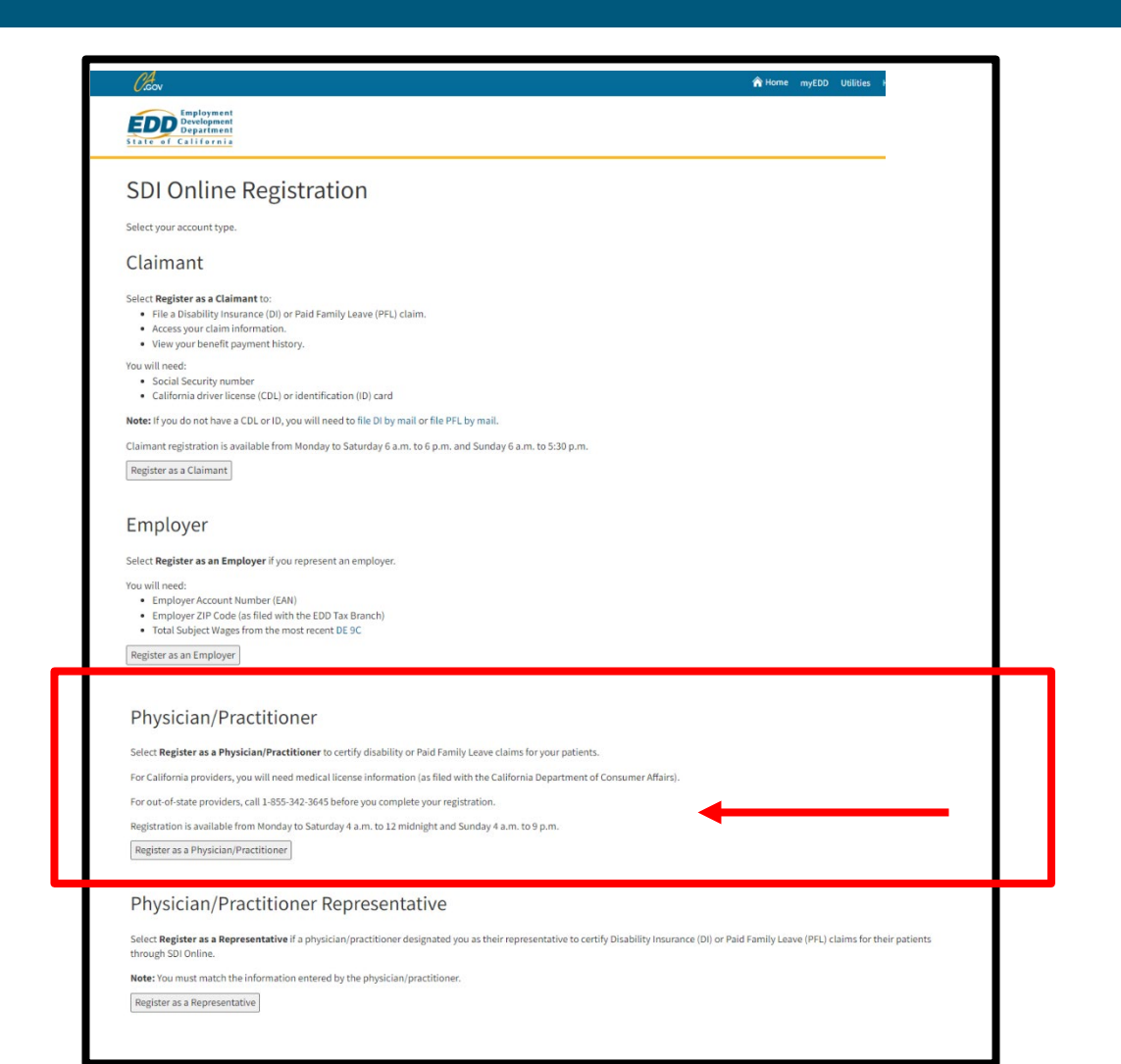

#### Step 6: Terms and Conditions

Next, review the terms and conditions. Select I Agree.

You must agree to these terms and conditions to create an online account.

| Employment<br>Development<br>Department<br>State of California                                                                                                    | Online                                                                                                    | By Location                                                                                            | By Phone                                                                                            |
|----------------------------------------------------------------------------------------------------|----------------------------------------------------------------------------------------------------|----------------------------------------------------------------------------------------------------|----------------------------------------------------------------------------------------------------|
| Physician/Practitio                                                                                                    | ner: Terms and Co                                                                                                    | onditions                                                                                              |                                                                                                    |
| Terms and Conditions                                                                                                    |                                                                                                    |                                                                                                    |                                                                                                    |
| Please read through the entire Terms and C<br>Do Not Agree" is selected, you will not be al                                                                                                    | onditions before proceeding. The inforr<br>ole to establish an online account.                                                      | nation you provide may be used to verify your i                                                        | dentity with federal and/or state agencies. If "I                                                   |
| These Terms and Conditions, which include th<br>provided through this website.                                                                                                    | e Conditions of Use and Privacy Statemer                                                                                            | nts, govern the use of and access to: (i) this website                                                 | e (www.edd.ca.gov/); and (ii) the information on or                                                 |
| If you establish an online account you are resp<br>under your username and password. You agre<br>other breach of security; and (ii) log out from                                                                                                    | onsible for maintaining the confidentialit<br>e to: (i) immediately notify the Employme<br>your account at the end of each session. | y of your username and password, and you are re<br>nt Development Department (EDD) of any unauth       | sponsible for all activities which you authorize<br>orized use of your username and password or any |
| By registering for an online account, you agree<br>log in to your account or when you request to                                                                                                    | e to check your account regularly and freq<br>reset your username or password. No con                                               | uently for messages from the EDD. Please note the fidential claim information will be sent via e-mail. | at e-mails will only be used to send notifications to                                               |
| The information submitted by any party will b which may include the sharing of the information of the information of the inform | e used by the Employment Development<br>ion with other entities as required by law                                                  | Department to carry out its responsibilities under                                                     | the California Unemployment Insurance Code,                                                         |
| These Terms and Conditions may change fron                                                                                                    | time to time and it is your responsibility                                                                                          | to check for updates. The last revision date for the                                                   | ese Terms and Conditions is February 1, 2012.                                                       |
| I have read and understand all the above info                                                                                                    | mation and wish to continue with establi                                                                                            | shing an account in the State Disability Insurance                                                     | (SDI) Online.                                                                                       |
|                                                                                                    | I Do Not Agree                                                                                                    | IAgree                                                                                                 |                                                                                                    |

#### Step 7: ID.me

We are partnered with ID.me to verify the identity of licensed health professionals.

You must verify your identity with ID.me to create an SDI Online account. Select **Verify with ID.me** to start the ID.me registration and verification process.

For help with ID.me, visit <u>California Disability Insurance and ID.me</u>.

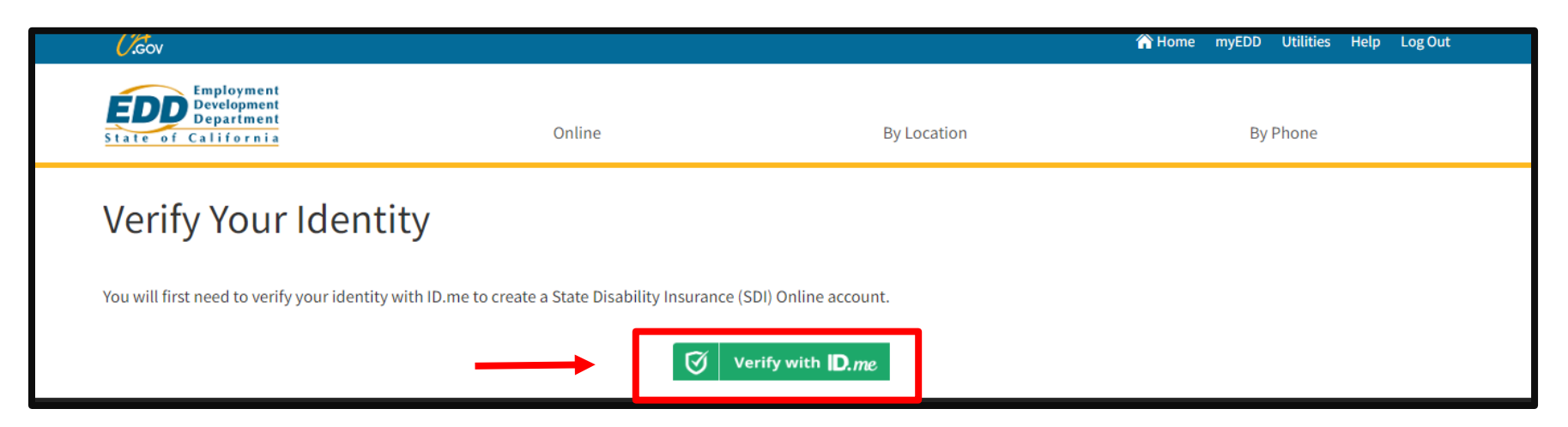

#### Step 8: Allow Sharing

Once you complete the ID.me verification process, ID.me will have the option to **Allow** or **Deny** sharing your ID.me identity information with us.

If you deny sharing your ID.me information with us, you will be redirected to SDI Online and the following message will display, "You must share your identity with the EDD to create an account."

If you select deny by mistake, select Verify with ID.me to try again.

If you allow sharing your ID.me information with us, you will be redirected to SDI Online to complete the SDI Online registration.

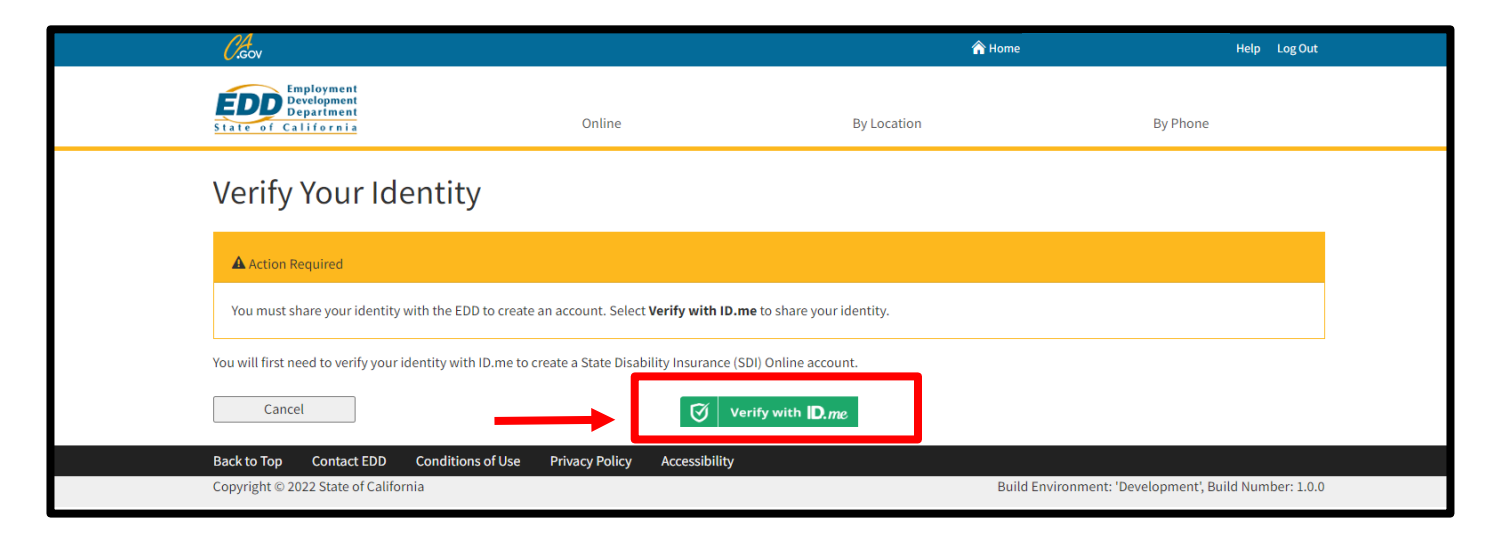

#### **Step 9: Enter Your Information**

The system automatically fills certain information from ID.me and are read-only fields:

- Your full legal name.
- Date of birth.
- Last four digits of your Social Security number.
- National Provider Identifier or NPI number.

You must enter the following personal and professional information:

- License type, number, and expiration date.
- Medical school name and graduation year.
- Address and phone number as provided to the Department of Consumer Affairs.

You must complete the fields marked with a red asterisk (\*).

Select Next to proceed.

| 0.cov                                                                                    |                                         | A Home myEDD Utilities Help LogOut |
|------------------------------------------------------------------------------------------|-----------------------------------------|------------------------------------|
| Exployment<br>Development<br>State of California Online                                  | By Location                             | By Phone                           |
| Physician/Practitioner: Account Verific                                                  | ation Information                       |                                    |
| *Indicates Required Field                                                                |                                         |                                    |
| To register for a new SDI Online account instuide the following information              |                                         |                                    |
| Device of a new Sol online account, provide the following information.                   |                                         |                                    |
| Personal Information                                                                     |                                         |                                    |
| First Name:                                                                              | JonathanJonatha                         |                                    |
| Last Name:                                                                               | Ramakanthreddypamireddy                 |                                    |
| *Have you used any other last names?                                                     | Ves No                                  |                                    |
| Suffix:                                                                                  | (If you have no suffix, leave blank.)   |                                    |
| E-mail Address:                                                                          | SDIO_Integration_2547@SDIOT2.com        |                                    |
| Date of Birth:                                                                           | 10-15-1985                              |                                    |
| Last four digits of Social Security Number:                                              | XXX-XX-5555                             |                                    |
| Physician/ Practitioner Information                                                      |                                         |                                    |
| NPI Number:                                                                              | 5000011655                              |                                    |
| *License Type:                                                                           | Physician Assistant (PA)                |                                    |
| *Physician/Practitioner License Number:                                                  | PA54554544                              |                                    |
| *License Expiration Date:                                                                | 06152025                                |                                    |
| *Medical School Name:                                                                    | School                                  |                                    |
| *Medical School Year Graduated:                                                          | 1985                                    |                                    |
|                                                                                          |                                         |                                    |
| Address and Phone Number                                                                 |                                         |                                    |
| Please enter the address and phone number as provided to the Department of Consumer Affa | ers.                                    |                                    |
| *Address Line 1:                                                                         | US International                        |                                    |
| Addrass I ina 2-                                                                         | acces for some broo                     |                                    |
| Audiess Life 1.                                                                          |                                         |                                    |
| -city:                                                                                   | Rancho Corodova                         |                                    |
| *State:                                                                                  | CA 🗸                                    |                                    |
| *ZIP Code:                                                                               | 95670                                   |                                    |
| *Phone Number:                                                                           | 6306306302 Ext:                         | : 100                              |
|                                                                                          | Check here if the phone number is inter | mational                           |
| Ca                                                                                       | ncel                                    | Next                               |
|                                                                                          |                                         |                                    |

#### Step 10: Communication Preference

On the Personal Profile Information screen, select how you want to get notifications.

If you select to get notifications by email, you must log in to your account to access your messages.

Some documents are required to be sent by mail.

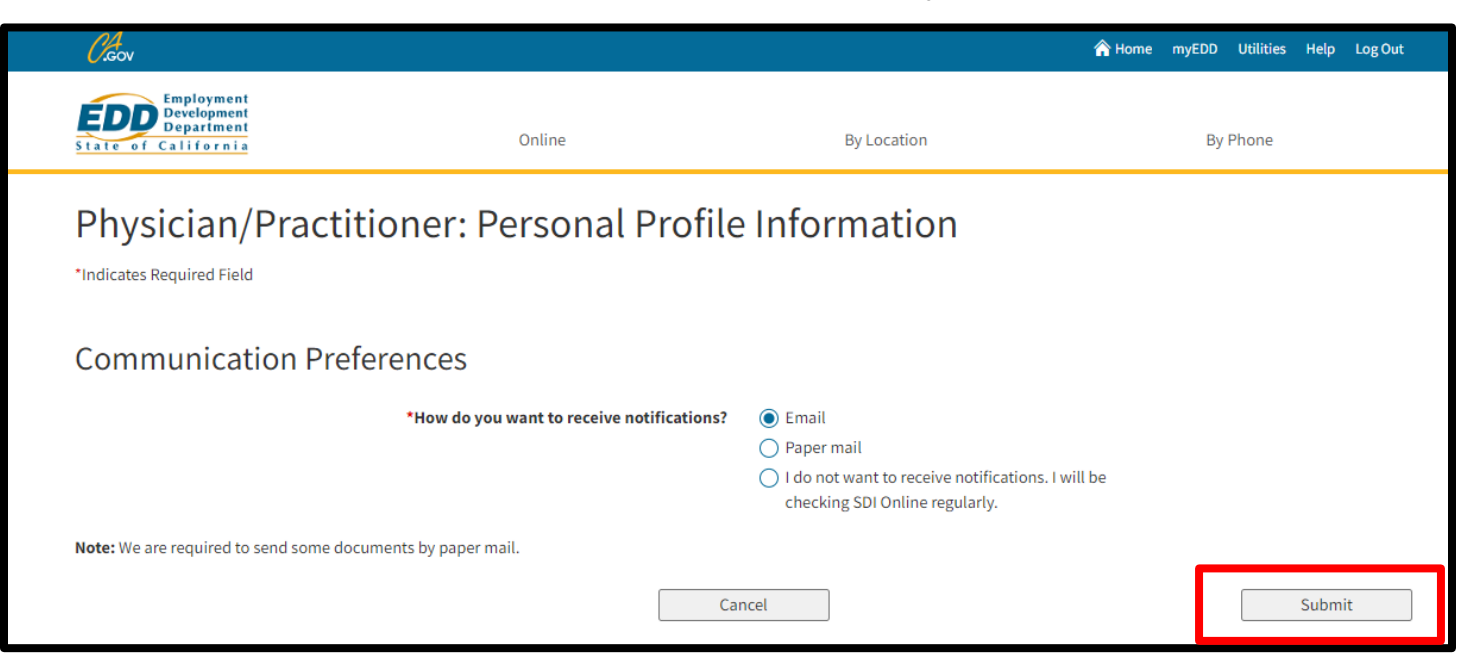

### Step 11: Registration Complete

Be sure to save your EDD Customer Account Number (EDDCAN).

- If you selected electronic communication, a notification confirming your new account is sent to your email.
- If you selected paper communication, a letter confirming your new account is mailed to your address.

You may now log in to myEDD to access your new SDI Online account.

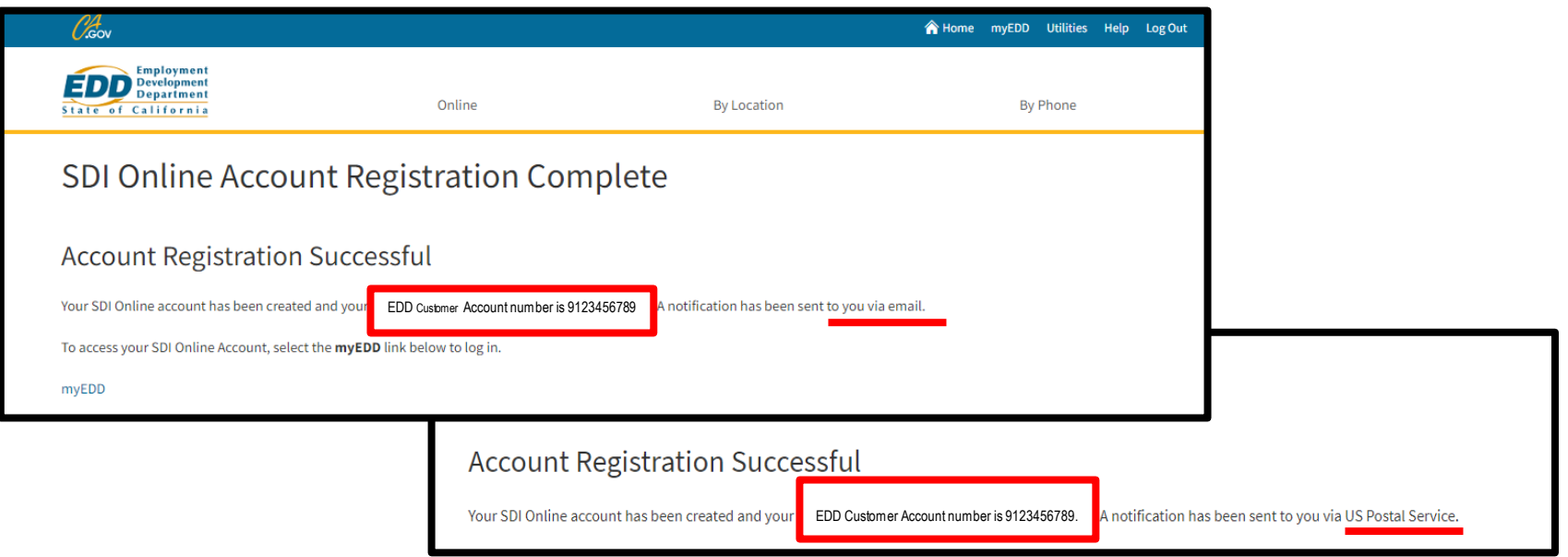

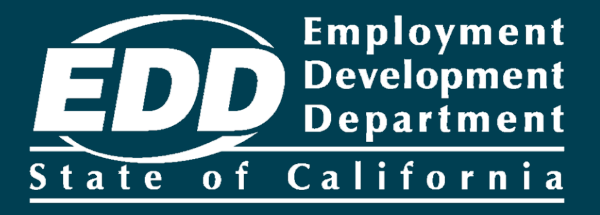

# Access Your SDI Online Account

Learn more about how to access your online account and update personal information.

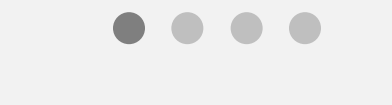

**Get Started** 

| • • • EDD × +                                              |                        |                     |
|------------------------------------------------------------|------------------------|---------------------|
| ← → C <sup>2</sup>                                         | ☆ ≡                    | Note –              |
| 0. Creov                                                   |                        |                     |
| <b>EDDNext</b>                                             |                        | For Spanish, select |
| Español                                                    |                        |                     |
| Welcome to myEDD                                           | Log In                 |                     |
| myEDD connects you to unemployment,                        | Email                  |                     |
| disability, paid family leave, and benefit                 |                        |                     |
| overpayment services.                                      | Password               |                     |
|                                                            | • Show                 |                     |
| No du 🕎 😌 🕂                                                | Forgot password?       |                     |
|                                                            |                        |                     |
|                                                            | Log In                 |                     |
|                                                            | Don't have an account? |                     |
|                                                            | Create Account         |                     |
|                                                            |                        |                     |
|                                                            |                        |                     |
| Contact EDD Conditions of Use Privacy Policy Accessibility |                        |                     |
| Copyright © 2023 State of California                       |                        |                     |

Log in to myEDD to access your SDI Online account and update your email, password, security question, or verification option:

- 1. Visit <u>myEDD</u>.
- 2. Enter the email and password used to create your myEDD account.
- 3. Select Log In.

| • • • <i>t</i> oo EDD × +                                                                                             |   |
|----------------------------------------------------------------------------------------------------|---|
| $\leftarrow \rightarrow \mathbb{C}  \bigcirc \ \triangle \not\equiv \ https://edd.ca.gov/ \qquad \qquad \diamondsuit$ | ≡ |
| Ciecov                                                                                                    |   |
| EDDNext                                                                                                    |   |
| Español                                                                                                    |   |
| Verify Your Identity                                                                                                  |   |
| To protect your account, we will email                                                                                |   |
| Send Email                                                                                                    |   |
|                                                                                                    |   |
|                                                                                                    |   |
|                                                                                                    |   |
| Contact EDD Conditions of Use Privacy Policy Accessibility                                                            |   |
| Copyright © 2023 State of California                                                                                  |   |

To protect your account, we ask you to verify your identity every time you log in. In this example, the identity verification option is by email.

Select Send Email.

If you set up the login verification option as text message or phone call, follow the instructions based on that option.

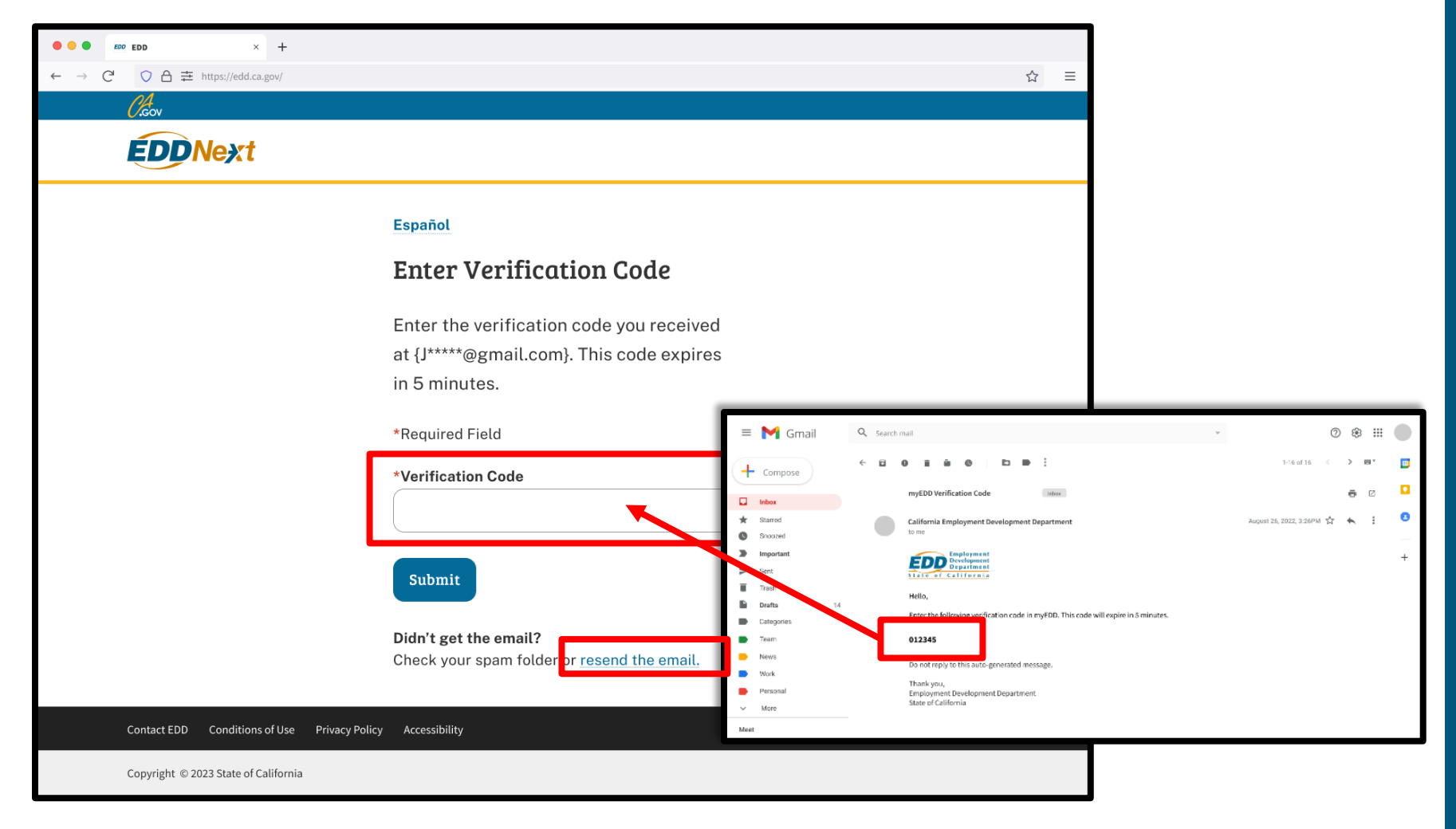

Check your email for your verification code. This code expires in five minutes. Check your spam or junk folder if you do not get this email.

- Enter your verification code and select **Submit**.
- Select **resend the email** if you do not get a code.

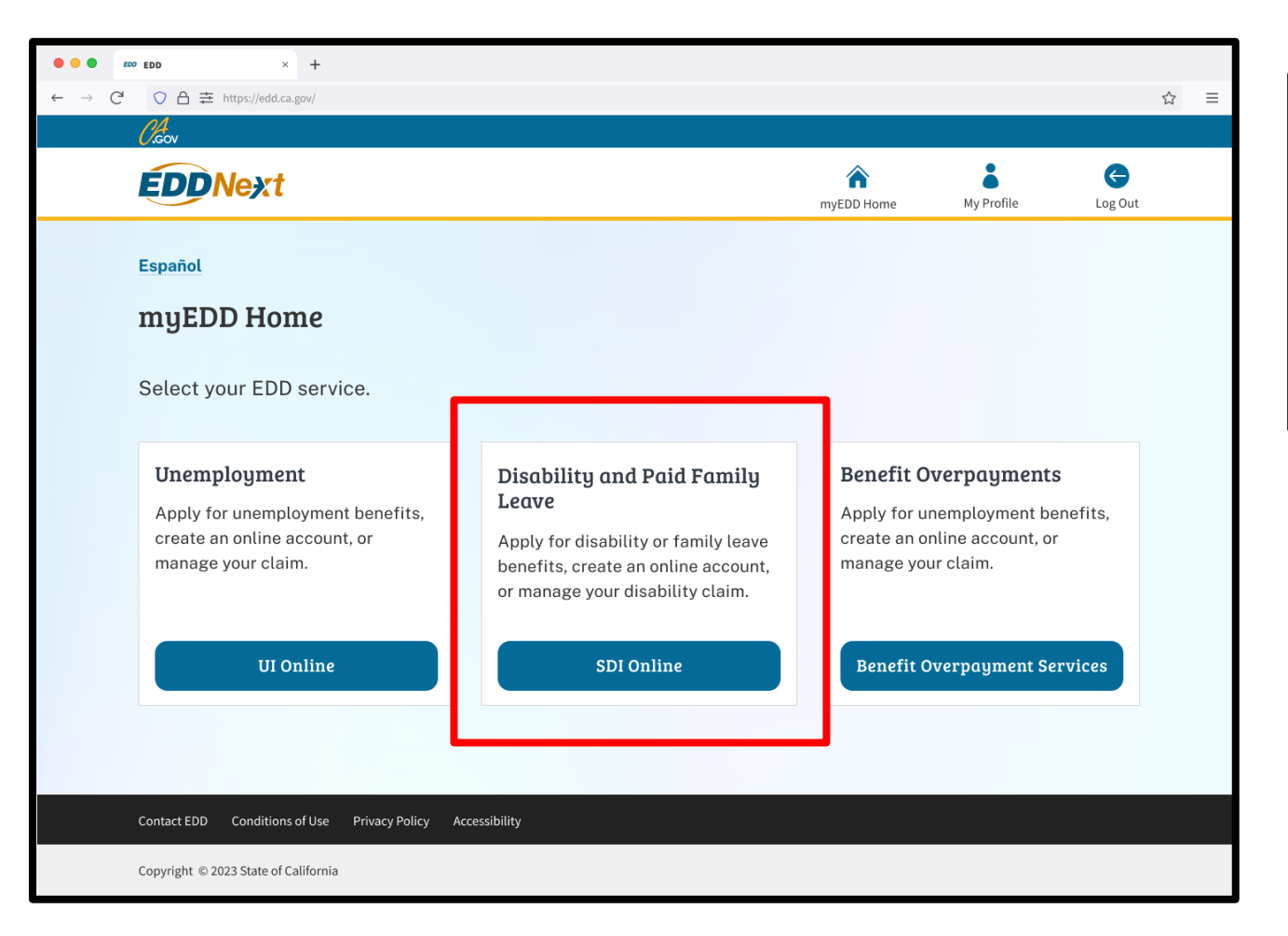

#### Note

Select Log Out in the top right corner of any screen to exit your account.

From the myEDD homepage, select **SDI Online** to begin your SDI Online certification.

On your SDI Online homepage, under the Search section, there are four ways to search for forms.

Search by the patient's last name and one of the following:

- The Last four digits of SSN or Patient Receipt Number and patient's date of birth.
- The Claim ID to submit additional medical.
- The My Receipt Number to review forms you have submitted.
- The Patient/PFL Receipt Number to submit Paid Family Leave forms.

| Employment<br>Development<br>Department<br>State of California                                                                                                    | SDI Home                                                                                                    | Inbox                                                                                                    | Draft                                | Profile |
|----------------------------------------------------------------------------------------------------|----------------------------------------------------------------------------------------------------|----------------------------------------------------------------------------------------------------|--------------------------------------|---------|
| Home<br>*Indicates Required Field                                                                                                    |                                                                                                    |                                                                                                    |                                      |         |
| License Informatio                                                                                                    | on                                                                                                    |                                                                                                    |                                      |         |
| Licensee Name                                                                                                    |                                                                                                    |                                                                                                    | License Number                       |         |
| John Feelgood                                                                                                    |                                                                                                    |                                                                                                    | CA00000                              |         |
| Message Center                                                                                                    |                                                                                                    |                                                                                                    |                                      |         |
| Inbox [New: 0 , Total: 0 ]                                                                                                    |                                                                                                    |                                                                                                    |                                      |         |
| Saved Drans (Total: 0 ) Search To submit a Physician/Practitions To submit additional medical (DE To view forms you previously sub To submit Paid Fam (Cave (PFL *5e) | r's Certificate (DE 2501), search by "Patient/PFL Rec<br>2525XX, DE 2547A, DE 2547D, or DE 2546), search by<br>mitted, search by "My Receipt Number."<br>- Doctor's Certification search by "Patient/PFL Hec<br>serch By:<br>Claim ID<br>"Patient/PFL Last # | teipt Number" or "Last 4 digits of S<br>y "Claim ID" or "Last 4 digits of S<br>eipt Number" and use EDU claim<br>T | f SSN."<br>SN."<br>nant's last name. |         |
|                                                                                                    | Date of                                                                                                    | Birth: (MMDD/YYY)                                                                                                  |                                      |         |
|                                                                                                    | Cancel                                                                                                    | Search                                                                                                    |                                      |         |

| Employment                                                                                                    |                                                                                                    |                                                                                                    |                                        |         |
|----------------------------------------------------------------------------------------------------|----------------------------------------------------------------------------------------------------|----------------------------------------------------------------------------------------------------|----------------------------------------|---------|
| ECCO Department<br>Department<br>State of California                                                                                                    | SDI Home                                                                                                    | Inbox                                                                                                 | Draft                                  | Profile |
| Home<br>*Indicates Required Field                                                                                                    |                                                                                                    |                                                                                                    |                                        |         |
| License Informati                                                                                                    | on                                                                                                    |                                                                                                    |                                        |         |
| Licensee Name                                                                                                    |                                                                                                    |                                                                                                    | License Number                         |         |
| John Feelgood                                                                                                    |                                                                                                    |                                                                                                    | CA00000                                |         |
| Message Center<br>Inbox [New: 0, Total: 0]<br>Saved Drafts [Total: 0]                                                                                        |                                                                                                    |                                                                                                    |                                        |         |
| Search<br>- To submit a Physician/Practition<br>- To submit additional medical (D<br>- To view forms you previously sul<br>- To submit Paid Family Leave (PF | er's Certificate (DE 2501), search by "Patient/PFL Recei<br>E 2525XX, DE 2547A, DE 2547D, or DE 2546), search by "<br>bmitted, search by "My Receipt Number."<br>L) – Doctor's Certification search by "Patient/PFL Recei<br>Search By: | ipt Number" or "Last 4 digits o<br>'Claim ID" or "Last 4 digits of S<br>ipt Number" and use EDD clair | of SSN."<br>SSN."<br>nant's last name. |         |

The main menu appears on most screens and has additional options.

- Inbox: Access the Message Center for messages from the EDD.
- **Draft:** Locate drafts of forms previously started, but not completed. Saved Drafts are deleted after 30 days.
- **Profile:** Update your phone number and communication preferences.

You can only update your phone number and communication preference in your SDI Online profile.

Address updates must be sent to the Medical Board with the Department of Consumer Affairs (DCA). We get this information after the DCA updates your address and we compete a license validation. Contact the DCA if you have trouble updating your address.

Go to your myEDD homepage to update your:

- Email address
- Password
- Security question
- Verification options

For instructions on adding treatment addresses, continue to the next section.

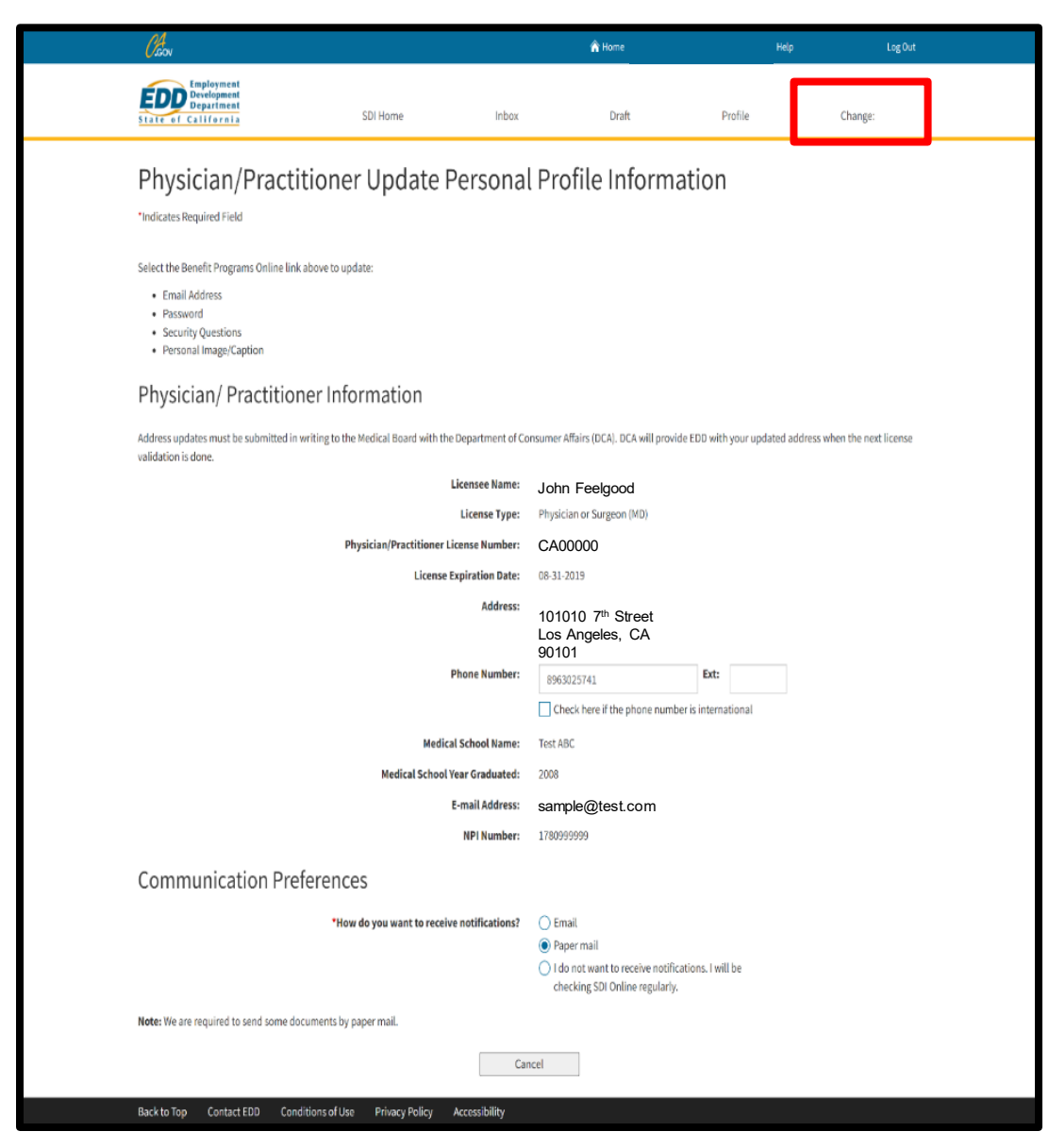

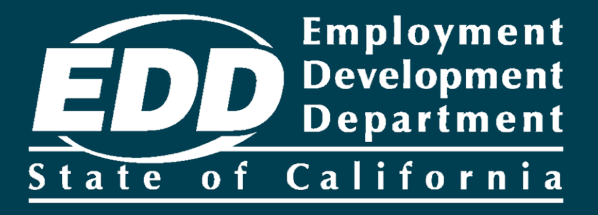

# Add a Treatment Address

Learn more about how to add treatment addresses to your account.

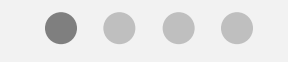

**Get Started** 

| Employment<br>Development<br>Department<br>State of California                                                                                                    | SDI Home                                                                                                    | Inbox                                                                                                    | Draft                            | Profile |  |
|----------------------------------------------------------------------------------------------------|----------------------------------------------------------------------------------------------------|----------------------------------------------------------------------------------------------------|----------------------------------|---------|--|
| Home<br>*Indicates Required Field                                                                                                    |                                                                                                    |                                                                                                    |                                  |         |  |
| License Information                                                                                                    |                                                                                                    |                                                                                                    |                                  |         |  |
| Licensee Name                                                                                                    |                                                                                                    |                                                                                                    | License Number                   |         |  |
| John Feelgood                                                                                                    |                                                                                                    |                                                                                                    | CA00000                          |         |  |
| 🔕 Message Center                                                                                                    |                                                                                                    |                                                                                                    |                                  |         |  |
| Inbox [New: 0 , Total: 0 ]                                                                                                    |                                                                                                    |                                                                                                    |                                  |         |  |
| Saved Drafts [Total: 0 ]                                                                                                    |                                                                                                    |                                                                                                    |                                  |         |  |
| Search                                                                                                    |                                                                                                    |                                                                                                    |                                  |         |  |
| <ul> <li>To submit a Physician/Practitioner's Certif</li> <li>To submit additional medical (DE 2525XX,</li> <li>To view forms you previously submitted, s</li> <li>To submit Paid Family Leave (PFL) – Docto</li> </ul> | icate (DE 2501), search by "Patient/PFL<br>DE 2547A, DE 2547D, or DE 2546), searcl<br>earch by "My Receipt Number."<br>r's Certification search by "Patient/PFL I | Receipt Number" or "Last 4 digits of<br>h by "Claim ID" or "Last 4 digits of SS<br>Receipt Number" and use EDD claim | SSN."<br>N."<br>ant's last name. |         |  |

### To add a treatment address, select the **Profile** link on your SDI Online homepage.

| EDD Employment<br>Development<br>State of California SDI Home                                            | inbox        | Draft                                                    | Profile            | Change:                               |  |
|----------------------------------------------------------------------------------------------------|--------------|----------------------------------------------------------|--------------------|---------------------------------------|--|
| Physician/Practitioner Update Pers                                                                       | sonal        | Profile Informa                                          | ation              | Manage Treatment Address              |  |
| "Indicates Required Field                                                                                | Jonat        |                                                          |                    | Manage Medical<br>Representative      |  |
| Select the Benefit Programs Online link above to update:                                                 |              |                                                          |                    |                                       |  |
| Email Address     Password     Security Questions     Personal Image/Caption                             |              |                                                          |                    |                                       |  |
| Physician/ Practitioner Information                                                                      |              |                                                          |                    |                                       |  |
| Address updates must be submitted in writing to the Medical Board with the Depart<br>validation is done. | tment of Con | sumer Affairs (DCA). DCA will provide                    | e EDD with your (  | updated address when the next license |  |
| Licensed                                                                                                 | e Name:      | John Feelgood                                            |                    |                                       |  |
| Licens                                                                                                   | se Type:     | Physician or Surgeon (MD)                                |                    |                                       |  |
| Physician/Practitioner License N                                                                         | umber:       | CA00000                                                  |                    |                                       |  |
| License Expiratio                                                                                        | on Date:     | 03-01-2020                                               |                    |                                       |  |
| A                                                                                                    | Addressi     | 6600 BRUCEVILLE<br>SACARMENTO, CA 95823<br>United States |                    |                                       |  |
| Phone N                                                                                                  | Number:      | 9161234567                                               | Ext:               |                                       |  |
|                                                                                                    |              | Check here if the phone number                           | r is international |                                       |  |
| Medical Schoo                                                                                            | d Name:      |                                                          |                    |                                       |  |
| Medical School Year Gra                                                                                  | duated:      |                                                          |                    |                                       |  |

From the menu:

- Hover your cursor over Change (this option is only available after selecting Profile).
- Select Manage Treatment Address from the Physician/Practitioner Update Personal Profile Information screen.
- You will be sent to the Treatment Address screen.

| Employment<br>Development<br>Department<br>State of California                                                                   | SDI Home                         | Inbox                         | Draft                       | Profile                      | Change:               |
|----------------------------------------------------------------------------------------------------|----------------------------------|-------------------------------|-----------------------------|------------------------------|-----------------------|
| Treatment Address                                                                                                    |                                  |                               |                             |                              |                       |
| Treatment Address<br>You may have multiple treatment addresses associated to quickly provide your address without having to read | ated with your account. The trea | atment addresses below will a | appear as selection option: | s when completing online for | ms and will allow you |
| No Results Found                                                                                                    |                                  |                               |                             |                              |                       |
|                                                                                                    | Γ                                | Add                           |                             |                              |                       |

Select the **Add** button to be sent to the Add Modify Treatment Address screen.

| Employment<br>Development<br>Department<br>State of California | SDI Home    | Inbox             | Draft                                           | Profile | Change: | Complete the open fields                     |
|----------------------------------------------------------------|-------------|-------------------|-------------------------------------------------|---------|---------|----------------------------------------------|
| Add Modify Treatment A                                         | ent Address |                   |                                                 |         |         | on the Add<br>Modify<br>Treatment<br>Address |
| Add/Modify fredement/                                          |             |                   |                                                 |         |         | screen.                                      |
|                                                                |             | Address Line 1:   |                                                 |         |         |                                              |
|                                                                |             | Address Line 2:   |                                                 |         |         | You must<br>complete the                     |
|                                                                |             | *City:            |                                                 |         |         | fields marked                                |
|                                                                |             | *State: CA        | v                                               |         |         | with a red                                   |
|                                                                |             | *ZIP Code:        |                                                 |         |         | asterisk (*).                                |
|                                                                | *1          | Phone Number: (No | dashes or spaces)<br>teck here if the phone nur | Ext:    |         | Select <b>Save</b> .                         |
|                                                                |             | Cancel            | Save                                            |         |         |                                              |
|                                                                |             |                   |                                                 |         |         | •                                            |
| Note                                                           |             |                   |                                                 |         |         | 7                                            |

If you practice at multiple locations, repeat this process to add more treatment addresses.

| Employment<br>Development<br>Department<br>State of California                                                                                                    | SDI Home | Inbox        | Draft | Profile                 | Change: |  |  |  |
|----------------------------------------------------------------------------------------------------|----------|--------------|-------|-------------------------|---------|--|--|--|
| Treatment Addres                                                                                                    | S        |              |       |                         |         |  |  |  |
| Treatment Address                                                                                                    |          |              |       |                         |         |  |  |  |
| You may have multiple treatment addresses associated with your account. The treatment addresses below will appear as selection options when completing online forms and will allow you to quickly provide your address without having to re-type it. |          |              |       |                         |         |  |  |  |
| Address                                                                                                    |          |              |       |                         |         |  |  |  |
|                                                                                                    |          | Phone Number |       | Action                  |         |  |  |  |
| 123 Main Street<br>Folsom, CA 95630-7325<br>United States                                                                                                    |          | 916-444-5555 |       | Action<br>Modify Delete |         |  |  |  |

All treatment addresses you enter are displayed on the Treatment Address screen.

- Select Modify or Delete to manage each treatment address.
- To add additional treatment addresses, select Add.

#### Note

Treatment addresses will appear as selection options when you or your authorized representatives complete online medical forms.

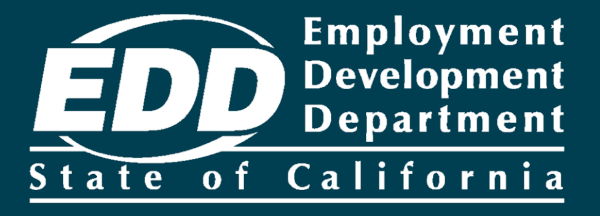

# Assign a Medical Representative

Learn more about how to add your medical representatives to your account.

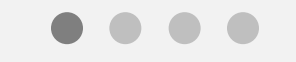

**Get Started** 

Licensed health professionals may assign an unlimited number of representatives to complete and submit medical forms on their behalf.

It is the licensed health professional's responsibility to remove representatives that no longer work in their medical offices.

| Employment<br>Development<br>Department<br>State of California                                                                                                    | SDI Home                                                                                                    | Inbox                                                                                                    | Draft                                | Profile |  |
|----------------------------------------------------------------------------------------------------|----------------------------------------------------------------------------------------------------|----------------------------------------------------------------------------------------------------|--------------------------------------|---------|--|
| Home<br>*Indicates Required Field                                                                                                    |                                                                                                    |                                                                                                    |                                      |         |  |
| License Information                                                                                                    |                                                                                                    |                                                                                                    |                                      |         |  |
| Licensee Name                                                                                                    |                                                                                                    |                                                                                                    | License Number                       |         |  |
| John Feelgood                                                                                                    |                                                                                                    |                                                                                                    | CA00000                              |         |  |
| 🔕 Message Center                                                                                                    |                                                                                                    |                                                                                                    |                                      |         |  |
| Inbox [New: 0 , Total: 0 ]<br>Saved Drafts [Total: 0 ]                                                                                                    |                                                                                                    |                                                                                                    |                                      |         |  |
| Search<br>- To submit a Physician/Practitioner's Certific<br>- To submit additional medical (DE 2525XX, D<br>- To view forms you previously submitted, see<br>- To submit Paid Family Leave (PFL) – Doctor' | :ate (DE 2501), search by "Patient/PFL i<br>IE 2547A, DE 2547D, or DE 2546), search<br>arch by "My Receipt Number."<br>'s Certification search by "Patient/PFL l | Receipt Number" or "Last 4 digits o<br>1 by "Claim ID" or "Last 4 digits of S<br>Receipt Number" and use EDD clain | f SSN."<br>SN."<br>nant's last name. |         |  |

Before the medical representative can register for an SDI Online account, the licensed health professional must add the medical representative's personal information and treatment address in their SDI Online profile.

To add a physician/practitioner representative:

• Select **Profile** from the main menu.
| Employment<br>Development<br>Department<br>State of California                                                                                                    | SDI Home                                    | Inbox          | Draft                                                     | Profile                      | Change:                                                      |  |
|----------------------------------------------------------------------------------------------------|---------------------------------------------|----------------|-----------------------------------------------------------|------------------------------|--------------------------------------------------------------|--|
| Physician/Practitione<br>*Indicates Required Field<br>Select the Benefit Programs Online link above to up<br>• Email Address<br>• Password<br>• Security Questions<br>• Personal Image/Caption | er Update Per                               | rsonal         | Profile Informa                                           | ation                        | Manage Irratment Orlines<br>Manage Medical<br>Representative |  |
| Physician/ Practitioner Info<br>Address updates must be submitted in writing to the<br>validation is done.                                                                                     | ormation<br>re Medical Doard with the Depar | rtment of Cons | umer Affairs (DCA), DCA will provis                       | de CDD with your o           | updated address when the next license                        |  |
|                                                                                                    | Licens                                      | see Name:      | John Feelgood                                             |                              |                                                              |  |
|                                                                                                    | Lice                                        | inse Type:     | Chiropractor (UC)                                         |                              |                                                              |  |
| r                                                                                                    | I icense                                    | Humber:        | CA00000                                                   |                              |                                                              |  |
|                                                                                                    | Livense Expirat                             | Address:       | 123 Main St Suite 1<br>Anytown, CA 95814<br>United States |                              |                                                              |  |
|                                                                                                    | Phone                                       | Number:        | 9161234567 Check here if the phone numb                   | Ext:<br>per is international | I                                                            |  |
|                                                                                                    | Medical Scho                                | ool Name:      |                                                           |                              |                                                              |  |
|                                                                                                    | Medical School Year G                       | raduated:      |                                                           |                              |                                                              |  |

From the Physician/Practitioner Update Personal Profile Information screen:

- Hover over **Change** on the main menu (this option is only available after selecting **Profile**).
- Select Manage Medical Representative.

| Employment<br>Development<br>Department<br>State of California      | SDI Home                     | Inbox                       | Draft                       | Profile                         | Change:                       |
|---------------------------------------------------------------------|------------------------------|-----------------------------|-----------------------------|---------------------------------|-------------------------------|
| Add Delete Medical F                                                | Representati                 | ive                         |                             |                                 |                               |
| Medical Representative In                                           | oformation                   |                             |                             |                                 |                               |
| Please select the Add button to enter a new Medic<br>medical forms. | cal Representative. To modif | y or delete a Medical Repre | esentative, select the appr | opriate action. You are still n | esponsible for certifying the |
| No Results Found                                                    |                              |                             |                             |                                 |                               |
|                                                                     |                              | Add                         |                             |                                 |                               |

On the Add Delete Medical Representative screen:

• Select Add.

| Employment<br>Development<br>Department<br>State of California | SDI Home                   | Inbox                | Draft    | Profile | Change: |
|----------------------------------------------------------------|----------------------------|----------------------|----------|---------|---------|
| Add Modify Medic                                               | al Representa              | tive                 |          |         |         |
| *Indicates Required Field                                      |                            |                      |          |         |         |
| Add Representative                                             |                            |                      |          |         |         |
|                                                                |                            | *First Name:         |          |         |         |
|                                                                |                            | Middle Name:         |          |         | ]       |
|                                                                |                            | *Last Name:          |          |         |         |
|                                                                |                            | Suffix:              |          |         |         |
|                                                                | *Last 4 Digits of Social S | ecurity Number:      |          |         | a<br>A  |
|                                                                |                            | E-mail Address:      |          |         |         |
|                                                                | *Re-Type                   | E-mail Address:      |          |         |         |
|                                                                |                            | *Date of Birth:      | IDDYYYY) |         |         |
|                                                                | *Tre:                      | atment Address: Sel  | ect      | •       |         |
|                                                                |                            | *Account Status: Act | ive 🔻    |         |         |
|                                                                |                            | Cancel               | Save     | 1       |         |
|                                                                |                            | Gunter               | Sure     |         |         |

On the Add Modify Medical Representative screen:

- Complete all open fields. You must complete the fields marked with a red asterisk (\*).
- Select a treatment address.
- Select Save to add your representative.

### Note

If the treatment address for your medical representative is not listed, you must select **Cancel** and add the treatment address to your profile.

Your medical representative must enter the same personal information you enter here when registering for their representative SDI Online account or they will get an error.

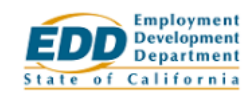

Change:

# Add Delete Medical Representative

### Medical Representative Information

Please select the Add button to enter a new Medical Representative. To modify or delete a Medical Representative, select the appropriate action. You are still responsible for certifying the medical forms.

Inbox

| Name       | Last 4 Digits of Social<br>Security Number | E-mail Address | Date of Birth | Treatment Address                     | Account Status | Action           |
|------------|--------------------------------------------|----------------|---------------|---------------------------------------|----------------|------------------|
| Jane Smith | 4564                                       | Jane@gmail.com | 05-05-1985    | 800 d st sacramento CA 95814-<br>0716 | Active         | Modify<br>Delete |
|            |                                            | A              | dd            |                                       |                |                  |

Added medical representatives are displayed on the Add Delete Medical Representative screen.

- Select **Modify** to update information for a specific medical representative.
- Select **Delete** to delete a specific medical representative.
- Select Add to add additional representatives.

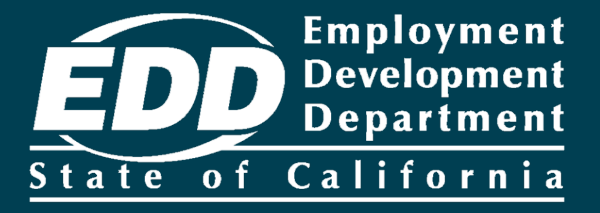

# Register as a Medical Representative in SDI Online

Learn more about how representatives of licensed health professionals register in SDI Online.

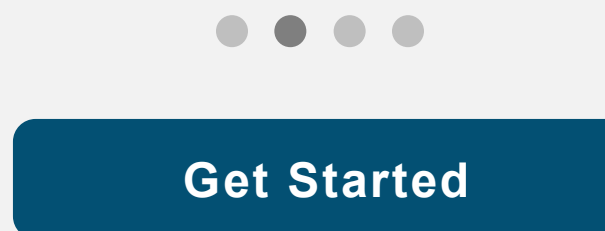

| <ul> <li>e → C</li> <li>C A ≅ https://edd.ca.gov/</li> </ul>                                       | ☆ ≡                                                      | To register for a new SDI<br>Online account type<br>(Claimant, employer,<br>physician,                                                                                                    |
|----------------------------------------------------------------------------------------------------|----------------------------------------------------------|----------------------------------------------------------------------------------------------------|
| <section-header></section-header>                                                                  | Log In<br>Emai<br>Password<br>Porgot password?<br>Log In | representative, etc.) you<br>must first complete a<br>one-time registration in<br>myEDD.<br>Use the <u>Create Your</u><br><u>myEDD Account</u> section<br>of this tutorial for<br>instructions. |
| Contact EDD Conditions of Use Privacy Policy Accessibility<br>Copyright © 2023 State of California | Don't have an account? Create Account                    | Note<br>For Spanish, select<br>Español.                                                                                                    |

Log in to myEDD to register as a physician/practitioner representative in SDI Online:

- 1. Visit <u>myEDD</u>.
- 2. Enter the email and password used to create your myEDD account.
- 3. Select Log In.

| • • • • EDD × +                                                 |   |   |
|-----------------------------------------------------------------|---|---|
| ← → C O A 幸 https://edd.ca.gov/                                 | ☆ | ≡ |
| Ciev                                                            |   |   |
| EDDNext                                                         |   |   |
| Español                                                         |   |   |
| Verify Your Identity                                            |   |   |
| To protect your account, we will email you a verification code. |   |   |
| Send Email                                                      |   |   |
|                                                                 |   |   |
|                                                                 |   |   |
|                                                                 |   |   |
|                                                                 |   |   |
| Contact EDD Conditions of Use Privacy Policy Accessibility      |   |   |
| Copyright © 2023 State of California                            |   |   |

To protect your account, we ask you to verify your identity every time you log in. In this example, the identity verification option is by email.

### Select Send Email.

If you set up the login verification option as text message or phone call, follow the instructions based on that option.

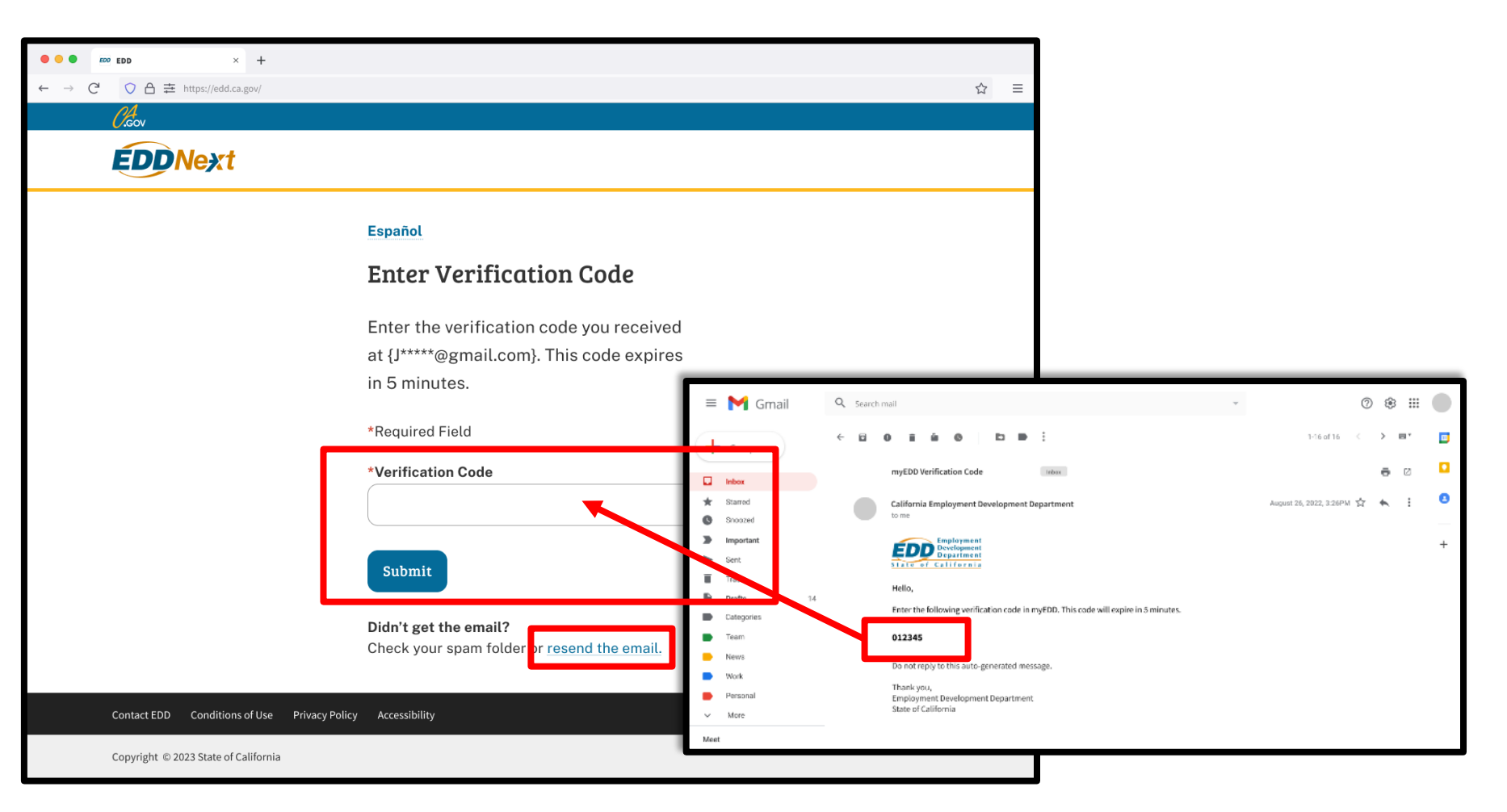

Check your email for your verification code. This code expires in five minutes. Check your spam or junk folder if you do not get this email in your inbox.

- Enter your verification code and select **Submit**.
- Select resend the email if you do not get a code.

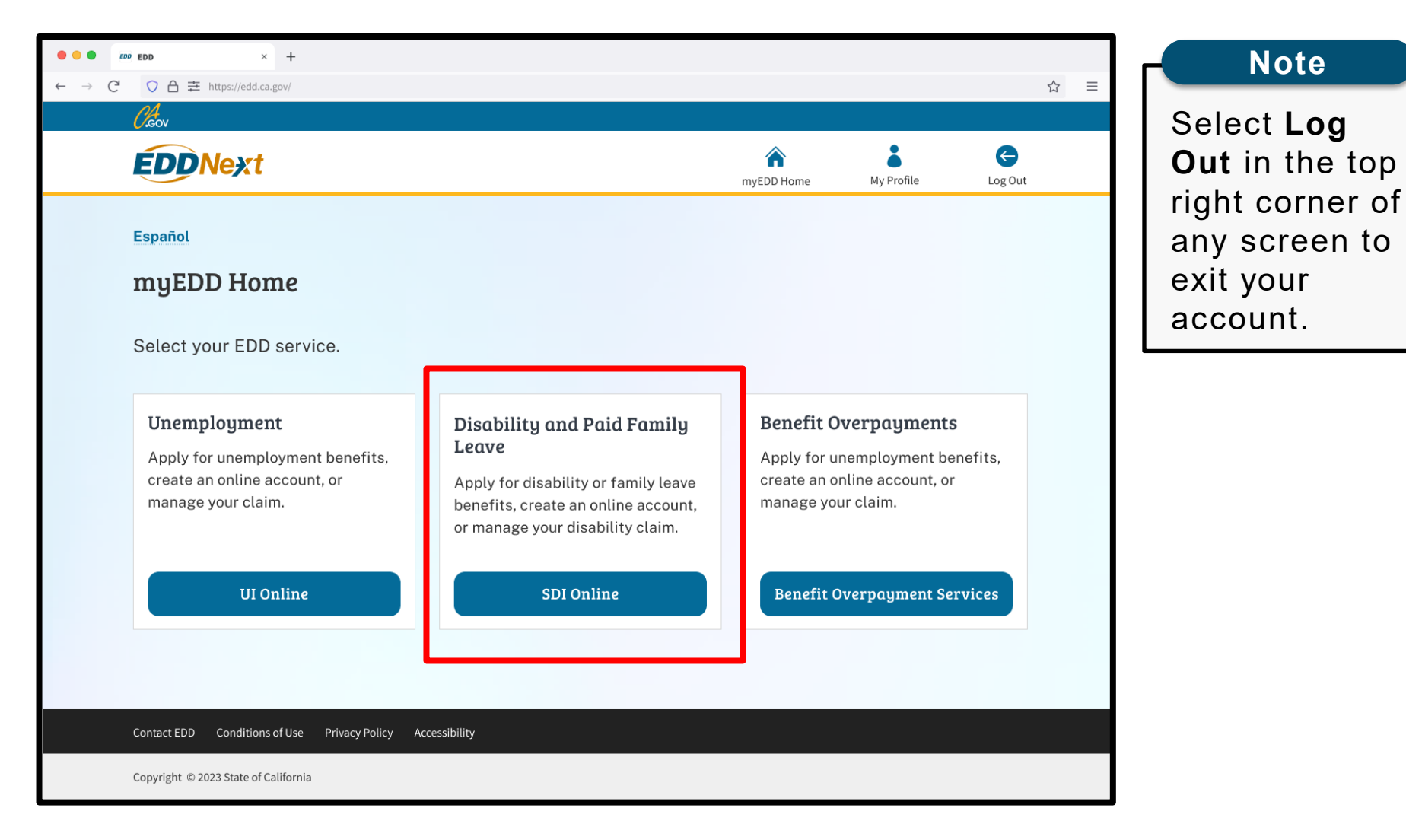

From the myEDD homepage, select **SDI Online** to begin your SDI Online registration.

### SDI Online Registration

Select your account type.

#### Claimant

Select Register as a Claimant to:

- File a Disability Insurance (DI) or Paid Family Leave (PFL) claim.
- Access your claim information.
- View your benefit payment history.

You will need:

- Social Security number
- California driver license (CDL) or identification (ID) card

Note: If you do not have a CDL or ID, you will need to file DI by mail or file PFL by mail.

Claimant registration is available from Monday to Saturday 6 a.m. to 6 p.m. and Sunday 6 a.m. to 5:30 p.m.

Register as a Claimant

### Employer

Select Register as an Employer if you represent an employer.

You will need:

- Employer Account Number (EAN)
- Employer ZIP Code (as filed with the EDD Tax Branch)
- Total Subject Wages from the most recent DE 9C

Register as an Employer

### Physician/Practitioner

Select Register as a Physician/Practitioner to certify Disability Insurance (DI) or Paid Family Leave (PFL) claims for your patients.

You will need:

- Medical license information (as filed with the California Department of Consumer Affairs)
- California driver license (CDL) or identification (ID) card

Physician/practitioner registration is available from Monday to Saturday 4 a.m. to 12 midnight and Sunday 4 a.m. to 9 p.m.

Register as a Physician/Practitioner

### Physician/Practitioner Representative

Select Register as a Representative if a physician/practitioner designated you as their representative to certify Disability Insurance (DI) or Paid Family Leave (PFL) claims for their patients through SDI Online.

Note: You must match the information entered by the physician/practitioner.

Register as a Representative

You will be sent to the SDI Online Registration Account Type screen.

Select the **Register as a Representative** link.

### Note

You will not be able to register as a representative until the licensed health professional authorizing your account has added your information to their SDI Online profile.

# Physician/Practitioner Representative: Terms and Conditions

### **Terms and Conditions**

Please read through the entire Terms and Conditions before proceeding. The information you provide may be used to verify your identity with federal and/or state agencies. If "I Do Not Agree" is selected, you will not be able to establish an online account.

These Terms and Conditions, which include the Conditions of Use and Privacy Statements, govern the use of and access to: (i) this website (www.edd.ca.gov/); and (ii) the information on or provided through this website.

If you establish an online account you are responsible for maintaining the confidentiality of your username and password, and you are responsible for all activities which you authorize under your username and password. You agree to: (i) immediately notify the Employment Development Department (EDD) of any unauthorized use of your username and password or any other breach of security; and (ii) log out from your account at the end of each session.

By registering for an online account, you agree to check your account regularly and frequently for messages from the EDD. Please note that e-mails will only be used to send notifications to log in to your account or when you request to reset your username or password. No confidential claim information will be sent via e-mail.

The information submitted by any party will be used by the Employment Development Department to carry out its responsibilities under the California Unemployment Insurance Code, which may include the sharing of the information with other entities as required by law.

These Terms and Conditions may change from time to time and it is your responsibility to check for updates. The last revision date for these Terms and Conditions is February 1, 2012.

I have read and understand all the above information and wish to continue with establishing an account in the State Disability Insurance (SDI) Online.

I Do Not Agree

Next, review our terms and conditions.

### Select I Agree.

You must agree to these terms and conditions to create an account.

| Physician/Practitioner Representative: Account Verification Information                       |                                            |      |  |  |  |
|-----------------------------------------------------------------------------------------------|--------------------------------------------|------|--|--|--|
| To register for a new SDI Online account, provide the following information.                  |                                            |      |  |  |  |
| Physician/Practitioner Representative Informatio                                              | n                                          |      |  |  |  |
| Please enter your name as provided to the EDD by the medical provider authorizing your accour | nt.                                        |      |  |  |  |
| *First Name:                                                                                  |                                            |      |  |  |  |
| Middle Name:                                                                                  | (If you have no middle name, leave blank.) |      |  |  |  |
| *Last Name:                                                                                   |                                            |      |  |  |  |
| Suffix:                                                                                       | (If you have no suffix, leave blank.)      |      |  |  |  |
| E-mail Address:                                                                               | JohnSmith@gmail.com                        |      |  |  |  |
| *Date of Birth:                                                                               | (MMDDYYYY)                                 |      |  |  |  |
| *Last four digits of Social Security Number:                                                  |                                            |      |  |  |  |
| Cano                                                                                          | rel                                        | Next |  |  |  |

Enter the following personal information. You must complete the fields marked with a red asterisk (\*).

- Your full legal name.
- Date of birth.
- Last four digits of your Social Security number.

If you get an error after entering your information, contact the licensed health professional authorizing your account to make sure your entries match.

### Select Next.

| Physician/Practitioner Representative:                                  | Personal Profile Information                                                                           | Note                             |
|-------------------------------------------------------------------------|----------------------------------------------------------------------------------------------------|----------------------------------|
| *Indicates Required Field                                               |                                                                                                    | If you select to                 |
| Physician/Practitioner Representative Information                       | on                                                                                                    | get notifications by email, we   |
| Treatment Address:                                                      | 10833 Folsom Blvd<br>Rancho Cordova, CA 95670-5000<br>United States                                    | send you emails<br>to notify you |
| *Phone Number:                                                          | (No dashes or spaces) Ext:                                                                             | that messages                    |
|                                                                         | Check here if the phone number is international                                                        | are available in                 |
| Communication Preferences                                               |                                                                                                    | your account.<br>However it may  |
| Indicate below how you prefer to be notified.                           |                                                                                                    | be necessary to                  |
| Note: It may be necessary to send some documents via US Postal Service. |                                                                                                    | send some                        |
| *Preferred Communication:                                               | I prefer to be notified by e-mail.                                                                     |                                  |
|                                                                         | O I prefer to be notified by paper mail                                                                | aocuments by                     |
|                                                                         | ○ I do not want to receive notifications. I will be reviewing the items in my message center regularly | mail.                            |
| Can                                                                     | ncel Submit                                                                                            |                                  |

On the Personal Profile Information screen:

• Verify the treatment address.

If an incorrect treatment address is listed, the licensed health professional authorizing your account must update the address from their SDI Online account profile.

- Enter a phone number so we can contact you during business hours, if needed.
- Select your communication preference.
- Select Submit.

# SDI Online Account Registration Complete

## Account Registration Successful

Your SDI Online account has been created and a notification has been sent to you via email.

Your registration is now complete.

- If you selected electronic communication, a notification confirming your new account is sent to your email.
- If you selected paper communication, a letter confirming your new account is mailed to your address.

You may now log in to myEDD to access your new SDI Online account.

|                                                                  | ~ =                        |                    |
|------------------------------------------------------------------|----------------------------|--------------------|
|                                                                  | ш =                        | Note               |
| <b>EDDNext</b>                                                   |                            | For Spanish, selec |
| Español                                                          |                            | Español.           |
| Welcome to myEDD<br>myEDD connects you to unemployment.          | Log In<br><sub>Email</sub> |                    |
| disability, paid family leave, and benefit overpayment services. | Password                   |                    |
| N. d. ale 3                                                      | Show     Forgot password?  |                    |
|                                                                  | Log In                     |                    |
|                                                                  | Create Account             |                    |
| Contact EDD Conditions of Use Privacy Policy Accessibility       |                            |                    |
| Copyright © 2023 State of California                             |                            |                    |

Log in to myEDD to access SDI Online:

- 1. Visit <u>myEDD</u>.
- 2. Enter the email and password used to create your myEDD account.
- 3. Select Log In.

| • • • • rso EDD × +                                                                                                    |   |
|----------------------------------------------------------------------------------------------------|---|
| $\leftarrow \rightarrow \mathbb{C}  \bigcirc \ \triangle \not\equiv \ https://edd.ca.gov/ \qquad \qquad \qquad \qquad \qquad \qquad \qquad \qquad \qquad \qquad \qquad \qquad \qquad \qquad \qquad \qquad \qquad \qquad \qquad$ | ≡ |
| (Gov                                                                                                    |   |
| <b>EDD</b> Next                                                                                                    |   |
| Español                                                                                                    |   |
| Verify Your Identity                                                                                                    |   |
| To protect your account, we will email                                                                                                    |   |
| you a verification code.                                                                                                    |   |
| Send Email                                                                                                    |   |
|                                                                                                    |   |
|                                                                                                    |   |
|                                                                                                    |   |
|                                                                                                    |   |
|                                                                                                    |   |
| Contact EDD Conditions of Use Privacy Policy Accessibility                                                                                                    |   |
| Copyright © 2023 State of California                                                                                                    |   |

To protect your account, we ask you to verify your identity ever time you log in. In this example, the identity verification option is by email.

### Select Send Email.

If you set up the login verification option as text message or phone call, follow the instructions based on that option.

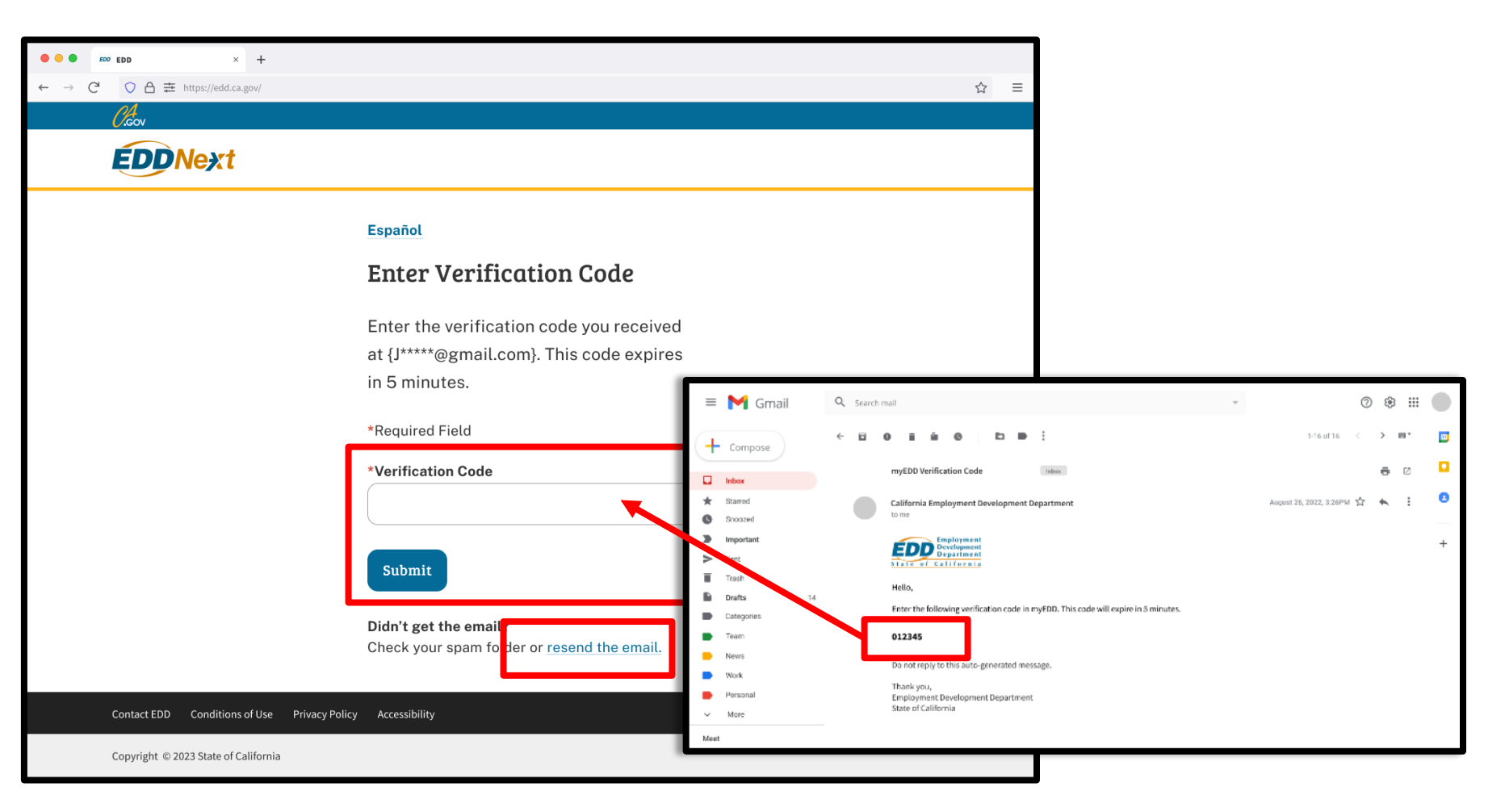

Check your email for your verification code. This code expires in five minutes. Check your spam or junk folder if you do not get this email.

- Enter your verification code and select **Submit**.
- Select **resend the email** if you do not get a code.

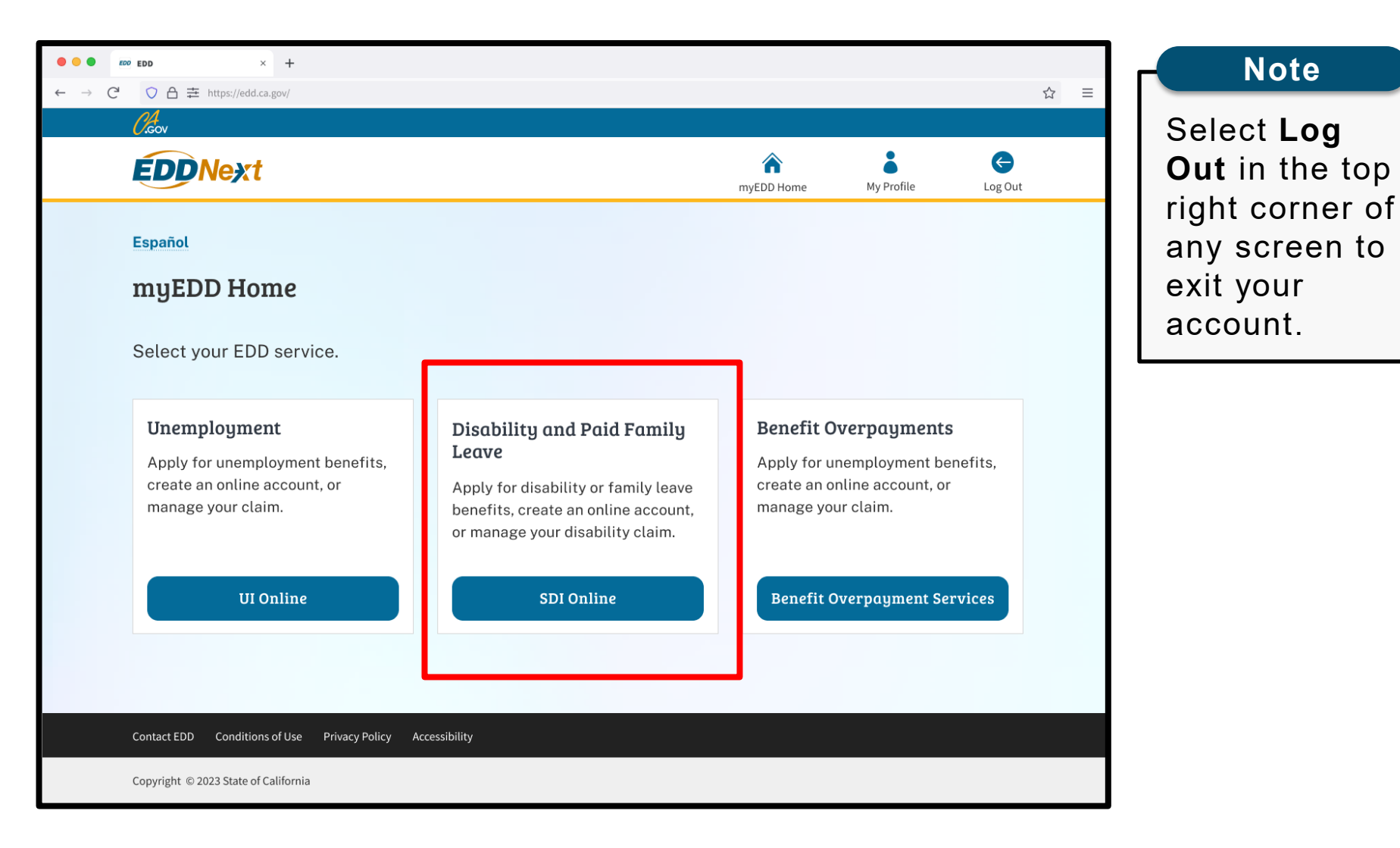

From the myEDD homepage, select SDI Online.

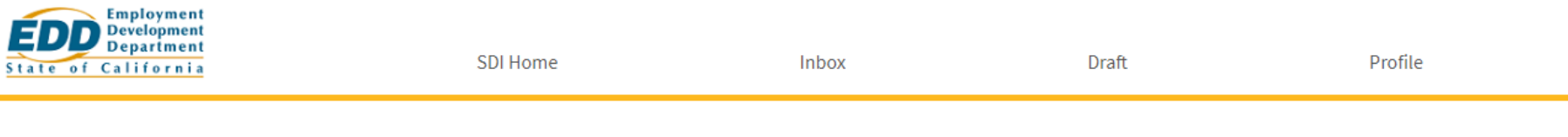

## Choose Physician/Practitioner

### Physician/Practitioner Representative Choose Physician/Practitioner

You are authorized to perform work in the State Disability Insurance (SDI) Online system for the physician/practitioner(s) listed below. Please select the physician/practitioner for which you wish to perform work. You may only perform work for one physician/practitioner per log in. You will need to log out to select a different physician/practitioner.

| Physician/Practitioner | New Action Required | Total Action Required | Saved Drafts |
|------------------------|---------------------|-----------------------|--------------|
| John Feelgood          | 19                  | 20                    | 0            |
| Bob Smith              | 18                  | 20                    | 0            |
| Jane Doe               | 20                  | 20                    | 0            |
|                        |                     |                       |              |

If you are an authorized medical representative for multiple licensed health professionals, you have the option to choose from a list of physicians/practitioners.

Select the licensed health professional's name under the Physician/Practitioner column to complete medical certifications on behalf of that licensed health professional.

You can only complete medical certifications for one licensed health professional per log in. You must log out to select a different licensed health professional.

| Home                                                                                                    |                                                                                                    |                                                                                            |                               |   |
|----------------------------------------------------------------------------------------------------|----------------------------------------------------------------------------------------------------|--------------------------------------------------------------------------------------------|-------------------------------|---|
| *Indicates Required Field                                                                                                    |                                                                                                    |                                                                                            |                               | • |
| License Information                                                                                                    |                                                                                                    |                                                                                            |                               | : |
| Licensee Name                                                                                                    |                                                                                                    |                                                                                            | License Number                |   |
| John Feelgood                                                                                                    |                                                                                                    |                                                                                            | CA00000                       | 1 |
| 🐼 Message Center                                                                                                    |                                                                                                    |                                                                                            |                               | l |
| Inbox [New: 19 , Total: 20 ]                                                                                                    |                                                                                                    |                                                                                            |                               |   |
| Saved Drafts [Total: 0 ]                                                                                                    |                                                                                                    |                                                                                            |                               |   |
| Search                                                                                                    |                                                                                                    |                                                                                            |                               |   |
| <ul> <li>To submit a Physician/Practitioner's Certificat</li> <li>To submit additional medical (DE 2525X, DE 2</li> <li>To view forms you previously submitted, searc</li> <li>To submit Paid Family Leave (PFL) – Doctor's C</li> </ul> | e (DE 2501), search by "Patient/PFL Receipt Nun<br>2547A, DE 2547D, or DE 2546), search by "Claim l<br>ch by "My Receipt Number."<br>Sertification search by "Patient/PFL Receipt Nun | nber" or "Last 4 digits of SS<br>ID" or "Last 4 digits of SSN<br>nber" and use EDD claimar | SN."<br>."<br>nt's last name. |   |
| *Search By:                                                                                                    | Claim ID *                                                                                                    |                                                                                            |                               |   |
|                                                                                                    | *Patient/PFL Last Name:                                                                                                    |                                                                                            |                               |   |
|                                                                                                    | Date of Birth:                                                                                                    | (MMDDYYYY)                                                                                 |                               |   |
|                                                                                                    | Cancel                                                                                                    | Search                                                                                     |                               |   |

You will be sent to the Physician/ Practitioner homepage.

Review the following sections of this tutorial for instructions on submitting medical forms:

- Submit a Claim for Disability Insurance (DI) Benefits (DE 2501) Part B
- <u>Submit a Physician/Practitioner's Supplementary Certificate (DE 2525XX)</u>
- Submit a Claim for Paid Family Leave (PFL) Benefits (DE 2501F) Part D

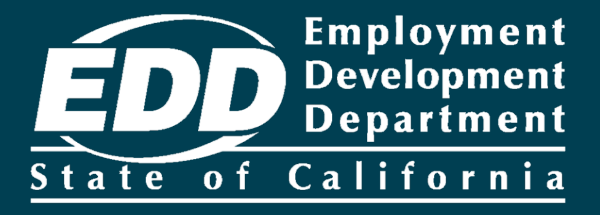

# Submit a *Claim for Disability Insurance (DI) Benefits* (DE 2501) – Part B

Learn more about how to submit the DE 2501 Part B – Physician/Practitioner's Certificate

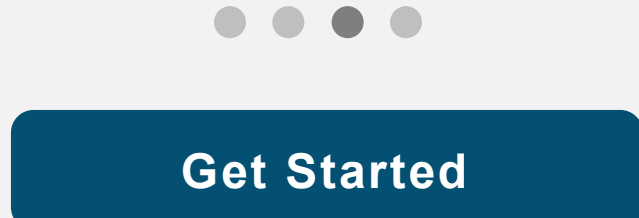

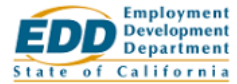

| Ecop Development<br>Department<br>State of California | SDI Home               | Inbox            | Draft     | Profile |
|-------------------------------------------------------|------------------------|------------------|-----------|---------|
| Choose Physiciar                                      | ı/Practitioner         |                  |           |         |
| Physician/Practitione                                 | er Representative Choo | se Physician/Pra | ctitioner |         |

You are authorized to perform work in the State Disability Insurance (SDI) Online system for the physician/practitioner(s) listed below. Please select the physician/practitioner for which you wish to perform work. You may only perform work for one physician/practitioner per log in. You will need to log out to select a different physician/practitioner.

| Physician/Practitioner | New Action Required | Total Action Required | Saved Drafts |
|------------------------|---------------------|-----------------------|--------------|
| John Feelgood          | 19                  | 20                    | 0            |
| Bob Smith              | 18                  | 20                    | 0            |
| Jane Doe               | 20                  | 20                    | 0            |
|                        |                     |                       |              |

The Choose Physician/Practitioner screen only displays for medical representatives completing medical certifications on behalf of a licensed health professional. Licensed health professionals should skip to the next page.

- On this screen, select the licensed health professional which you are submitting the Claim for Disability Insurance (DI) Benefits (DE 2501), Part B on behalf
- You can only select one licensed health professional at a time.
- You can switch to a different licensed health professional account by selecting **Log Out** and logging back into myEDD.

On the homepage, under the Search section, there are two ways to search for your patient's claim. Search by the patient's last name and one of the following:

- The patient's Receipt Number.
- The last four digits of the patient's Social Security number and date of birth.

To submit the Physician/Practitioner Certificate of the DE 2501 online, your patient must have already submitted Part A – Claimant's Statement of the DE 2501.

| Home                                                                                                    |                                                                                                    |                                                                  |                 |  |
|----------------------------------------------------------------------------------------------------|----------------------------------------------------------------------------------------------------|------------------------------------------------------------------|-----------------|--|
| *Indicates Required Field                                                                                                    |                                                                                                    |                                                                  |                 |  |
|                                                                                                    |                                                                                                    |                                                                  |                 |  |
| License Information                                                                                                    |                                                                                                    |                                                                  |                 |  |
| Licensee Name                                                                                                    |                                                                                                    |                                                                  | License Number  |  |
| John Feelgood                                                                                                    |                                                                                                    |                                                                  | CA00000         |  |
| 🖾 Message Center                                                                                                    |                                                                                                    |                                                                  |                 |  |
| Inbox [New: 19 , Total: 20 ]                                                                                                    |                                                                                                    |                                                                  |                 |  |
| Saved Drafts [Total: 0 ]                                                                                                    |                                                                                                    |                                                                  |                 |  |
| Search                                                                                                    |                                                                                                    |                                                                  |                 |  |
| To submit a Physician/Practitioner's Certificate     To submit additional medical (DE 2525XX, DE 25     To view forms you previously submitted, search     To submit Beld Excells (actually Dented CE | (DE 2501), search by "Patient/PFL Receipt Nur<br>474, DE 2547D, or DE 2546), search by "Claim<br>by "My Receipt Number." | nber" or "Last 4 digits of SSI<br>ID" or "Last 4 digits of SSN." | N."             |  |
| To submit Paid Pamper Paid     Search By:                                                                                                    | Claim ID *                                                                                                    |                                                                  | TO I GOT A GAME |  |
|                                                                                                    | *Datient/DEL Last Name:                                                                                                  |                                                                  |                 |  |
|                                                                                                    |                                                                                                    |                                                                  |                 |  |
|                                                                                                    | Date of Birth:                                                                                                    | (MMDDYYYY)                                                       |                 |  |
|                                                                                                    | Cancel                                                                                                    | Search                                                           |                 |  |
|                                                                                                    |                                                                                                    |                                                                  |                 |  |

| Search                                                                                                    |                                                                                                    |                                                            |                                                 |                                                                       |  |
|----------------------------------------------------------------------------------------------------|----------------------------------------------------------------------------------------------------|------------------------------------------------------------|-------------------------------------------------|-----------------------------------------------------------------------|--|
| <ul> <li>To submit a Physician/Practitioner's Certifica</li> <li>To submit additional medical (DE 2525XX, DE</li> <li>To view forms you previously submitted, sea</li> <li>To submit Paid Family Leave (PFL) – Doctor's</li> </ul> | te (DE 2501), search by "Patient<br>2547A, DE 2547D, or DE 2546), s<br>rch by "My Receipt Number."<br>Certification search by "Patient | /PFL Receipt Num<br>earch by "Claim II<br>/PFL Receipt Num | nber" or "Las<br>D" or "Last 4<br>nber" and use | t 4 digits of SSN."<br>digits of SSN."<br>e EDD claimant's last name. |  |
| *Search By:                                                                                                    | Patient/PFL Receipt Number                                                                                                    | r 🔽                                                        | R1000000                                        | 00033667                                                              |  |
|                                                                                                    | *Patient/PF                                                                                                    | L Last Name:                                               | Doe                                             |                                                                       |  |
|                                                                                                    | 0                                                                                                    | Date of Birth:                                             | (MMDDYY                                         | YY)                                                                   |  |
|                                                                                                    |                                                                                                    | Cancel                                                     | Sear                                            | ch                                                                    |  |
| Search Results                                                                                                    |                                                                                                    |                                                            |                                                 |                                                                       |  |
| Receipt Number Patie                                                                                                    | ent/PFL Name                                                                                                    | Date of Birth                                              |                                                 | Action                                                                |  |
| R10000000033667 Jar                                                                                                    | ne Doe                                                                                                    | 01-01-1990                                                 |                                                 | Submit Physician/Practitioner Certificate                             |  |

Verify the information in the Search Results section matches the patient's records.

- The **Receipt Number** link allows you to review the information your patient submitted on the DE 2501, Part A Claimant's Statement.
- Select Submit Physician/Practitioner Certificate under the Action column to proceed.

### Note

The Submit Physician/Practitioner Certificate link is not available if the certificate was submitted by another user (e.g., your representative or another doctor). Review the <u>Submit a</u> <u>Physician/Practitioner's Supplementary Certificate (DE 2525XX)</u> section to extend a disability period for your patient.

| Employment<br>Development<br>State of California                                  | SDI Home                         | Inbox                          | Draft                              | Profile                             |
|-----------------------------------------------------------------------------------|----------------------------------|--------------------------------|------------------------------------|-------------------------------------|
| View Claimant Portion                                                             | 0                                |                                |                                    |                                     |
| View Claimant DE 2501                                                             |                                  |                                |                                    |                                     |
| Refer to the Claim for Disability Insurance (DI) Benefit<br>open in a new window. | ts (DE 2501) Claimant's Statemen | while completing this form. To | open the Claimant's Statement, sel | ect the hyperlink below and it will |
| View the Claim for Disability Insurance (DI) Benefits C                           | laimant (DE 2501)                |                                |                                    |                                     |
|                                                                                   |                                  | Cancel                         |                                    | Next                                |

On the View Claimant Portion screen, you can select the link to review the information your patient submitted to us.

Select **Next** to complete the medical certificate.

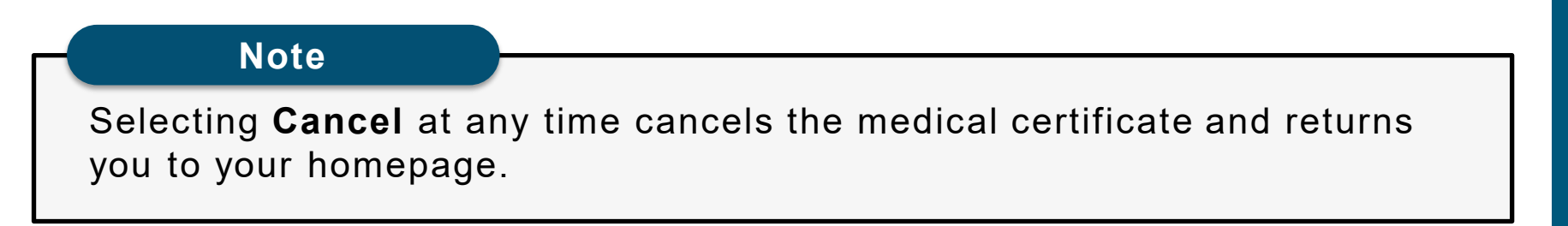

| Department<br>tate of California                                                                                                    | SDI Home                                                      | inbox                                 | Draft                        | Profile                                        |
|----------------------------------------------------------------------------------------------------|---------------------------------------------------------------|---------------------------------------|------------------------------|------------------------------------------------|
| Treatment Addres                                                                                                    | SS                                                            |                                       |                              |                                                |
| 1 Treatment Address                                                                                                    | 2 Patient Information                                         | 3 Claim Information                   | ).                           | Declaration                                    |
| ou are currently on Step 1 Treatment A                                                                                                    | ddress                                                        |                                       |                              |                                                |
|                                                                                                    |                                                               |                                       |                              |                                                |
| Section 2B - Treatmen<br>elect the address where the patient was t<br>reatment address.                                                                                | nt Address<br>reated. If the patient was treated at an addres | ss other than those shown below, sele | ct 'Not Found' and you will  | be prompted to enter a new <b>Action</b>       |
| Section 2B - Treatmen<br>elect the address where the patient was t<br>reatment address.<br>Address<br>6600 BRUCEVILLE RD<br>Sacramento, CA 95823-4671<br>United States | nt Address<br>reated. If the patient was treated at an addres | ss other than those shown below, sele | ect 'Not Found' and you will | be prompted to enter a new<br>Action<br>Select |

On the Treatment Address screen, select the address where the patient is being treated.

### Note

If the patient was treated at an address other than those shown, select **Not Found**.

### Important

**Do not use the Back button on your browser**. If you need to go to a previous screen, select **Previous**.

|                                                                           | SD Haver                                                                                   | labor.                                                                      | Doll.                  | Profile   |
|---------------------------------------------------------------------------|--------------------------------------------------------------------------------------------|-----------------------------------------------------------------------------|------------------------|-----------|
| Initial Questions                                                         |                                                                                            |                                                                             |                        |           |
| Trustment Address                                                         | 2 Patient Information                                                                      | 3 Calminformation                                                           | ) () ()                | clanition |
| Yes are correctly on Step 2 Patient Informat<br>*Indicates Required Field | les .                                                                                      |                                                                             |                        |           |
| Section 1 - Patient Inform                                                | mation                                                                                     |                                                                             |                        |           |
|                                                                           | Patiend's Name<br>Receipt Number:                                                          | Harence larres R100000000030667                                             |                        |           |
|                                                                           | Secial Security Numbers<br>Date of Girths                                                  | (MADD/WW)                                                                   |                        |           |
|                                                                           | The Namber:                                                                                |                                                                             |                        |           |
| Section 2A - Physician/P                                                  | ractitioner Information                                                                    |                                                                             |                        |           |
|                                                                           | Name:<br>Treatment Address:                                                                | John Feelgood<br>7500 Hospital Dr.<br>Sacramento, CA 95823<br>United States |                        |           |
|                                                                           | Ucense Humber:                                                                             | CA00000                                                                     |                        |           |
|                                                                           | Country of Licensure:                                                                      | United States                                                               |                        |           |
|                                                                           | *Phone Mambers                                                                             | (Ho dashes ar spaces)                                                       | Exti                   |           |
|                                                                           |                                                                                            | Check here if the phone m                                                   | umber is international |           |
|                                                                           | Турет                                                                                      | Physician or Surgeon (MD)                                                   |                        |           |
|                                                                           | Specially (Hang):                                                                          |                                                                             |                        |           |
| Section 3 - Treatment In                                                  | formation                                                                                  |                                                                             |                        |           |
| This patient has been under my car                                        | re and treatment for this medical problem:                                                 |                                                                             |                        |           |
|                                                                           | "Frons:                                                                                    | (MMDD/WW)                                                                   |                        |           |
|                                                                           | Te:                                                                                        | (MMDDMMM)                                                                   |                        |           |
| "Are you presently treat                                                  | ting the patient for this medical condition?                                               | O Yes O No                                                                  |                        |           |
|                                                                           | Treatment Intervals:                                                                       | Select 💌                                                                    |                        |           |
| 'Max the patient seen previously by anothe                                | r physician/practitioner or medical facility<br>for the current disability/illness/injury? | Select 🔽                                                                    |                        |           |
|                                                                           | If "Yes," enter date of first treatment:                                                   | (MMDDIVYY)                                                                  |                        |           |
| "At any time during your attendance for I<br>incapable of perfo           | this medical problem, has the patient been<br>sming his/her regular or customary work?     | O Yes O No                                                                  |                        |           |
| Previous                                                                  | Cancel                                                                                     | Save as braft                                                               |                        | Next      |

### Complete the following sections:

- Section 1 Patient
   Information
- Section 2A Physician/Practitioner Information
- Section 3 Treatment
   Information

You must complete the fields marked with a red asterisk (\*).

Select Next to continue.

Note

Select **Save as Draft** at any time to complete the form later.

**Tip:** Selecting **No** to "Are you presently treating the patient for this medical certificate?" ends your submission and makes your patient ineligible for benefits.

| EDD Separtment<br>State of California                                         | SDI Home                                                                                      | inbox                 | Draft | Profile     |
|-------------------------------------------------------------------------------|-----------------------------------------------------------------------------------------------|-----------------------|-------|-------------|
| Claim Information                                                             |                                                                                               |                       |       |             |
| Treatment Address                                                             | Patient Information                                                                           | 3 Claim Information   | •     | Declaration |
| You are currently on Step 3 Claim Information<br>*Indicates Required Field    | n                                                                                             |                       |       |             |
| Section 4A - Claim Inform                                                     | nation                                                                                        |                       |       |             |
|                                                                               | "Date Disability Began:                                                                       | (MIDDINNI)            |       |             |
| Indicate if the disability was caused by accid                                | ient or trauma; and if so, indicate the date<br>the accident or trauma occurred below:        |                       |       |             |
|                                                                               | *Accident or trauma?                                                                          | O Yes O No            |       |             |
|                                                                               | Date occurred:                                                                                | (MMDDYYYY)            |       |             |
| For non-pregnancy related claims, you must pr                                 | rovide the following date or indicate the dis                                                 | sbility is permanent. |       |             |
| Date you released or anticipate relea                                         | asing patient to return to his/her regular o<br>customary work                                | w (MMDD/WW)           |       |             |
| Check here to indicate patient's disabil<br>releasing patient to re           | lity is permanent and you never anticipal<br>turn to his/her regular or customary work        | te 🛄<br>kz            |       |             |
| Enter the ICD Diagnosis Code and version prevents the patient from performing | on for the <u>primary</u> disabling condition the<br>this/her regular or customary work below | at.                   |       |             |
|                                                                               | *ICD Diagnosis Cod                                                                            | e                     |       |             |
|                                                                               | *Diagnosis Code Version                                                                       | Select 💌              |       |             |
| ICD Diagnosis Cod                                                             | de(s) for Secondary Disabling Condition(s                                                     | () a                  |       |             |
|                                                                               | ICD Diagnosis Cod                                                                             | es                    |       |             |
|                                                                               | Diagnosis Code Version                                                                        | Select 💟              |       |             |
|                                                                               | ICD Diagnosis Cod                                                                             | e:                    |       |             |
|                                                                               | Diagnosis Code Version                                                                        | ns Select 💌           |       |             |
|                                                                               | ICD Diagnosis Codi                                                                            | e:                    |       |             |
|                                                                               | Diagnosis Code Version                                                                        | Select                |       |             |
| *Diagnosis - If no diagnosis has been                                         | determined, enter a detailed statement<br>symptom                                             | of<br>s:              |       |             |
| Findings - State nature, severity, and ext                                    | tent of the incapacitating disease or injur;<br>include any other disabling condition         | ¥.<br>52              |       |             |
| Type of t                                                                     | reatment/medication rendered to patien                                                        | f:                    |       |             |
| If the patient was hospitalized, enter the da                                 | te of entry, date of discharge and whether the patient is still hospitalized below            | er<br>#1              |       |             |
|                                                                               | Date of entr                                                                                  | (MMDDIYYY)            |       |             |
|                                                                               | Date of discharg                                                                              | ez (MMDDYYYY)         |       |             |

Complete Section 4A -Claim Information.

You must complete the fields marked with a red asterisk (\*).

You must provide the following information:

- Date disability began.
- Estimated return to work date (this may not be required for pregnancy or permanent disabilities).
- ICD codes and version.
- Diagnosis or detailed list of symptoms.

| Experiment<br>Sector and Categories SDI Home Index                                                                                                    | Dreft Profile               |
|----------------------------------------------------------------------------------------------------|-----------------------------|
| Claim Information                                                                                                    |                             |
| Treatment Address                                                                                                    | Claim Internation           |
| You are currently on Step 3 Claim Information *Indicates Required Field                                                                                            |                             |
| Section 4A - Claim Information                                                                                                    |                             |
| For non-pregnancy related claims, you must avoid the following date as indicate the distribution                                                                   | rrrr)<br>ištv is permanent. |
| Date you released or anticipate releasing patient to return to his/her regular or<br>customary work:                                                               | (MMDDYYY)                   |
| Check here to indicate patient's disability is permanent and you never anticipate<br>releasing patient to return to his/her regular or customary work:             |                             |
| Enter the ICD Diagnosis Code and version for the primary disabling condition that<br>prevents the patient from performing his/her regular or customary work below: |                             |
| *ICD Diagnosis Code:                                                                                                    |                             |
| *Diagnesis Code Version:                                                                                                    | Select                      |
| ICD Diagnosis Code(s) for Secondary Disabling Condition(s):                                                                                                    |                             |
| ICD Diagnosis Code:                                                                                                    |                             |
| Biagnosis Code Version:                                                                                                    | Select 🔍                    |
| ICD Diagnosis Ceder                                                                                                    |                             |
| Diagnosis Code Version:                                                                                                    | Select 🕑                    |
| ICD Diagnosis Code:                                                                                                    |                             |
| Diagnosis Code Version:                                                                                                    | Select 💌                    |
| *Diagnosis - If no diagnosis has been determined, enter a detailed statement of<br>symptoms:                                                                       |                             |
| Findings - State nature, severity, and extent of the incapacitating disease or injury,<br>include any other disabling conditions:                                  |                             |
| Type of treatment/medication rendered to patient:                                                                                                    |                             |
| If the patient was hospitalized, enter the date of entry, date of discharge and whether the patient is still hospitalized below:                                   |                             |
| Date of entry:                                                                                                    | (MMDDYYY)                   |
| Date of discharge:                                                                                                    | (MMDD49999)                 |

Section 4A Tip: Permanent Disability

If the patient's disability is diagnosed as permanent and you have selected the **permanent disability** box, you do **not** need to provide an estimated return to work date.

In the Findings field, enter a detailed description of why you consider the disability to be permanent.

|                                                                                                    | Utes Un                                                                                                    | 10                                                                                                    |        |                                                                                    |  |
|----------------------------------------------------------------------------------------------------|----------------------------------------------------------------------------------------------------|----------------------------------------------------------------------------------------------------|--------|------------------------------------------------------------------------------------|--|
| Check here if the patient is deceased:                                                                                                    |                                                                                                    |                                                                                                    |        |                                                                                    |  |
| Date of death:                                                                                                    | (MMDDYYYY)                                                                                                    |                                                                                                    |        |                                                                                    |  |
| City:                                                                                                    |                                                                                                    |                                                                                                    |        |                                                                                    |  |
| Country:                                                                                                    |                                                                                                    |                                                                                                    |        |                                                                                    |  |
| State:                                                                                                    | Select                                                                                                    |                                                                                                    |        |                                                                                    |  |
| ter time and date of surgerularized use most secontly parformed or to be performed                                                                                                    |                                                                                                    |                                                                                                    |        |                                                                                    |  |
| er type and date of surgery procedure most recently perior med of to be perior med<br>below:                                                                                                    |                                                                                                    |                                                                                                    |        |                                                                                    |  |
| Type:                                                                                                    |                                                                                                    |                                                                                                    |        |                                                                                    |  |
| Date:                                                                                                    | (MMDDYYYY)                                                                                                    |                                                                                                    |        |                                                                                    |  |
| Enter the ICD Procedure Code and version for surgery/procedure(s) planned or                                                                                                    |                                                                                                    |                                                                                                    |        |                                                                                    |  |
| performed below:                                                                                                    |                                                                                                    |                                                                                                    |        |                                                                                    |  |
| ICD Procedure Code:                                                                                                    |                                                                                                    |                                                                                                    |        |                                                                                    |  |
| Enter the CPT code for surgery/procedure(s) plan                                                                                                    | Procedure Cod                                                                                                    | e Version:<br>ed below:                                                                                                    | Select | >                                                                                  |  |
| Enter the CPT code for surgery/procedure(s) plan                                                                                                    | Procedure Cod                                                                                                    | e Version:<br>ed below:<br>CPT Code:<br>CPT Code:<br>CPT Code:                                                                                                    | Select | ×                                                                                  |  |
| Enter the CPT code for surgery/procedure(s) plan                                                                                                    | Procedure Cod                                                                                                    | e Version:<br>ed below:<br>CPT Code:<br>CPT Code:<br>CPT Code:<br>CPT Code:                                                                                                    | Select | Y                                                                                  |  |
| Enter the CPT code for surgery/procedure(s) plans<br>Was the patient unable to work immediately prior to th                                                                                                    | Procedure Cod<br>ned or perform<br>he surgery or p                                                                                                    | e Version:<br>ed below:<br>CPT Code:<br>CPT Code:<br>CPT Code:<br>CPT Code:<br>rocedure?                                                                                                    | Select | V<br>No                                                                            |  |
| Enter the CPT code for surgery/procedure(s) plans<br>Was the patient unable to work immediately prior to th<br>If "Yes," please provide the first date the patient was un                                                                                                    | he surgery or p<br>suble to work p                                                                                                    | e Version:<br>ed below:<br>CPT Code:<br>CPT Code:<br>CPT Code:<br>CPT Code:<br>rocedure?<br>rior to the<br>rocedure:                                                                                                 | Select | ▼ No                                                                               |  |
| Enter the CPT code for surgery/procedure(s) plans<br>Was the patient unable to work immediately prior to th<br>If "Yes," please provide the first date the patient was un<br>"Was this disabling condition caused and/or aggravated by                                                                                                    | Procedure Cod<br>ned or perform<br>he surgery or p<br>hable to work p<br>surgery or p<br>y the patient's<br>custom                                                                                                    | e Version:<br>ed below:<br>CPT Code:<br>CPT Code:<br>CPT Code:<br>CPT Code:<br>rocedure?<br>rior to the<br>rocedure:<br>regular or<br>ary work?                                                                      | Select | <ul> <li>No</li> <li>No</li> <li>No</li> </ul>                                     |  |
| Enter the CPT code for surgery/procedure(s) plane<br>Was the patient unable to work immediately prior to th<br>If "Yes," please provide the first date the patient was un<br>"Was this disabling condition caused and/or aggravated by<br>"Are you completing this form for the sole purpose of referra<br>alcoholic recovery home or drug-free facility (as indicated<br>2501 Claim for Disability Insurance (DI) Benefits                                                                                                    | he surgery or p<br>ned or perform<br>he surgery or p<br>surgery or p<br>y the patient's<br>custom<br>il/recommenda<br>by the patient<br>claimant's St                                                                             | e Version:<br>ed below:<br>CPT Code:<br>CPT Code:<br>CPT Code:<br>CPT Code:<br>rocedure?<br>rior to the<br>rocedure:<br>regular or<br>ary work?<br>tion to an<br>on the DE<br>atement)?                              | Select | <ul> <li>No</li> <li>No</li> <li>No</li> <li>No</li> </ul>                         |  |
| Enter the CPT code for surgery/procedure(s) plane<br>Was the patient unable to work immediately prior to th<br>If "Yes," please provide the first date the patient was un<br>"Was this disabling condition caused and/or aggravated by<br>"Are you completing this form for the sole purpose of referra<br>alcoholic recovery home or drug-free facility (as indicated<br>2501 Claim for Disability Insurance (DI) Benefits<br>Date your patient became a resident of a drug or all                                                              | he surgery or p<br>sable to work p<br>surgery or p<br>y the patient's<br>custom<br>il/recommenda<br>by the patient<br>s Claimant's St<br>icohol facility (                                                                        | e Version:<br>ed below:<br>CPT Code:<br>CPT Code:<br>CPT Code:<br>CPT Code:<br>rocedure?<br>rior to the<br>procedure:<br>regular or<br>ary work?<br>tion to an<br>on the DE<br>atement)?<br>if known):               | Select | <ul> <li>No</li> <li>No</li> <li>No</li> <li>No</li> <li>No</li> </ul>             |  |
| Enter the CPT code for surgery/procedure(s) plane<br>Was the patient unable to work immediately prior to the<br>If "Yes," please provide the first date the patient was un<br>"Was this disabling condition caused and/or aggravated by<br>"Are you completing this form for the sole purpose of referra<br>alcoholic recovery home or drug-free facility (as indicated<br>2501 Claim for Disability Insurance (DI) Benefits<br>Date your patient became a resident of a drug or al<br>"Would disclosure of the information on this form to your | he surgery or p<br>ned or perform<br>he surgery or p<br>surgery or p<br>surgery or p<br>y the patient's<br>custom<br>h/recommenda<br>by the patient<br>i Claimant's St<br>icohol facility (<br>r patient be me<br>hologically det | e Version:<br>ed below:<br>CPT Code:<br>CPT Code:<br>CPT Code:<br>CPT Code:<br>rocedure?<br>rior to the<br>rocedure:<br>regular or<br>ary work?<br>wition to an<br>on the DE<br>atement)?<br>if known):<br>rimental? | Select | <ul> <li>No</li> <li>No</li> <li>No</li> <li>No</li> <li>No</li> <li>No</li> </ul> |  |

Continue completing Section 4A - Claim Information.

You must complete the fields marked with a red asterisk (\*).

**Tip:** Providing as much information as possible prevents claim processing delays and the need for us to reach out to you for additional details.

| Section 5 - Pregnancy                                                                                                    |               |   |   |      |
|----------------------------------------------------------------------------------------------------|---------------|---|---|------|
| Estimated belivery bate:                                                                                                    | (MMDDYYYY)    |   |   |      |
| Pregnancy End Date (if applicable):                                                                                                    | (MMDDYYYY)    |   |   |      |
| If this patient has not delivered and you do not anticipate releasing the patient to<br>return to regular or customary work prior to the estimated delivery date, provide<br>estimates for the number of days you anticipate the patient will be disabled after<br>delivery for both of the following delivery types: |               |   |   |      |
| Vaginal delivery:                                                                                                    |               |   |   | ]    |
| Cesarean delivery:                                                                                                    |               |   |   |      |
| If this patient has delivered, indicate type of delivery and any complications as applicable.                                                                                                    |               |   |   | •    |
| Type of delivery:                                                                                                    | Select        | ~ |   |      |
| If pregnancy is/was abnormal, state the complication(s) causing maternal disability:                                                                                                    |               |   |   |      |
| Previous Cancel                                                                                                    | Save as Draft |   | 1 | Next |

Complete Section 5 – Pregnancy, if applicable.

### Tip: Pregnancy-related disability claims

If the patient has not delivered, enter the number of days you expect the patient to be disabled postpartum for each delivery type (six weeks for vaginal delivery and eight weeks for cesarean delivery), instead of entering an estimated return to work date.

- Enter the Estimated Delivery Date.
- Enter the number 42 in the Vaginal Delivery field.
- Enter the number 56 in the Cesarean Delivery field.

### Select Next.

| EDD Employment<br>Department<br>State of California            | SDI Home       |         | Inbox               | Draft   | Profile |  |
|----------------------------------------------------------------|----------------|---------|---------------------|---------|---------|--|
| ICD Code Summ                                                  | ary            |         |                     |         |         |  |
| Treatment Address                                              | Patient Inform | nation  | 3 Claim Information | 4 Decla | iration |  |
| Treatment Address                                              | /~             |         |                     |         |         |  |
| You are currently on Step 3 Claim Info                         | ormation       |         |                     |         |         |  |
| You are currently on Step 3 Claim Info<br>Section 4B - ICD Cod | e Summary      | Version | Diagnosis           |         | Action  |  |

### Verify the ICD codes are correct.

If an ICD code is incorrect:

- Select **Delete**.
- Re-enter the correct code in the Claim Information section.

Select Next to continue.

| Employment<br>Development<br>Department<br>State of California | SDI Home                                | Inbox               | Draft     | Profile |  |  |
|----------------------------------------------------------------|-----------------------------------------|---------------------|-----------|---------|--|--|
| Additional Information                                         |                                         |                     |           |         |  |  |
| Treatment Address                                              | Patient Information                     | 3 Claim Information | 4 Declara | tion    |  |  |
| You are currently on Step 3 Claim Information                  |                                         |                     |           |         |  |  |
| *Indicates Required Field                                      |                                         |                     |           |         |  |  |
| Section 6 - Prognosis Information                              |                                         |                     |           |         |  |  |
| *What complications make your patient                          | disabled longer than normally expected? |                     |           |         |  |  |
| Previous                                                       | Cancel                                  | Save as Draft       |           | Next    |  |  |

Complete Section 6 – Prognosis Information and select **Next**.

**Tip:** Entering as much information as possible prevents claim processing delays and the need for us to contact you for additional details.

| Employment<br>Development<br>Department<br>State of California    | SDI Home                                                                                     | Inbox                                                               | Draft                                                   | Profile                                                         |   |  |  |  |  |
|-------------------------------------------------------------------|----------------------------------------------------------------------------------------------|---------------------------------------------------------------------|---------------------------------------------------------|-----------------------------------------------------------------|---|--|--|--|--|
| Certification                                                     |                                                                                              |                                                                     |                                                         |                                                                 |   |  |  |  |  |
| Treatment Address                                                 | Patient Information                                                                          | Claim Inform                                                        | nation                                                  | Declaration                                                     |   |  |  |  |  |
| You are currently on Step 4 Declaration *Indicates Required Field |                                                                                              |                                                                     |                                                         |                                                                 |   |  |  |  |  |
| Section 7 - Certification                                         | Section 7 - Certification                                                                    |                                                                     |                                                         |                                                                 |   |  |  |  |  |
| To review your information before you subm                        | within my scope of practice as an authorize<br>nit, select the hyperlink below. Your informa | d physician or practitioner pur<br>tion will display below the Clai | irsuant to California Unemploymer<br>imant's Statement. | 1 Inave performed a physical<br>at Insurance Code Section 2708. |   |  |  |  |  |
| View the Claim for Disability Insurance (DI) E                    | Benefits Physician/Practitioner Certification                                                | (DE 2501)                                                           |                                                         |                                                                 | - |  |  |  |  |
| Previous                                                          | Cancel                                                                                       | Save as Draft                                                       |                                                         | Submit                                                          |   |  |  |  |  |

Select the check box in Section 7 - Certification to confirm the information you entered.

Review the information before you submit by selecting the View the Claim for Disability Insurance (DI) Benefits Physician/Practitioner Certification (DE 2501) link.

Note: You cannot modify the form after you select Submit.

```
Select Submit.
```

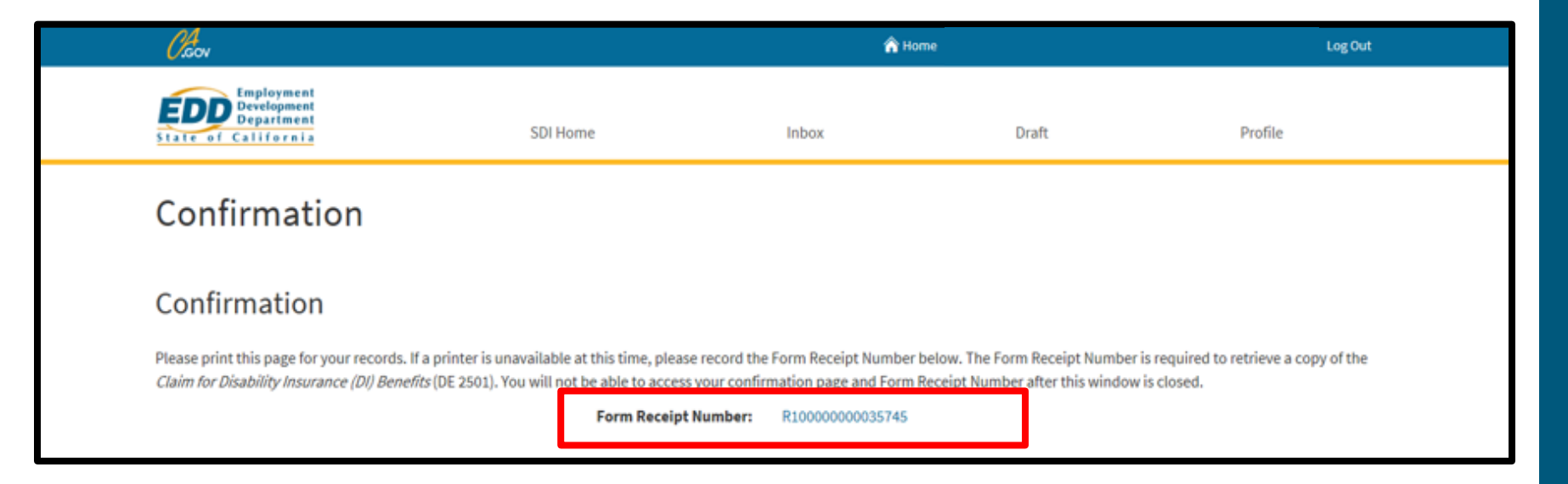

On the Confirmation screen, your submission is assigned a Form Receipt Number.

- Save this Form Receipt Number. Your patient can request this number to prove the medical certificate was sent to us.
- Select the **Form Receipt Number** link to open a PDF printer-friendly version of the information you sent.

You have now completed Part B – Physician/Practitioner's Certificate of your patient's *Claim for Disability Insurance (DI) Benefits* (DE 2501) form. It can take up to 14 days to process your patient's claim.

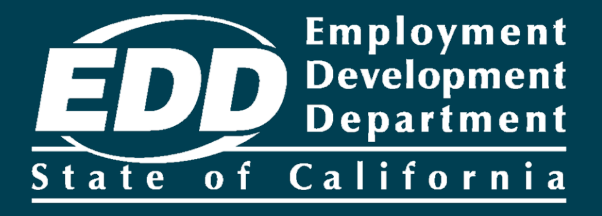

# Submit a *Physician/Practitioner's* Supplementary Certificate (DE 2525XX)

Learn more about how to submit the DE 2525XX and extend the disability period for your patient.

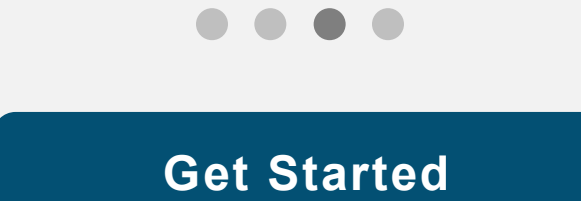
| Employment<br>Development<br>Department<br>State of California                                                                                                    | SDI Home                                     | Inbox               | Draft                 | Profile |  |  |  |  |  |
|----------------------------------------------------------------------------------------------------|----------------------------------------------|---------------------|-----------------------|---------|--|--|--|--|--|
| Home<br>*Indicates Required Field                                                                                                    |                                              |                     |                       |         |  |  |  |  |  |
| License Information                                                                                                    |                                              |                     |                       |         |  |  |  |  |  |
| Licensee Name                                                                                                    |                                              |                     | License Number        |         |  |  |  |  |  |
| John Feelgood                                                                                                    |                                              |                     | CA00000               |         |  |  |  |  |  |
| 🔕 Message Center                                                                                                    |                                              |                     |                       |         |  |  |  |  |  |
| Inbox [New: 0 , Total: 0 ]                                                                                                    |                                              |                     |                       |         |  |  |  |  |  |
| Saved Drafts [Total: 0 ]                                                                                                    |                                              |                     |                       |         |  |  |  |  |  |
| Search<br>- To submit a Physician/Practitioner's Certificate (DE 2501), search by "Patient/PFL Receipt Number" or "Last 4 digits of SSN."<br>- To submit additional medical (DE 2525XX, DE 2547A, DE 2547D, or DE 2546), search by "Claim ID" or "Last 4 digits of SSN." |                                              |                     |                       |         |  |  |  |  |  |
| - To submit Paid Family Leave (PFL) - Doctor's (                                                                                                    | Certification search by "Patient/PFL Receipt | Number" and use EDD | claimant's last name. |         |  |  |  |  |  |
| *Search By:                                                                                                    | Last 4 digits of SSN                         |                     |                       |         |  |  |  |  |  |
|                                                                                                    | *Patient/PFL Last Name                       | Doe                 |                       |         |  |  |  |  |  |
|                                                                                                    | Date of Birth                                | . MMDDYYY           | Y                     |         |  |  |  |  |  |
|                                                                                                    | Cancel                                       | Search              |                       |         |  |  |  |  |  |

To submit a Physician/Practitioner's Supplemental Certificate from your SDI Online homepage:

- Select Claim ID or Last four digits of SSN from the Search By drop down menu.
- Enter the Claim ID or last four of the SSN for the patient.
- Enter the patient's last name.
- Enter the patient's date of birth (no dashes).

Select Search to continue.

| Search                                                                                                    |                                                                                           |                                                                                                    |                                                                                         |                                                                  |                                                        |             |              |                          |                                               |    |
|----------------------------------------------------------------------------------------------------|-------------------------------------------------------------------------------------------|----------------------------------------------------------------------------------------------------|-----------------------------------------------------------------------------------------|------------------------------------------------------------------|--------------------------------------------------------|-------------|--------------|--------------------------|-----------------------------------------------|----|
| <ul> <li>To submit a Physician/Pra-</li> <li>To submit additional medi</li> <li>To view forms you previou</li> <li>To submit Paid Family Lea</li> </ul> | ctitioner's Certifica<br>cal (DE 2525XX, DE<br>sly submitted, sear<br>ve (PFL) – Doctor's | te (DE 2501), search by "F<br>2547A, DE 2547D, or DE 2<br>ch by "My Receipt Numbe<br>Certification search by "F | Patient/PFL Receipt Nun<br>546), search by "Claim II<br>er."<br>Patient/PFL Receipt Nun | nber" or "Last 4 di<br>D" or "Last 4 digit:<br>nber" and use EDD | gits of SSN."<br>s of SSN."<br>) claimant's last name. |             |              |                          | Noto                                          |    |
|                                                                                                    | *Search By:                                                                               | Last 4 digits of SSN                                                                                            | ~                                                                                       | 1303                                                             |                                                        |             |              |                          | NOLE                                          |    |
|                                                                                                    |                                                                                           | *Patie                                                                                                    | ent/PFL Last Name:                                                                      | Doe                                                              |                                                        |             |              | Cla<br>ap                | ims must to                                   | )e |
|                                                                                                    |                                                                                           |                                                                                                    | Date of Birth:                                                                          | MMDDYYYY                                                         |                                                        |             |              | allo                     | W                                             |    |
| Claim(s) Pendi                                                                                                    | ing Physic                                                                                | ian/Practitio                                                                                                   | Cancel                                                                                  | Search                                                           | 501 or DE 2501F                                        | =)          |              | sub<br>add<br>me<br>info | omission of<br>ditional<br>dical<br>ormation. |    |
| No Results Found                                                                                                    |                                                                                           |                                                                                                    |                                                                                         |                                                                  |                                                        |             |              |                          |                                               |    |
| Claim(s) Availa<br>DE 2546)                                                                                                    | able to Su                                                                                | bmit Additior                                                                                                   | nal Medical II                                                                          | nformatio                                                        | on (DE 2525XX, I                                       | DE 2547A, D | DE 2547D, or |                          |                                               |    |
| Claim ID                                                                                                    | Patient/PFL N                                                                             | ame d                                                                                                    | Claim Effective Date                                                                    |                                                                  | Action                                                 |             |              |                          |                                               |    |
| DI-XXXX-XXX-XXX                                                                                                    | Jane Doe                                                                                  | i                                                                                                    | 11-01-2018                                                                              |                                                                  | Submit Additional Medical In                           | nformation  |              |                          |                                               |    |
|                                                                                                    |                                                                                           |                                                                                                    |                                                                                         |                                                                  |                                                        |             |              |                          |                                               |    |

Verify the patient's information under the Claim(s) Available to Submit Additional Medical Information search results matches the patient's records.

- If they match, select the **Claim ID** link or the link provided in the Action column.
- If they do not match, return to the Search section, and try again.

| Employment<br>Development<br>Department<br>State of California                                                                                                    | SDI Home                                                                                                    | Inbox                                  | Draft                             | Profile                               |
|----------------------------------------------------------------------------------------------------|----------------------------------------------------------------------------------------------------|----------------------------------------|-----------------------------------|---------------------------------------|
| Claim Summary                                                                                                    |                                                                                                    |                                        |                                   |                                       |
| Claim Summary<br>Claimant Name:<br>Claim Effective Date:                                                                                                    | Jane Doe<br>11-01-2018                                                                                                 |                                        | Claim ID: DI-XX                   | хх-ххх-ххх                            |
| My Message Center Regarding<br>Inbox [New: 0, Total: 0]<br>Saved Drafts [Total: 0]                                                                                                   | Jane Doe                                                                                                    |                                        |                                   |                                       |
| My Forms Available to S<br>Below is a list of forms available for submissi<br>Subplices for place allows 5 7 beings of<br>2525XX Supplemental Medical Cert<br>My Forms Submitted for | Submit for Jane Doe<br>on. Please note that not all forms will be<br>lays for the form to be processed.<br>or Jane Doe | e available at all times. If a form fo | or the same dates has already bee | en submitted or mailed, do not submit |
| No Results Found                                                                                                    |                                                                                                    |                                        |                                   |                                       |

Under the My Forms Available to Submit section:

• Select the 2525XX Supplemental Medical Cert form link.

| Exployment<br>Development<br>Department                                             | SDI Home                                       | Inbox Draft           | Profile    |  |  |  |  |  |  |
|-------------------------------------------------------------------------------------|------------------------------------------------|-----------------------|------------|--|--|--|--|--|--|
| Physician/Practitioner Supplementary Certificate (Part 1) "Indicates Required Field |                                                |                       |            |  |  |  |  |  |  |
| Section 1 - Physician/P                                                             | Section 1 - Physician/Practitioner Information |                       |            |  |  |  |  |  |  |
| Names                                                                               | John Feelgood                                  | License Number:       | CA00000    |  |  |  |  |  |  |
| Section 2 - Patient Info                                                            | rmation                                        |                       |            |  |  |  |  |  |  |
| Patient Name:                                                                       | Jane Doe                                       | Date of Birth:        | MM-DD-YYYY |  |  |  |  |  |  |
| Social Security Number:<br>Claim ID:                                                | XXX-XX-XXXX<br>DI-XXXX-XXX-XXX                 | Claim Effective Date: | 11-01-2018 |  |  |  |  |  |  |
| Section 3 - Form Inform                                                             | nation                                         |                       |            |  |  |  |  |  |  |
| Please complete and submit this information<br>Issue Date:                          | by the due date.                               | Due Date:             |            |  |  |  |  |  |  |

The SDI Online system automatically populates certain portions of the application.

Review the following sections:

- Section 1 Physician/Practitioner Information
- Section 2 Patient Information
- Section 3 Form Information

| Section 4A - Physician/Practitioner's Supplement                                                                                 | ary Certificate                                              |        | Note                              |
|----------------------------------------------------------------------------------------------------|--------------------------------------------------------------|--------|-----------------------------------|
| Patient File Number:                                                                                                    |                                                              |        | Selecting No to                   |
| Speciality, if any:                                                                                                    |                                                              |        | "Are you still                    |
| *Are you still treating the patient?                                                                                             | () Yws () №                                                  |        | Are you still                     |
| *Date of last treatment:                                                                                                    | (VINDDIYYY)                                                  |        |                                   |
| Next Appointment Date:                                                                                                    | (MND01YYY)                                                   |        | patient?" ends                    |
| What present condition continues to make the patient disabled?                                                                   |                                                              |        | your submission<br>and makes your |
| Enter the ICD Diagnosis Code and version for the primary disabling condition that prevents the                                   | patient from performing his/her regular or customary work be | slow:  | patient ineligible                |
| ICD Diagnosis Code:                                                                                                    |                                                              |        | for further                       |
| Diagnosis Gode Version:                                                                                                    | Select                                                       |        | benefits.                         |
| Enter the ICD Diagnosis Code and version for secondary disabiling condition (s) that prevents th<br>ICD Diagnosis Code:          | e patient from performing his/her regular or customary work  | below: |                                   |
| Diagnesis Code Versione                                                                                                    | Select 💌                                                     |        |                                   |
| ICD Diagnosis Code:                                                                                                    |                                                              |        |                                   |
| Diagnosis Code Version:                                                                                                    | Select                                                       |        |                                   |
| ICD Diagnosis Code:                                                                                                    |                                                              |        |                                   |
| Diagnosis Code Version:                                                                                                    | Select 💌                                                     |        |                                   |
| Describe how the patient's present condition/impairment prevents him/her from<br>returning to his/her regular or customary work: |                                                              |        |                                   |
| What factors or complications are disabling the patient longer than previously<br>estimated for this type of illness or injury?  |                                                              |        |                                   |
| Cancel                                                                                                    | Save as Draft                                                | Next   |                                   |

Complete Section 4A - Physician/Practitioner's Supplementary Certificate (Part 1).

You must complete the fields marked with a red asterisk (\*).

Select Next to continue.

| Employment<br>Envelopment<br>State of California<br>SDI Home                                                                                           | Inbox                          | Draft        | Profile |  |
|----------------------------------------------------------------------------------------------------|--------------------------------|--------------|---------|--|
| Physician/Practitioner Supplementary                                                                                                    | Certificate (Pa                | rt 2)        |         |  |
| "Indicates Required Field                                                                                                    |                                | ,            |         |  |
| Section 4B - Physician/Practitioner's Supplement                                                                                                    | ntary Certificate              |              |         |  |
| "Was the patient hospitalized?                                                                                                    | O Yea O No                     |              |         |  |
| If "Yes", provide the following:                                                                                                    |                                |              |         |  |
| Date of Entry:                                                                                                    | (MNDOYNY)                      |              |         |  |
| Date of Discharge:                                                                                                    | (MNDOYYYY)                     |              |         |  |
|                                                                                                    | Check here if patient is still | hospitalized |         |  |
| 'Was surgery/procedure performed, or will a surgery/procedure be performed?                                                                            | O Yes O No                     |              |         |  |
| If "Yes", type of surgery/procedure:                                                                                                    |                                |              |         |  |
| Date of surgery/procedure:                                                                                                    | (MNDDYYYY)                     |              |         |  |
| Enter the ICD Procedure Code and version for the surgery/procedure(s) planned or performer                                                             | d below:                       |              |         |  |
| ICD Procedure Gode:                                                                                                    |                                |              |         |  |
| Procedure Code Version:                                                                                                    | Select 💌                       |              |         |  |
| ICD Procedure Code:                                                                                                    |                                |              |         |  |
| Procedure Gode Version:                                                                                                    | Select 🛩                       |              |         |  |
| ICD Procedure Code:                                                                                                    |                                |              |         |  |
| Procedure Code Version:                                                                                                    | Select 💌                       |              |         |  |
| ICD Procedure Code:                                                                                                    |                                |              |         |  |
| Procedure Code Version:                                                                                                    | Select 🖌                       |              |         |  |
| Enter the CPT Code for the surgery/procedure(a) planned or performed below:                                                                            |                                |              |         |  |
| CPT Code:                                                                                                    |                                |              |         |  |
| CPT Code:                                                                                                    |                                |              |         |  |
| CPT Code:                                                                                                    |                                |              |         |  |
| CPT Code:                                                                                                    |                                |              |         |  |
| Present estimated date patient will be able to perform his/ber regular or customary                                                                    | (MINDDYYYY)                    |              |         |  |
| Check here to indicate patient's disability is permanent and you never anticipate<br>releasing patient to return to his/her regular or customary work: |                                |              |         |  |
| "Would the disclosure of this information to your patient be medically or<br>psychologically detrimental?                                              | 🔾 Yes 🗌 No                     |              |         |  |
| Previous Cancel                                                                                                    | Save as Draft                  |              | Next    |  |

Complete Section 4B -Physician/Practitioner Supplementary Certificate (Part 2).

You must complete the fields marked with a red asterisk (\*).

Select **Next** to continue.

| Employment<br>Development<br>State of California            | SDI Home                                     | Inbox                             | Draft                             | Profile                       |
|-------------------------------------------------------------|----------------------------------------------|-----------------------------------|-----------------------------------|-------------------------------|
| Treatment Addre                                             | SS                                           |                                   |                                   |                               |
| Treatment Address                                           |                                              |                                   |                                   |                               |
| Select the address where the patient was treatment address. | treated. If the patient was treated at an ad | dress other than those shown belo | w, select 'Not Found' and you wil | ll be prompted to enter a new |
| Address                                                     |                                              |                                   |                                   | Action                        |
| 7500 Hospital Dr.<br>Sacramento, CA 95823<br>United States  |                                              |                                   |                                   | Select                        |
|                                                             |                                              |                                   | 7                                 |                               |

#### On the Treatment Address screen:

- Select the patient's treatment address from the Action column.
- If the patient was treated at an address other than those listed, select **Not Found**.

| Employment<br>Development<br>Department<br>State of California                                                                                                    | SDI Home | Inbox                 | Draft | Profile |  |  |  |  |
|----------------------------------------------------------------------------------------------------|----------|-----------------------|-------|---------|--|--|--|--|
| Submit Form<br>*Indicates Required Field                                                                                                    |          |                       |       |         |  |  |  |  |
| Section 5 - Certification                                                                                                    | Submitt  | ted by: John Feelgood |       |         |  |  |  |  |
| Submitted by: John Feelgood  I ertify under penalty of perjury that the patient is unable to perform his/her regular or customary work because of the listed disabling condition(s). I have performed a physical e amination and/or treated the patient within my scope of practice as an authorized physician or practitioner pursuant to California Unemployment Insurance Code Section 2708. |          |                       |       |         |  |  |  |  |
| Previous                                                                                                    | Cancel   | Save as Draft         |       | Submit  |  |  |  |  |

Select the check box in Section 5 – Certification.

Note: You cannot modify the form after you select Submit.

Select Submit to complete your form.

| EDD Employment<br>Development<br>Department<br>State of California                                                                                                    | SDI Home         | Inbox                | Draft | Profile |  |  |  |  |
|----------------------------------------------------------------------------------------------------|------------------|----------------------|-------|---------|--|--|--|--|
| Confirmation                                                                                                    |                  |                      |       |         |  |  |  |  |
| Form Successfully Submit                                                                                                    | tted             |                      |       |         |  |  |  |  |
| Please print this page for your records. If a printer is unavailable at this time, please record the Form Receipt Number below. The Form Receipt Number is required to retrieve a copy of the Physiclan/Practitioner's Supplementary Certificate (DE 2525XX). You will not be able to access your confirmation page and Form Receipt Number after this window is closed. |                  |                      |       |         |  |  |  |  |
|                                                                                                    | Form Receipt Num | ber: R10000000035792 |       |         |  |  |  |  |
|                                                                                                    |                  |                      |       |         |  |  |  |  |

On the Confirmation screen:

- Save the Form Receipt Number for your records. Your patient can request this number to prove the medical certificate was sent to us.
- Select the **Form Receipt Number** link to open a PDF printer-friendly version of the information you sent.

You have now completed the *Physician/Practitioner's Supplementary Certificate* (DE 2525XX) to extend your patient's disability benefits. Allow up to 10 days for the EDD to process this form.

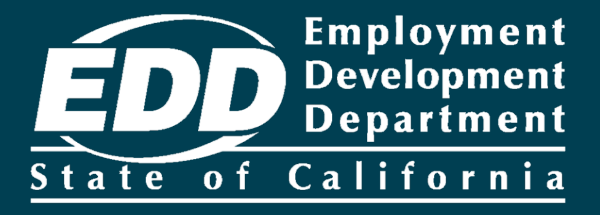

### Submit a *Claim for Paid Family Leave* (*PFL*) *Benefits* (DE 2501F) – Part D

Learn more about how to submit the DE 2501F Part D – Physician/Practitioner's Certification

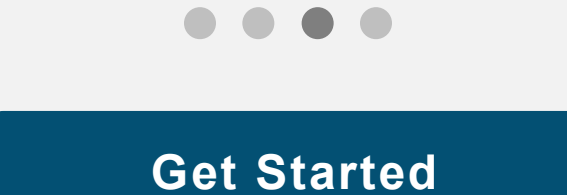

| Employment<br>Development<br>Department<br>State of California                                                                                                    | SDI Home                                                                                                    | in                                                         | ibox                                                                | Draft                                            | Profile |
|----------------------------------------------------------------------------------------------------|----------------------------------------------------------------------------------------------------|------------------------------------------------------------|---------------------------------------------------------------------|--------------------------------------------------|---------|
| Home                                                                                                    |                                                                                                    |                                                            |                                                                     |                                                  |         |
| "Indicates Required Field                                                                                                    |                                                                                                    |                                                            |                                                                     |                                                  |         |
| License Information                                                                                                    |                                                                                                    |                                                            |                                                                     |                                                  |         |
| Licensee Name                                                                                                    |                                                                                                    |                                                            |                                                                     | License Number                                   |         |
| John Feelgood                                                                                                    |                                                                                                    |                                                            |                                                                     | CA12345                                          |         |
| Message Center                                                                                                    |                                                                                                    |                                                            |                                                                     |                                                  |         |
| Inbox [New: 0 , Total: 0 ]                                                                                                    |                                                                                                    |                                                            |                                                                     |                                                  |         |
| Saved Drafts [Total: 0 ]                                                                                                    |                                                                                                    |                                                            |                                                                     |                                                  |         |
| Search                                                                                                    |                                                                                                    |                                                            |                                                                     |                                                  |         |
| To submit a Physician/Practitioner's Certificat     To submit additional medical (DE 2525XX, DE 2     To view forms you previously submitted, sear     To submit Paid Family Leave (PFL) – Doctor's 0 | e (DE 2501), search by "Patient/<br>2547A, DE 2547D, or DE 2546), se<br>ch by "My Receipt Number."<br>Certification search by "Patient/ | PFL Receipt Numl<br>earch by "Claim ID<br>PFL Receipt Numl | ber" or "Last 4 digi<br>" or "Last 4 digits o<br>ber" and use EDD o | ts of SSN."<br>of SSN."<br>claimant's last name. |         |
| *Search By:                                                                                                    | Patient/PFL Receipt Number                                                                                                    | ~                                                          | R1000000035                                                         | 591                                              |         |
|                                                                                                    | *Patient/PFL                                                                                                    | Last Name:                                                 | Johnson                                                             |                                                  |         |
|                                                                                                    | D                                                                                                    | ate of Birth:                                              | (MMDDYYYY)                                                          |                                                  |         |
|                                                                                                    | c                                                                                                    | ancel                                                      | Search                                                              |                                                  |         |
| Search Results                                                                                                    |                                                                                                    |                                                            |                                                                     |                                                  |         |
| Receipt Number Patien                                                                                                    | nt/PFL Name                                                                                                    | Date of Birth                                              | Acti                                                                | on                                               |         |
| R1000000012345 John                                                                                                    | nny Johnson                                                                                                    | 01-01-1990                                                 | Sub                                                                 | nit Physician/Practitioner Certificate           |         |

From your homepage, use the Search section to look up Part D -Physician/Practitioner's Certification of the DE 2510F form.

#### Search by:

- The Patient/PFL Receipt Number.
- Enter the Receipt Number (provided by the individual filing for benefits) and their last name.
- Select Search.

Note

To submit Part D of the *Claim for Paid Family Leave (PFL) Benefits* (DE 2501F) online, your patient's caregiver must have submitted Part A of the DE 2501F online.

| FDD Employment                                                                                                    |                                                                |                                           |                                  |                                    |   | Note                                          |
|----------------------------------------------------------------------------------------------------|----------------------------------------------------------------|-------------------------------------------|----------------------------------|------------------------------------|---|-----------------------------------------------|
| State of California                                                                                                    | SDI Home                                                       | Inbox                                     | Draft                            | Profile                            |   | Select                                        |
| View Claimant Porti<br>*Indicates Required Field                                                                                                    | on                                                             |                                           |                                  |                                    |   | <b>Cancel</b> at<br>any time to<br>cancel the |
| View Claimant DE 2501                                                                                                    | F<br>is NOT your patient, do not co<br>its (DE 2501F) for Care | mplete or submit this form. To view the f | orm information submitted by you | ur patient's care provider, please |   | claim and<br>return to<br>your<br>homepage.   |
| Claimant (Care Provider) Name:                                                                                                    | Sue Johnson                                                    | Claimant Socia                            | I Security Number: XXX-XX        | -XXXX                              |   |                                               |
| Patient (Care Recipient) Name:                                                                                                    | Johnny Johnson                                                 | Pa                                        | atient Date of Birth: 01-01-19   | 69                                 |   |                                               |
| *Do you have the patient's (care<br>recipient's) Health Insurance<br>Portability and Accountability Act<br>(HIPAA) authorization to submit their<br>medical information to EDD? | 🔿 Yes 🔵 No                                                     |                                           |                                  |                                    |   |                                               |
|                                                                                                    |                                                                | Cancel                                    |                                  | Next                               | ] |                                               |

In the View Claimant DE 2501F section:

- Select the View Claim for Paid Family Leave (PFL) Benefits (DE 2501F) for Care link to review the claimant's section of the form.
- Select **Next** to complete the certificate.

| Employment<br>Development<br>Department<br>State of California                                                                                                    | SDI Home            | Inbox                 | Draft        | Profile |  |  |  |  |
|----------------------------------------------------------------------------------------------------|---------------------|-----------------------|--------------|---------|--|--|--|--|
| Treatment Address                                                                                                    |                     |                       |              |         |  |  |  |  |
| 1 Treatment Address                                                                                                    | 2 Initial Questions | 3 Medical Information | 4 Certificat | ion     |  |  |  |  |
| You are currently on Step 1 Treatment Address                                                                                                    |                     |                       |              |         |  |  |  |  |
| Treatment Address<br>Select the address where the patient (care recipient) was treated. If the patient (care recipient) was treated at an address other than those shown below, select 'Not Found' and you will be<br>prompted to enter a new treatment address. |                     |                       |              |         |  |  |  |  |
| Address                                                                                                    |                     |                       |              | Action  |  |  |  |  |
| 1000 Main St<br>San Francisco, CA 94115<br>United States                                                                                                    |                     |                       |              | Select  |  |  |  |  |
| Previous                                                                                                    | Cancel              | Not Found             | ]            |         |  |  |  |  |

On the Treatment Address screen:

- Select your patient's treatment address from the Action column.
- If the patient was treated at an address other than those listed, select Not Found.

| Employment<br>Development<br>Department<br>State of California                                                             | SDI Home                        | Inbox                                                    | Draft                | Profile |
|----------------------------------------------------------------------------------------------------|---------------------------------|----------------------------------------------------------|----------------------|---------|
| Initial Questions                                                                                                    |                                 |                                                          |                      |         |
| Treatment Address                                                                                                    | 2 Initial Questions             | 3 Medical Information                                    | 4 Certificatio       | n       |
| You are currently on Step 2 Initial Questions                                                                              |                                 |                                                          |                      |         |
| *Indicates Required Field                                                                                                  |                                 |                                                          |                      |         |
| Physician/ Practitioner I                                                                                                  | nformation                      |                                                          |                      |         |
|                                                                                                    | Name:                           | John Feelgood                                            |                      |         |
|                                                                                                    | State License Number:           | CA12345                                                  |                      |         |
|                                                                                                    | Treatment Address:              | 1000 Main St<br>San Francisco, CA 94115<br>United States |                      |         |
|                                                                                                    | State of Licensure:             | СА                                                       |                      |         |
|                                                                                                    | *Phone Number:                  | 4154445555                                               | Ext:                 |         |
|                                                                                                    |                                 | Check here if the phone numb                             | ver is international |         |
|                                                                                                    | Type of Physician/Practitioner: | Physician or Surgeon (MD)                                |                      |         |
|                                                                                                    | Specialty (if any):             |                                                          |                      |         |
| Care Required Informat                                                                                                    | tion                            |                                                          |                      |         |
| Claimant (Care Provider) Name:                                                                                             | Sue Johnson                     | Claimant Social Security I                               | Number: XXX-XX-XXXX  |         |
| Patient (Care Recipient) Name:                                                                                             | John Johnson                    | Patient Date                                             | of Birth: 01-01-1969 |         |
| *Does your patient (care recipient)<br>require care by the Paid Family Leave<br>claimant (care provider) entered<br>above? | O Yes O No                      |                                                          |                      |         |
| Previous                                                                                                    | Cancel                          | Save as Draft                                            |                      | Next    |

The SDI Online system automatically populates certain sections of the application.

Complete the Physician/Practitioner Information section.

You must complete the fields marked with a red asterisk (\*).

Select Next to proceed.

#### Note

Select **Save as Draft** at any time to complete the form later.

Select **Previous** to return to the previous screen.

| EDD Employment<br>Development<br>Department        | SDI Home                                           | Inbox                                  | Draft                       | Profile       |
|----------------------------------------------------|----------------------------------------------------|----------------------------------------|-----------------------------|---------------|
| Medical Informatio                                 | n                                                  |                                        |                             |               |
| Treatment Address                                  | Initial Questions                                  | 3 Medical Informatic                   | a 👌 (                       | Certification |
| You are currently on Step 3 Medical Inform         | ation                                              |                                        |                             |               |
| "Indicates Required Field                          |                                                    |                                        |                             |               |
| Medical Information                                |                                                    |                                        |                             |               |
| Enter the ICD Diagnosis Code and version for the p | primary serious health condition for which the     | patient (care recipient) requires care | from the claimant (care pro | vider)        |
|                                                    | *ICD Diagnosis Code:                               |                                        |                             |               |
|                                                    | *Diagnosis Code Version:                           | Select 🔽                               |                             |               |
| Secondary ICD Code(s) and Version(s)               |                                                    |                                        |                             |               |
|                                                    | ICD Code:                                          |                                        |                             |               |
|                                                    | Code Version:                                      | Select 🔽                               |                             |               |
|                                                    | ICD Code:                                          |                                        |                             |               |
|                                                    | Code Version:                                      | Select V                               |                             |               |
|                                                    | ICD Code:                                          |                                        |                             |               |
|                                                    |                                                    |                                        |                             |               |
|                                                    | Code Version:                                      | Select 🗹                               |                             |               |
| *Biagnosis, or if not determi                      | ned, a detailed statement of symptoms:             |                                        |                             |               |
|                                                    | Date patient's condition commenced:                | (MMDDYYYY)                             |                             |               |
|                                                    | *First date care needed:                           | (MMDDYYYY)                             |                             |               |
| Date you estimate patient wil                      | I no longer require care by the claimant:          | (MIMDDYYYY)                            |                             |               |
|                                                    |                                                    | Permanent Care Required                |                             |               |
|                                                    | Date you expect recovery:                          | (MMDDYYYY)                             |                             |               |
|                                                    |                                                    | Never                                  |                             |               |
| Approximately how many total hours per day wi      | ill patient (care recipient) require care by a Pai | d Family Leave claimant (care provide  | r)                          |               |
|                                                    | *Hours:                                            |                                        |                             |               |
|                                                    | Comments                                           |                                        |                             |               |
| Previous                                           | Cancel                                             | Save as Draft                          |                             | Nett          |
|                                                    |                                                    |                                        |                             |               |

Complete the Medical Information section.

You must provide the following information:

- Valid ICD codes.
- Diagnosis or detailed list of symptoms.
- First date care is needed.
- Estimated date care is no longer needed.
- Hours your patient will require care each day.

You must complete the fields marked with a red asterisk (\*).

Select Next.

| EDD Employment<br>Development<br>Department<br>State of California  | SDI Home                                                                                           | Inbox                                                                    | Draft                                        | Profile                            |
|---------------------------------------------------------------------|----------------------------------------------------------------------------------------------------|--------------------------------------------------------------------------|----------------------------------------------|------------------------------------|
| Certification                                                       |                                                                                                    |                                                                          |                                              |                                    |
| Treatment Address                                                   | initial Questions                                                                                  | Medical Information                                                      | 0                                            | Certification                      |
| You are currently on Step 4 Certification *Indicates Required Field |                                                                                                    |                                                                          |                                              |                                    |
| Detrimental Medical                                                 |                                                                                                    |                                                                          |                                              |                                    |
| *Would disclosure of the medical info<br>ps                         | rmation on this certificate be medically or<br>ychologically detrimental to your patient?          | Ves No                                                                   |                                              |                                    |
| Certification                                                       |                                                                                                    |                                                                          |                                              |                                    |
| * I certify under penalty of perjury that this patient disabilit    | vatient has a serious health condition and requ<br>y or serious health condition pursuant to Calif | uires a care provider. I have perforn<br>ornia Unemployment Insurance Co | med a physical examinal<br>ode Section 2708. | tion and/or treated the patient. I |
| To review the information you have entered, right                   | ght click on the hyperlink and select "Open in                                                     | New Window." Then select Save.                                           |                                              |                                    |
| View Claim for Paid Family Leave (PFL) Benefits                     | I (DE 2501F) for Care                                                                              |                                                                          |                                              |                                    |
| Previous                                                            | Cancel                                                                                             | Save as Draft                                                            |                                              | Submit                             |

In the Certification section:

- Select the check box to confirm the information you entered.
- Select View Claim for Paid Family Leave (PFL) Benefits (DE 2501F) for Care to review the information you entered.
- **Note:** You cannot modify the form after you select Submit.
- Select Submit.

| Employment<br>Development<br>Department<br>State of California | SDI Home                              | Inbox                              | Draft                             | Profile        |
|----------------------------------------------------------------|---------------------------------------|------------------------------------|-----------------------------------|----------------|
| Confirmation                                                   |                                       |                                    |                                   |                |
| Confirmation                                                   |                                       |                                    |                                   |                |
| The form has been successfully submitted.Please recor          | d the receipt number for your records | You may access this form from your | home page by searching with the r | eceipt number. |
|                                                                | Form Receipt Number:                  | R1000000012345                     |                                   |                |

On the Confirmation screen:

- Save the Form Receipt Number for your records. The individual filing for benefits can request this number to prove the medical certificate was submitted to us.
- Select the Form Receipt Number link to open a PDF printer-friendly version of the information you submitted.

You have now completed Part D - Physician/Practitioner's Certificate of the *Claim for Paid Family Leave (PFL) Benefits* (DE 2501F) for the caregiver's Paid Family Leave care claim. Allow up to 14 days to process this form.

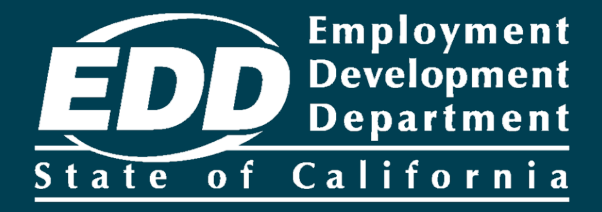

# **Complete Paper Claim Forms**

Learn more about how to complete and submit a paper claim form for disability or family leave benefits.

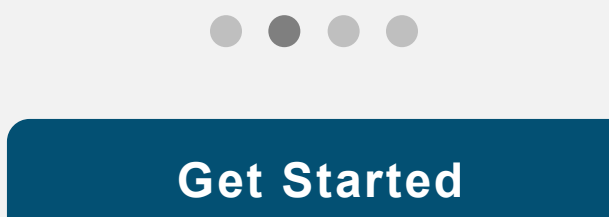

# Common situations that require individuals to apply by paper form:

It is strongly recommended that you complete a paper *Claim for Disability Insurance (DI) Benefits* (DE 2501), Part B form when your patient applies by paper form. Submitting all forms together helps prevent errors and reduces processing time.

### Patients/Claimants:

- Who are undocumented workers
- Without a valid California Driver's license or California identification card
- Name exceeds SDI Online character limitation

### Health Professionals:

- Licensed out of state
- Licensed out of country
- Working in facilities
- Who are religious practitioners
- Name exceeds SDI Online character limitation

### To avoid processing delays when completing a paper claim form:

Don't

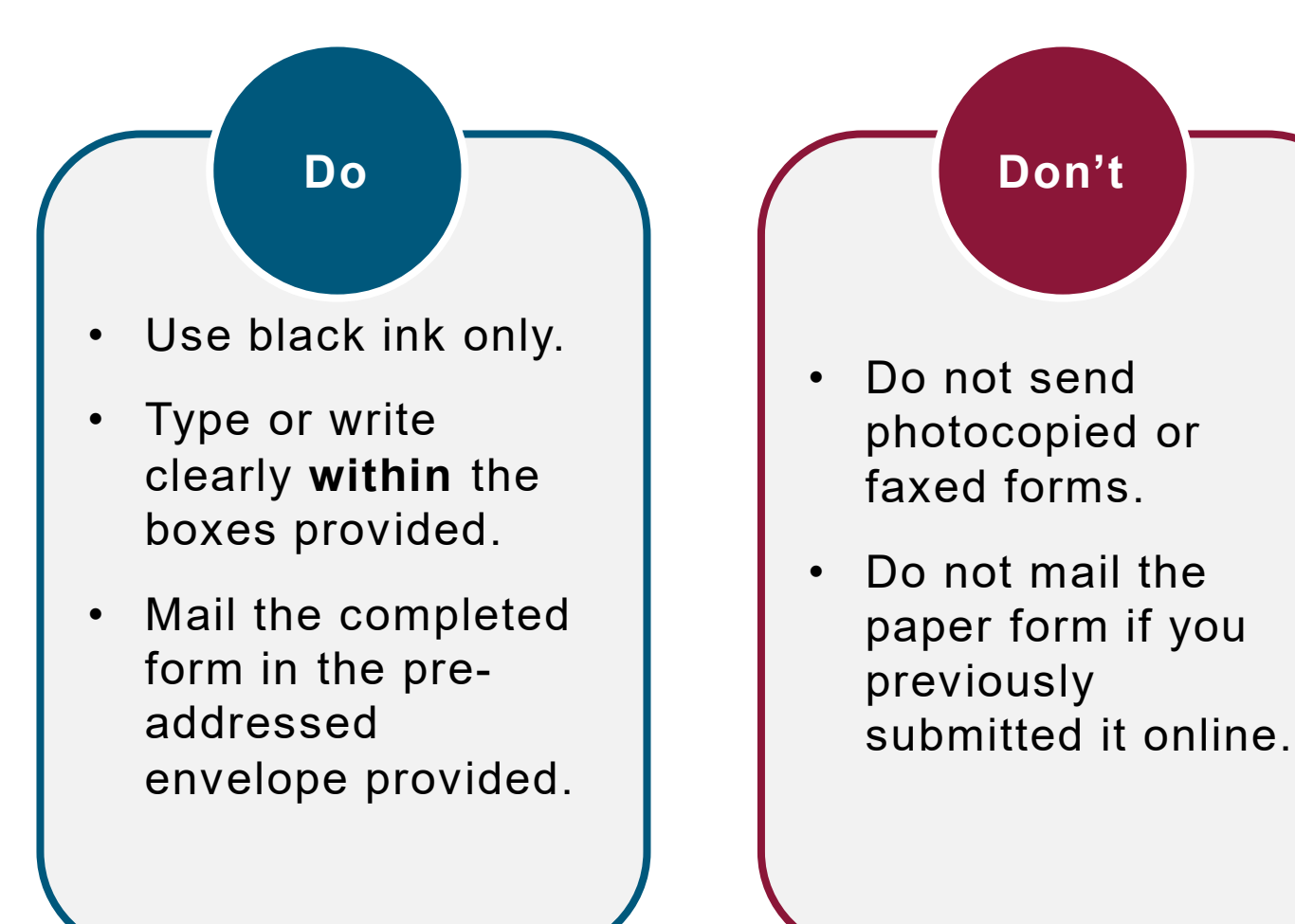

| Claimant Name (First) (M) (Last)     Claimant Name (First) (M) (Last)     Claima |
|----------------------------------------------------------------------------------------------------|
| Health Insurance Portability and Accountability Act (HIPAA) Authorization         Claimant Social Security Number       0 0 0 0 0 0 0 0 0         Claimant Name       (First)       (M)         Claimant Name       (First)       (M)         Claimant Name       (First)       (M)         Claimant Name       (First)       (M)         Claimant Name       (First)       (M)         Claimant Name       (First)       Claimant         Claimant Name       (First)       (M)         Claimant Claimant       (M)       (Last)         Sample       Claimant       (M)         Claimant Name       (First)       (M)         Claimant Name       (First)       (M)         Claimant Name       (First)       (Last)         Sample       Claimant       (Last)         Claimant Name       (First)       Claimant         Claimant Name       (First)       Claimant         Claimant Name       (First)       Claimant         Claimant Name       (First)       Claimant         Claimant Name       (First)       Claimant         (Person/Organization providing the information) to furnish and disclose all my health information, and billing records concerning my disability for w                                                                                                    |
| Claimant Social Security Number       0 0 0 0 0 0 0 0 0 0 0         Claimant Name       (First)       (MI)       (Last)         S a m p 1 e       C 1 a i m a n t       (MI)         I authorize       C 1 a i m a n t       (MI)       (Last)         Geoff       Booker       (Booker       (Booker)       (First)         (Person/Organization providing the information) to furnish and disclose all my health information and to allow inspection of and provide copies of any medical, vocational rehabilitation, and billing records concerning my disability for which this claim is filed that are within their knowledge to the following employees of the California Employment Development Department (EDD): Disability Insurance Branch examiners, their direct supervisors/managers and any other EDD employee who may have a need to access this information in order to process my claim and/or determine eligibility for State Disability Insurance benefits.         I understand that EDD is not a health plan or health care provider, so the information released to EDD may no longer be protected by federal privacy regulations.         (45 CFR Section 164.508(c)(2)(iii)). EDD may disclose information as authorized by the California Unemployment Insurance Code.         I agree that photocopies of this authorization shall be as valid as the original.                                                                                                    |
| Claimant Name       (First)       (M)       (Last)         Sample       Claimant       Claimant         I authorize       Claimant       Claimant         Geofff       Booker       Claimant         (Person/Organization providing the information) to furnish and disclose all my health information and to allow inspection of and provide copies of any medical, vocational rehabilitation, and billing records concerning my disability for which this claim is filed that are within their knowledge to the following employees of the California Employment Development Department (EDD): Disability Insurance Branch examiners, their direct supervisors/managers and any other EDD employee who may have a need to access this information in order to process my claim and/or determine eligibility for State Disability Insurance benefits.         I understand that EDD is not a health plan or health care provider, so the information released to EDD may no longer be protected by federal privacy regulations. (45 CFR Section 164.508(c)(2)(iii)). EDD may disclose information as authorized by the California Unemployment Insurance Code.         I agree that photocopies of this authorization shall be as valid as the original.                                                                                                    |
| I authorize<br>GeofffBooker<br>(Person/Organization providing the information) to furnish and disclose all my health<br>information and to allow inspection of and provide copies of any medical, vocational<br>rehabilitation, and billing records concerning my disability for which this claim is filed<br>that are within their knowledge to the following employees of the California Employment<br>Development Department (EDD): Disability Insurance Branch examiners, their direct<br>supervisors/managers and any other EDD employee who may have a need to access<br>this information in order to process my claim and/or determine eligibility for State<br>Disability Insurance benefits.<br>I understand that EDD is not a health plan or health care provider, so the information<br>released to EDD may no longer be protected by federal privacy regulations.<br>(45 CFR Section 164.508(c)(2)(iii)). EDD may disclose information as authorized by<br>the California Unemployment Insurance Code.<br>I agree that photocopies of this authorization shall be as valid as the original.                                                                                                    |
| I understand that EDD is not a health plan or health care provider, so the information released to EDD may no longer be protected by federal privacy regulations. (45 CFR Section 164.508(c)(2)(iii)). EDD may disclose information as authorized by the California Unemployment Insurance Code.                                                                                                    |
| I agree that photocopies of this authorization shall be as valid as the original.                                                                                                    |
|                                                                                                    |
| I understand I have the right to revoke this authorization by sending written notification<br>stopping this authorization to EDD, DI Branch MIC 29, PO Box 826880, Sacramento,<br>CA 94280. The authorization will stop on the date my request is received. I understand<br>that the consequences for my revoking this authorization may result in denial of further<br>State Disability Insurance benefits.                                                                                                    |
| I understand that, unless revoked by me in writing, this authorization is valid for fifteen<br>years from the date received by EDD or the effective date of the claim, whichever is<br>later. I understand that I may not revoke this authorization to avoid prosecution or to<br>prevent EDD's recovery of monies to which it is legally entitled.                                                                                                    |
| I understand that I am signing this authorization voluntarily and that payment or<br>eligibility for my benefits will be affected if I do not sign this authorization. The<br>consequences for my refusal to sign this authorization may result in an incomplete<br>claim form that cannot be processed for payment of State Disability Insurance benefits.                                                                                                    |
| I understand I have the right to receive a copy of this authorization.                                                                                                    |
| Claimant Signature (Do Not Print)           Date Signed           Sample Claimant         12252015                                                                                                    |

*Claim for Disability Insurance (DI) Benefits* (DE 2501)

The Health Insurance Portability and Accountability (HIPAA) Authorization must be completed and signed by the individual filing for disability benefits (page 1).

Part A - Claimant's Statement is completed by the individual filing for disability benefits (pages 2-4).

| SAMPLE, this page for reference only                                                                                                    |
|----------------------------------------------------------------------------------------------------|
| Claim for Disability Insurance (DI) Benefits -<br>Physician/Practitioner's Certificate<br>PLEASE PRINTWITH BLACK INK.                                                                                                    |
|                                                                                                    |
| B3. IP YOU KNOW THE PRTIENT'S ELECTRONIC RECEIPT NUMBER, ENTER IT HERE:<br>R 0 1 0 1 1 9 0 0                                                                                                    |
| BS. PATIENT'S NAME       (FINST)       (M)       (LAST)         S a m p 1 e       C 1 a i m a n t       C 1 a i m a n t                                                                                                    |
| Bit.         PHYSICIAN/PRACTITIONER'S LICENSE NUMBER         Bit. STATE OR COUNTRY (P NOT USA) THAT ISSUED LICENSE NUMBER ENTERED N BIE           6         3         4         -         0         2         7         9         3         0         STATE         COUNTRY (P NOT USA) THAT ISSUED LICENSE NUMBER ENTERED N BIE                                                                                                    |
| B8. PHYSICIAN/PRACTITIONER LICENSE TYPE         B9. SPECIALTY ((F ANT))           M D         Image: Comparison of the second second secon |
| B10. PHYSICIANPRACTITIONER'S NAME AS SHOWN ON LICENSE<br>(PRINST) (M) (LAST)<br>Geofff                                                                                                    |
|                                                                                                    |
|                                                                                                    |
| PACILITY NAME (# APPLCABLE)  FACILITY NAME (# APPLCABLE)  FACILITY ADDRESS, NUMBER/USTREET/SUITE#                                                                                                    |
| CITY STATE ZP OR POSTAL COCE COUNTRY (P HOT U.S.A.)                                                                                                    |
|                                                                                                    |
| B12 THE PATIENT HAS BEEN UNDER MY CARE AND TREATMENT FOR THIS MEDICAL PROBLEM<br>PROM 1 2 1 6 2 0 1 5 TO U 0 0 0 0 0 0 0 0 0 0 0 0 0 0 0 0 0 0                                                                                                    |
|                                                                                                    |
| B13. AF ANY TIME DURING YOUR ATTENDANCE FOR THIS MEDICAL PROBLEM, HAS THE PATIENT BEEN INCAPABLE OF PERFORMING HISHER REGULAR         CIII CUSTOMARY WORK?         WAS THE DISABILITY BEGAN         1       2       1       6       2       0       1       5       NO - SKIP TO 833         VMS THE DISABILITY CAUSED BY AN ACCIDENT OR TRAUMA?         YES       NO         IF YES, INDICATE THE DATE THE ACCIDENT OR TRAUMA OCCURRED.                                                                                                    |
| B14. DATE YOU RELEASED OR ANTICIPATE RELEASING PATIENT TO RETURN TO HISHER REGULAR OR CUSTOMARY WORK<br>('UNKNOWN', 'INDEFINITE', ETC., NOT ACCEPTABLE')       III III III IIII IIIIIIIIIIIIIIIIIIII                                                                                                    |
| BIS. IF PATIENT IS NOW PREGNANT OR HAS BEEN PREGNANT, PLEASE CHECK THE APPROPRIATE BOX AND ENTER THE FOLLOWING:<br>ESTIMATED DELIVERY DATE: 01 01 02 02 02 02 02 02 02 02 02 02 02 02 02                                                                                                    |
| TYPE OF DELIVERY, # INTENT HAS DELIVERED: UKGINAL CESAREAN DE 2501 Rev. 81 (3-20) (INTRANET)                                                                                                    |

Part B - Physician's/Practitioner's Certificate (pages 5-7).

As the licensed health professional, you must complete all applicable information, including:

- Care and treatment dates.
- Date disability began.
- Estimated return to work date.
- Diagnosis or a list of symptoms.
- ICD codes.
- In the case of pregnancy, the estimated delivery date and number of days for recovery per delivery type (42/56) or the pregnancy end date and delivery type.
- License and personal information.
- Your signature.

#### Note

Provide only one medical license number. If licensed in multiple scopes of practice, use the license for the type of disability you are certifying for.

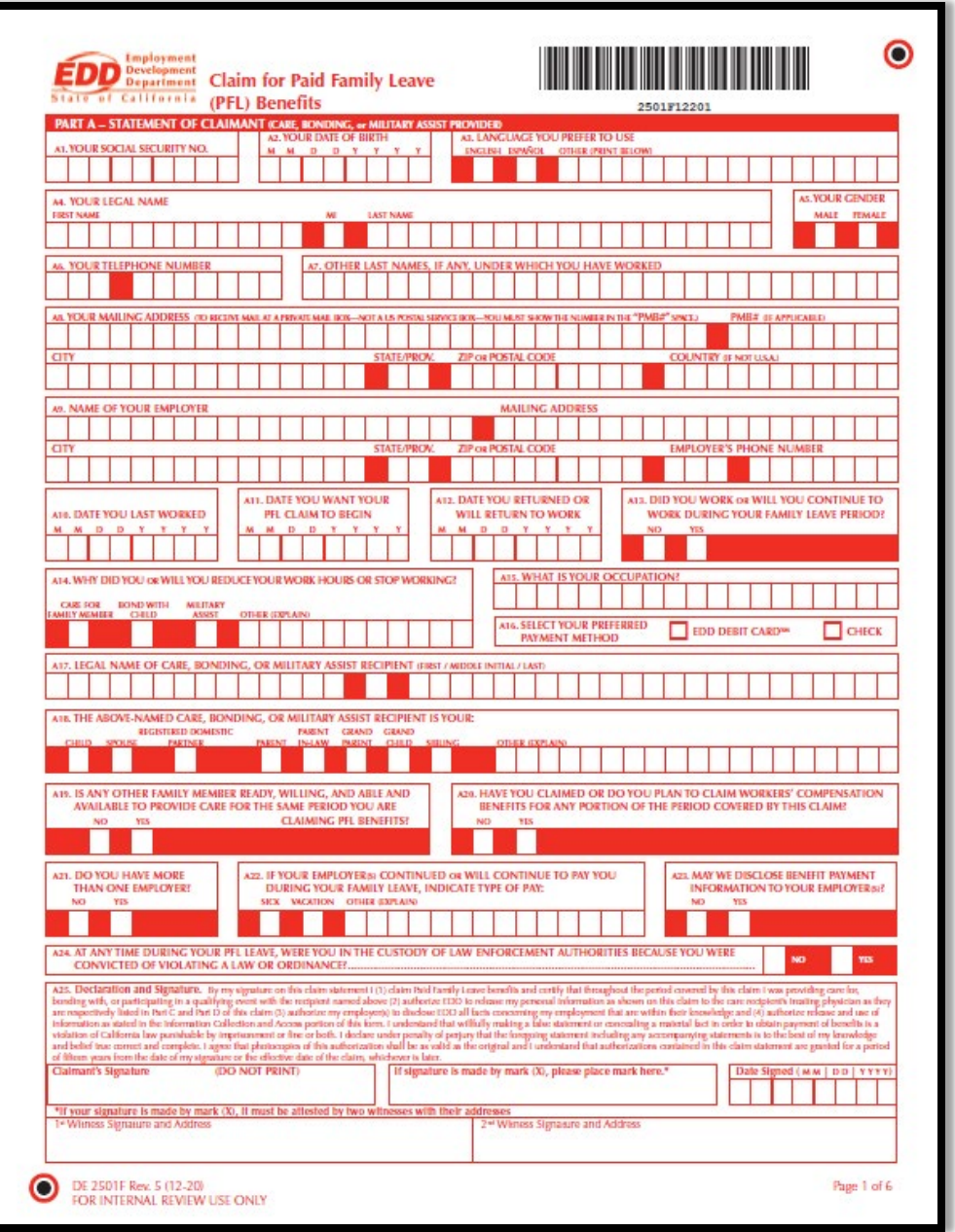

*Claim for Paid Family Leave (PFL) Benefits* (DE 2501F)

**Page 1:** Part A - Statement of Claimant:

The individual filing for benefits must complete all applicable information, including:

- Personal Information
- Last day worked
- Date the family leave began
- Employer information
- Signature

## Part A is required for all claim types:

- Bonding
- Care
- Military Assist

| PART B                                                                                                    | BONDIN                                                                                                    | G CERT                                                                                                    | FICAT                                                                                                    | ION                                                                                                    | TOBEC                                                                                                    | OMPLE                                                                                                    | TED BY P                                                                                                    | ERSON                                                                                                    | CLAIMING PE                                                                                                    | L BENEED                                                                                                    | ISTO                                                                                                    | BOND                                                                                                    | THAC                                                                         | HILDI                                                                                                  | 2                                                                                                    |                                                                                                    |                                                                                                    |                                                                     |                                                                  | J                                                                                                    |
|----------------------------------------------------------------------------------------------------|----------------------------------------------------------------------------------------------------|----------------------------------------------------------------------------------------------------|----------------------------------------------------------------------------------------------------|----------------------------------------------------------------------------------------------------|----------------------------------------------------------------------------------------------------|----------------------------------------------------------------------------------------------------|----------------------------------------------------------------------------------------------------|----------------------------------------------------------------------------------------------------|----------------------------------------------------------------------------------------------------|----------------------------------------------------------------------------------------------------|----------------------------------------------------------------------------------------------------|----------------------------------------------------------------------------------------------------|------------------------------------------------------------------------------|----------------------------------------------------------------------------------------------------|----------------------------------------------------------------------------------------------------|----------------------------------------------------------------------------------------------------|----------------------------------------------------------------------------------------------------|---------------------------------------------------------------------|------------------------------------------------------------------|----------------------------------------------------------------------------------------------------|
|                                                                                                    |                                                                                                    |                                                                                                    |                                                                                                    | 82. DA                                                                                                    | TE OF FO                                                                                                    | OSTER                                                                                                    | CARE OF                                                                                                    | 2                                                                                                    | ID. CHILD                                                                                                    | NAMED                                                                                                    | IN BE                                                                                                    | IS MY                                                                                                    |                                                                              |                                                                                                    |                                                                                                    |                                                                                                    |                                                                                                    |                                                                     |                                                                  |                                                                                                    |
| SECURI                                                                                                    | DCIAL<br>TY NUMBER                                                                                                    |                                                                                                    |                                                                                                    | M M                                                                                                    | DOPTION                                                                                                    | N PLAC                                                                                                    | Y Y                                                                                                    | Y                                                                                                    | BOLOGICAL                                                                                                    | STERCH                                                                                                    | 10                                                                                                    | CHL                                                                                                    |                                                                              | CHILD                                                                                                  | 0                                                                                                    | THER                                                                                                    |                                                                                                    |                                                                     |                                                                  |                                                                                                    |
|                                                                                                    |                                                                                                    |                                                                                                    |                                                                                                    |                                                                                                    |                                                                                                    |                                                                                                    |                                                                                                    |                                                                                                    |                                                                                                    |                                                                                                    |                                                                                                    |                                                                                                    |                                                                              |                                                                                                    |                                                                                                    |                                                                                                    |                                                                                                    |                                                                     |                                                                  |                                                                                                    |
| BA. YOUR LE                                                                                                    | GAL LAST N                                                                                                    | AME (NEED                                                                                                    | ED IN CA                                                                                                    | IST PACES                                                                                                    | S OF THIS                                                                                                    | ור                                                                                                    | BS. CHI                                                                                                    | LD'S SO                                                                                                    | CIAL SECUR                                                                                                    | ITY                                                                                                    | 1 [                                                                                                    | 16. CH                                                                                                    | LD'S D/                                                                      | TE OF 8                                                                                                | IRTH                                                                                                    |                                                                                                    | 87. 6                                                                                                    | CHILD                                                               | 'S GB                                                            | NI                                                                                                    |
| CLAIM BEC                                                                                                    | DIME SEPARATE                                                                                                    |                                                                                                    |                                                                                                    |                                                                                                    | ТТ                                                                                                    | 1 1                                                                                                    | NUN                                                                                                    | ADER OF                                                                                                    |                                                                                                    |                                                                                                    |                                                                                                    | AS M                                                                                                    |                                                                              | <u> </u>                                                                                               |                                                                                                    | ŕ                                                                                                    | - î                                                                                                    | all I                                                               | FEMAL                                                            | ì                                                                                                    |
|                                                                                                    | AME OF CH                                                                                                    | U.D. const                                                                                                    |                                                                                                    |                                                                                                    |                                                                                                    |                                                                                                    |                                                                                                    | _                                                                                                    |                                                                                                    |                                                                                                    |                                                                                                    |                                                                                                    |                                                                              |                                                                                                    |                                                                                                    |                                                                                                    |                                                                                                    |                                                                     |                                                                  |                                                                                                    |
| ID. LEGAL IN                                                                                                    | AME OF CH                                                                                                    | 117 0 1651                                                                                                    | albut.                                                                                                    | No.                                                                                                    | 17517                                                                                                    |                                                                                                    |                                                                                                    |                                                                                                    |                                                                                                    |                                                                                                    | П                                                                                                    |                                                                                                    |                                                                              |                                                                                                    |                                                                                                    |                                                                                                    |                                                                                                    |                                                                     |                                                                  | Γ                                                                                                    |
| m Chillip's                                                                                                    | PERIDENCE                                                                                                    | ADDRESS                                                                                                    |                                                                                                    | and the                                                                                                    |                                                                                                    |                                                                                                    |                                                                                                    |                                                                                                    |                                                                                                    |                                                                                                    |                                                                                                    | _                                                                                                    |                                                                              |                                                                                                    |                                                                                                    | _                                                                                                    |                                                                                                    | _                                                                   | -                                                                | -                                                                                                    |
|                                                                                                    |                                                                                                    |                                                                                                    |                                                                                                    |                                                                                                    | TT                                                                                                    | T                                                                                                    |                                                                                                    |                                                                                                    |                                                                                                    |                                                                                                    | Π                                                                                                    |                                                                                                    |                                                                              |                                                                                                    |                                                                                                    |                                                                                                    |                                                                                                    |                                                                     |                                                                  |                                                                                                    |
| CITY                                                                                                    |                                                                                                    |                                                                                                    | _                                                                                                    |                                                                                                    | 1 1                                                                                                    | -                                                                                                    | STATE/P                                                                                                    | ROW.                                                                                                    | ZIP OR POS                                                                                                    | STAL COL                                                                                                    | DE                                                                                                    | _                                                                                                    |                                                                              | COUN                                                                                                   | NTRY (                                                                                                    | IF NOT 1                                                                                                    | 15.4.)                                                                                                    | -                                                                   | _                                                                | -                                                                                                    |
|                                                                                                    |                                                                                                    |                                                                                                    |                                                                                                    |                                                                                                    |                                                                                                    |                                                                                                    |                                                                                                    |                                                                                                    |                                                                                                    |                                                                                                    |                                                                                                    |                                                                                                    |                                                                              |                                                                                                    |                                                                                                    |                                                                                                    |                                                                                                    |                                                                     |                                                                  |                                                                                                    |
| ETO. AS EVID                                                                                                    | ENCE OF TH                                                                                                    | HE RELATIO                                                                                                    | INSHIP                                                                                                    | IN B3,                                                                                                    | CHECK                                                                                                    | ONE O                                                                                                    | F THE FO                                                                                                    | DLLOWI                                                                                                    | ING AND AT                                                                                                    | TACH A C                                                                                                    | OPY                                                                                                    | OFTHE                                                                                                    | DOCU                                                                         | MENT CH                                                                                                | HECKE                                                                                                    | D.                                                                                                    |                                                                                                    |                                                                     |                                                                  |                                                                                                    |
| DONO                                                                                                    | LD'S RIGTL                                                                                                    | CERTIFIC                                                                                                    | ATE                                                                                                    | WILL NOT                                                                                                    | T GE RETUR                                                                                                    | ENED.)                                                                                                    |                                                                                                    |                                                                                                    |                                                                                                    | OOPTIVE                                                                                                    | PLAC                                                                                                    | EMENT                                                                                                    | ACREEA                                                                       | ENT AT                                                                                                 | 3.907                                                                                                    |                                                                                                    |                                                                                                    |                                                                     |                                                                  |                                                                                                    |
| H                                                                                                    | and a maker                                                                                                    |                                                                                                    |                                                                                                    |                                                                                                    |                                                                                                    |                                                                                                    |                                                                                                    |                                                                                                    |                                                                                                    |                                                                                                    | - Lord                                                                                                    |                                                                                                    |                                                                              |                                                                                                    |                                                                                                    |                                                                                                    |                                                                                                    |                                                                     |                                                                  |                                                                                                    |
| DE                                                                                                    | CLARATION                                                                                                    | OF PATER                                                                                                    | NITY, C                                                                                                    | 5-909                                                                                                    |                                                                                                    |                                                                                                    |                                                                                                    |                                                                                                    | IN                                                                                                    | DEPEND                                                                                                    | ENT A                                                                                                    | DOPTIC                                                                                                    | ON PLA                                                                       | EMENT                                                                                                  | AGRE                                                                                                    | EMENT                                                                                                    | ( AD-9)                                                                                                    | 24                                                                  |                                                                  |                                                                                                    |
| FO                                                                                                    | STER CARE I                                                                                                    | LACEMEN                                                                                                    | T RECO                                                                                                    | RD, SO                                                                                                    | C-815                                                                                                    |                                                                                                    |                                                                                                    |                                                                                                    | σ                                                                                                    | THER                                                                                                    |                                                                                                    |                                                                                                    |                                                                              |                                                                                                    |                                                                                                    |                                                                                                    |                                                                                                    |                                                                     |                                                                  |                                                                                                    |
| B11. Declara<br>disclose to the<br>datement or o<br>that the foruge<br>authorization<br>effective date<br>Original Size                                                                                                    | tion and Sign<br>Employment<br>proceeding a n<br>sing statement<br>shall be as ver<br>of the claim,<br>nature of Re-                                                                                                    | ature. By<br>Developm<br>natorial fact<br>t, including<br>lid as the or<br>whichever is<br>nding Claim                                                                                                    | rry signa<br>int Dispa<br>in onder<br>arry sees<br>iginal, an<br>i later.<br>reant – P                                                                                                    | ture on ti<br>rtmont ai<br>to obtain<br>ampanyin<br>nd I unde                                                                                                    | this bondi<br>ill facts co<br>n payment<br>ng statem<br>instand th<br>DAMP IS SW                                                                                                    | ing curti<br>incornin<br>t of ban<br>ents or i<br>at autho                                                                                                    | fication, I<br>g the bird<br>efits is a v<br>document<br>zizations<br>PTARES                                                                                                    | authorize<br>h, adaptis<br>violation<br>a, is to th<br>containe                                                                                                    | e the medical<br>on, or fester o<br>of California li<br>e beat of my k<br>d in this claim                                                                                                    | provider, a<br>are placem<br>ne punisha<br>newledge<br>adatement                                                                                                    | eduptic<br>ent of<br>able by<br>and be<br>t are go                                                                                                    | on agence<br>the abov<br>y imprise<br>effect true,<br>ranted for                                                                                                    | s adoptic<br>c-named<br>ement or<br>corroct,<br>a period                     | on partyli<br>child. I t<br>fine or b<br>and com<br>I of fifteen                                       | es), or i<br>andensi<br>ath. Ta<br>pileta.<br>a years                                                                                                    | foster er<br>tand tha<br>declare<br>I agree t<br>from the<br>Date                                                                                                    | are place<br>it willful<br>under p<br>that pho<br>e date o<br>Signed                                                                                                    | ement :<br>lly mak<br>enalty<br>toenpi<br>f my sig                  | igency<br>ing a fo<br>of perio<br>in of the<br>gratum            | als<br>urjis<br>t c                                                                                                    |
| B11. Declara<br>disclose to the<br>statement or o<br>that the forego<br>authorization<br>effortive date<br>Original Sig                                                                                                    | Bon and Sign<br>Employment<br>sunctaing an<br>ing statement<br>shall be so van<br>of the claim,<br>nature of Bo                                                                                                    | ature. By<br>Developm<br>naterial fact<br>t, including<br>lid as the or<br>whichever is<br>nding Clair                                                                                                    | ny signa<br>ent Depa<br>in order<br>any secc<br>ipiral, an<br>later.<br>nant – R                                                                                                    | liare on t<br>direct a<br>to obtain<br>anganyin<br>rd Lunde<br>WINDER ST                                                                                                    | this bondi<br>of facts on<br>n payment<br>ng stateme<br>instand th<br>DAMP IS NO                                                                                                    | ing curti<br>incornin<br>ents or is<br>at autho<br>OT ACCE                                                                                                    | fication, I<br>g the bird<br>efits is a v<br>descument<br>rizations<br>PTABLE                                                                                                    | authoriz<br>h, adopti<br>violation<br>b, is to th<br>motaise                                                                                                    | e the medical<br>on, or faeter o<br>of California la<br>e bost of my k<br>d in this claim                                                                                                    | provider, a<br>are placem<br>new pariisha<br>newkolge<br>alatement                                                                                                    | adoptic<br>sent of<br>able by<br>and by<br>t are gr                                                                                                    | on agenc<br>(the abov<br>y imprise<br>effet true;<br>canted for                                                                                                    | s adoptic<br>c-tramed<br>enrent or<br>connet,<br>a period                    | en partyli<br>child. I t<br>fine or b<br>and comp<br>of fifteen                                        | es), or i<br>andensi<br>ath. Lo<br>piete.<br>1 years                                                                                                    | foitter er<br>tand tha<br>declare<br>I agree t<br>from the<br>Date                                                                                                    | are place<br>at within<br>under p<br>that pho<br>e date o<br>Signed                                                                                                    | ement a<br>lly mak<br>enalty<br>doctopi<br>f my si<br>( M.M. ]      | igency<br>ing a fr<br>of perio<br>gratum<br>D D [                | ab<br>ur<br>ur<br>Y                                                                                                    |
| er r. Declara<br>disclose to the<br>datement or o<br>that the forego<br>authorization<br>discrive date<br>Original Sig                                                                                                    | Bon and Sign<br>Employment<br>mechaling a n<br>sing statement<br>shall be so va<br>of the claim,<br>in alture of Bo                                                                                                    | alure. By<br>Developm<br>material fact<br>indexing<br>lid as the or<br>whichever is<br>nding Clair<br>TOF                                                                                                    | ny signa<br>nt Dupa<br>in order<br>any sect<br>iginal, an<br>later.<br>nant – R                                                                                                    | dare on t<br>dinent al<br>to obtain<br>simpanyin<br>nd Lunde<br>UUBER ST                                                                                                    | this bondi<br>il facts co<br>n payment<br>ng datom<br>extand th<br>DAMP IS NO                                                                                                    | ing certi<br>incornin<br>t of ben<br>ents cer<br>at autho<br>of ACCE                                                                                                    | fication, I<br>g the bird<br>offs is a v<br>document<br>strations<br>PDARES                                                                                                    | authoriz<br>h, adapti<br>iolation<br>h, is to th<br>container                                                                                                    | e the medical<br>or, or featur is<br>of California le<br>bast of my k<br>d in this claim<br>sciences to see                                                                                                    | provider, a<br>ne placem<br>new punish<br>newledge<br>alatement<br>alatement                                                                                                    | adaptic<br>sent of<br>able by<br>and b<br>t are gr                                                                                                    | on agenc<br>(the abov<br>y imprise<br>clief true,<br>canted for                                                                                                    | s adoptic<br>e-named<br>enemed or<br>connect,<br>a period                    | en party(i<br>child. 1<br>fine or b<br>and comp<br>of fifteen                                          | ou), cert<br>andenst<br>ath. 1 c<br>plete.<br>1 years                                                                                                    | feetor co<br>land tha<br>declare<br>I agree t<br>from the<br>Date                                                                                                    | are place<br>at without<br>under p<br>that pho<br>e date o<br>Signed                                                                                                    | ement a<br>lly mak<br>enalty o<br>locopi<br>é my sig<br>( MM ]      | igency<br>ing a fi<br>of perji<br>is of th<br>gratum<br>D D [    | tis<br>v lic<br>tis<br>v o<br>Y                                                                                                    |
| et t. Declara<br>disclose to the<br>statement or to<br>fast the forego<br>authorization<br>effective date<br>Original Sig<br>PART C - S                                                                                                    | Bon and Sign<br>Employment<br>proceeding a ming<br>statement<br>of the chim,<br>nature of Bo<br>STATEMEN<br>CARE RECT                                                                                                    | alure. By<br>Developm<br>nativial fact<br>t, including<br>lid as the or<br>whichever i<br>noting Clair<br>T OF<br>PIENT<br>BIRTH                                                                                                    | rry signa<br>ent Dupa<br>in order<br>arry acce<br>iginal, an<br>later.<br>nant – R                                                                                                    | dare on t<br>rinsent a<br>to obtain<br>supanyin<br>ed Lunde<br>Lunder su<br>MUSE 4                                                                                                    | this bondi<br>il facts on<br>n paymen<br>ng datom<br>orstand th<br>DAMP IS NO<br>DAMP IS NO                                                                                                    | ing certi<br>necernin<br>t of ben<br>ents or i<br>at autho<br>or ACCS<br>DT ACCS                                                                                                    | fication, I<br>g the bird<br>clite is a v<br>discurrent<br>rizations<br>PEARLE<br>PEARLE<br>PEARLE                                                                                                    | authoriz<br>h, adapti<br>iolatice<br>k, is to th<br>motaise<br>B CAR R<br>T OR CAR                                                                                                    | e the medical<br>or, or faster to<br>of California le<br>e bost of eny k<br>d in this claim<br>d in this claim<br>economy is we                                                                                                    | provider, a<br>are placem<br>we punish<br>newledge<br>statement<br>statement<br>NTALLY OR                                                                                                    | adoptic<br>sent of<br>able by<br>and b<br>t are gr                                                                                                    | on agence<br>(the above<br>alief true,<br>canted for<br>calley un<br>cally un<br>contrart                                                                                                    | , adoptio<br>e-manted<br>morent as<br>connect,<br>a period<br>ABLETO<br>VEJ  | on partyli<br>child. In<br>fine or b<br>and com<br>l of fifteer                                        | es), or i<br>andenti<br>ath. Le<br>piete.<br>1 years                                                                                                    | fottor ca<br>doctano<br>l agroso l<br>form the<br>Date                                                                                                    | are place<br>at willful<br>under p<br>that pho<br>e date o<br>Signed                                                                                                    | ement a<br>lly mak<br>enalty si<br>docupii<br>f my si<br>( M.M. ]   | agency<br>ing a fo<br>of perip<br>no of the<br>gratum<br>D D [   | y la<br>als<br>tis<br>tis                                                                                                    |
| PART C – S<br>Co. RECIPIEN<br>M. M. D.                                                                                                    | Ion and Sign<br>Employment<br>mesaling a failement<br>with the claim,<br>of the claim,<br>nature of Bo<br>STATEMEN<br>TARE RECO<br>D Y Y                                                                                                    | atura, By<br>Developmenterial fact,<br>including<br>list as the or<br>whichever in<br>nding Clain<br>T OF<br>PIENT<br>BIRTH<br>Y Y                                                                                                    | ny signa<br>nt Dupa<br>in order<br>any sces<br>iginal, ar<br>later.<br>nant – R                                                                                                    | ture on t<br>rimont al<br>to obtain<br>mpanyin<br>nd Lundk<br>Lundk st<br>Lundk st<br>Mass a                                                                                                    | this bondi<br>il facts co<br>n paymen<br>gistarm<br>stand th<br>DAMP IS NO<br>E COMPLET<br>IS SIGNED                                                                                                    | ing curti<br>incornin<br>t of bern<br>ents or o<br>at autho<br>DT ACCE<br>INC ACCE<br>INC ACCE                                                                                                    | fication, I<br>g the bird<br>effit is a v<br>document<br>rizations<br>PIABLE<br>EALMANT<br>EXCEPTEN<br>RECEPTEN                                                                                                    | authorize<br>h, sokapii<br>iolation<br>b, is to th<br>containe<br>B CARTR<br>T OR CAR<br>NT'S TEL                                                                                                    | e the medical<br>or, or fastar to<br>or California de<br>to bost of my k<br>d in this claim<br>is an initial of the<br>s discuments A<br>EPHONE NU                                                                                                    | provider, a<br>are placem<br>mo participa<br>neowledge<br>statement<br>vitatement<br>with the statement<br>with the statement<br>wit                                                                                                    | estaptic<br>sent of<br>able by<br>and by<br>t are gr                                                                                                    | on agence<br>(the above<br>proprise<br>clief true;<br>canted for<br>catter the<br>catter the                                                                                                    | s adoptis<br>e-manned<br>emment as<br>connect,<br>a period<br>MILLETD<br>VEJ | en party(i<br>child. 1<br>fine or b<br>and comp<br>l of fifteen                                        | ca), ce i<br>anderai<br>ath. 1 c<br>plete.<br>1 years                                                                                                    | faster or<br>land the<br>kolare<br>l agree t<br>from the<br>Date<br>RECIP                                                                                                    | are place<br>at willful<br>under p<br>duit phe<br>e date o<br>Signed<br>Signed                                                                                                    | GEND                                                                | igney<br>of perio<br>a of de<br>gratue<br>D D [                  | Y Is                                                                                                    |
| nn, Declara<br>disclose to the<br>alternet of cr<br>that the forego<br>authorization<br>officitive date<br>Original Sig<br>PART C – S<br>C<br>Co. RECIPIEN<br>M M D                                                                                                    | Ion and Sign<br>Employment<br>mencoling a mencoling<br>shallment<br>dilbe caim,<br>nature of Bo<br>STATEMEN<br>TATEMEN<br>TATE RECU<br>D Y Y                                                                                                    | alure, By<br>Developm<br>material fact,<br>including<br>lid as the co-<br>whichever in<br>ding Clair<br>T OF<br>PleNT<br>BIRTH<br>Y Y                                                                                                    | ny signa<br>nt Depa<br>in order<br>ary secto<br>iginal, an<br>Tatez<br>nanti – R                                                                                                    | ture on t<br>rimsent al<br>to obtain<br>set I unde<br>UNDER ST<br>MARY IN<br>MARY IN                                                                                                    | this bound i<br>facts on<br>ng statem<br>restand th<br>tamP is NO                                                                                                    | ing centi<br>meaning<br>of bern<br>ents or a<br>at autho<br>OT ACCE<br>IN CASE                                                                                                    | fication, 1<br>g the bird<br>offs is a v<br>decument<br>stizations<br>PLARE<br>CALMANT<br>RECIPTEN<br>RECIPTEN                                                                                                    | authorize<br>h, adapta<br>iolation<br>h, is to th<br>contained<br>IF CALS: R<br>T OR CALS<br>NT'S TELL                                                                                                    | te the medical<br>or, or foster o<br>of California to<br>the based only with<br>d in this claim<br>REAMINT IS ME<br>ERECONDATES A<br>EPHIONE NU                                                                                                    | provider, a<br>ne placem<br>sw punisha<br>newledge<br>statement<br>statement<br>MER                                                                                                    | edoptic<br>unt of<br>able by<br>and b<br>and b<br>and b<br>and b<br>and b                                                                                                    | on agenc<br>the abox<br>offer the<br>clief the<br>called for<br>CALLY UN<br>DOUNTARY                                                                                                    | s adoptis<br>o-roamed<br>ement or<br>energies<br>a period<br>ABLETO<br>VEJ   | er party(i<br>child, l<br>fine or b<br>and com<br>l of fifteer                                         | es), or i<br>andent<br>ath. 1:<br>plets.<br>1 years                                                                                                    | feator ca<br>land tha<br>disclare<br>l agree t<br>from the<br>Date<br>RECIP<br>MALS                                                                                                    | are place<br>at willful<br>under p<br>that pho<br>e date o<br>Signed<br>Signed                                                                                                    | GEND                                                                | agency<br>ing a fa<br>of perja<br>so of an<br>yratum<br>D D (    | Y                                                                                                    |
| nıı, Declara<br>disclose to the<br>disclose to the<br>distrement or<br>distribution of the<br>disclose of the<br>Original Sig<br>PART C - S<br>Co. RECIPIEN<br>N N D<br>Co. LEGAL N                                                                                                    | lion and Sign<br>Employment<br>mensaling as in<br>wing statement<br>dual be as via<br>of the claim,<br>nature of Bo<br>STATEMEN<br>ARE RECO<br>D Y Y<br>AME OF CA                                                                                                    | ature. By<br>Developm<br>material fact,<br>including<br>fid as the co-<br>whichever in<br>nding Clain<br>T OF<br>PIENT<br>BIRTH<br>Y Y<br>RE RECIPIE                                                                                                    | ny signa<br>ni Dopa<br>in order<br>any seco<br>ipinal, an<br>Tater.<br>nam! – R                                                                                                    | Alize on t<br>riment al<br>to obtain<br>anganyin<br>ed Lunde<br>URBER ST                                                                                                    | this bendit<br>In facts con<br>ng statement<br>extand the<br>DAMP IS NO<br>E COMPLET<br>IS SECNED                                                                                                    | ing certine<br>exertine<br>t of ben<br>ents or i<br>at author<br>of ACCE<br>of ACCE<br>of ACCE                                                                                                    | fication, i<br>g the bird<br>offic is a v<br>descument<br>srizations<br>PTABLE                                                                                                    | authorize<br>h, ackpti<br>iolation<br>iolation<br>containe<br>IF CARSE<br>T OR CARSE<br>IF CARSE<br>T OR CARSE                                                                                                    | n the medical<br>or, or fisitar to<br>of California la<br>el batol of my i<br>d in this claim<br>REAMENT IS HE<br>RECONNETS A                                                                                                    | provider, a<br>ne placem<br>souvledge<br>statement<br>NTAULY OR<br>UTHO 1221<br>MBER                                                                                                    | edoptic<br>emt of<br>able by<br>and by<br>a are go                                                                                                    | on agenc<br>the abov<br>y imprise<br>clief true<br>canted for<br>cALLY UN<br>USENTAT                                                                                                    | s adoptis<br>c-named<br>unrent sa<br>connect,<br>a period<br>AGLETO<br>VEJ   | n partyli<br>child. I s<br>fine or b<br>and com<br>of fifteen                                          | csi, or i<br>andent<br>ath. 1 o<br>piete.<br>1<br>years<br>(2.                                                                                                    | forther on<br>land the<br>declare 1<br>agreet to<br>from the<br>Date<br>RECIP<br>MAIS                                                                                                    | are place<br>at willful<br>under p<br>that place<br>e date o<br>Signed                                                                                                    | ement a<br>lly mak<br>enalty ve<br>locrapi<br>f my si<br>( MM ]     | agency<br>ing a fo<br>of perju-<br>so of an<br>gratum<br>D D J   | The second second secon                                                                                                    |
| nı, Declara<br>disclose tu hu<br>datreset or ı<br>dat he forqu<br>authorization<br>effective date<br>Original Sig<br>PART C - S<br>Co. RECIPIEN<br>M M D<br>Co. LEGAL N                                                                                                    | Ion and Sign<br>Employment<br>seconding a second of the<br>oling studement<br>of the claim,<br>nature of Ion<br>TATEMEN<br>ARE RECO<br>T'S DATE OF<br>D Y Y<br>AME OF CA                                                                                                    | alure. By<br>Development<br>material facts<br>i, including<br>field as the co-<br>whichever is<br>anding Clain<br>T OF<br>PIENT<br>BIRTH<br>T Y<br>EE RECIPIE                                                                                                    | nty signa<br>int Depa<br>in order<br>any acce<br>initial, ar<br>clater.<br>nant – R                                                                                                    | Alast on t<br>diment al<br>to obtain<br>supanyin<br>di unik<br>UUIIIR ST<br>MUSI #                                                                                                    | this bendii<br>I facts co<br>n payment<br>ng statom<br>costand th<br>DAMP IS NO<br>COMPLETED<br>SCIENCO                                                                                                    | ing certil<br>incominist<br>at of bern<br>at author<br>of ACCO<br>of CAEC<br>(2.                                                                                                    | fication, I<br>gibe bid<br>efits is a v<br>decument<br>rizations<br>PTABLE<br>ALMANT<br>I SECUTION<br>RECIPIEN                                                                                                    | authorio<br>h, adapti<br>isolation<br>isolation<br>container<br>BF CAUS R<br>T OR CAUS<br>NT'S TELL                                                                                                    | n the medical<br>ort, or foliar a<br>of California to<br>the based on sys-<br>din this claim<br>in this claim<br>in this claim<br>is secondary is an<br>secondary is an<br>secondary is a                                                                                     | provider, a<br>ne placer<br>positive<br>netwising<br>statement<br>MBER                                                                                                    | edaptic<br>sent of<br>able by<br>and b<br>are gr<br>D 1300                                                                                                    | on agence<br>the above<br>imprise<br>client true,<br>called true<br>called true<br>called true<br>called true                                                                                                    | s adoptis<br>e-ramed<br>reterned a<br>convoct,<br>a period<br>ABLETO<br>VEJ  | on partyli<br>child. I<br>fine or b<br>and com<br>lof fifteen                                          | ca), or h<br>anders<br>eth. L<br>plete.<br>years<br>ca.                                                                                                    | fonter estand francisco<br>la agreci i<br>form the<br>Date<br>RECIPI<br>MAIS                                                                                                    | are place are place and the will be a state of the photoe and the photoe and the                                                                                                    | ement :<br>ly mak<br>erally<br>é my si<br>é my si<br>( MM  <br>GEND | agency<br>ing a fo<br>of perip<br>ration<br>D D  <br>ER          | Y                                                                                                    |
| III. Declara<br>disclose to the<br>distribution of the<br>fat the foregoing<br>authorization<br>officience date<br>Original Sig<br>PART C - S<br>Co. RECIPIEN<br>M M D<br>Co. LEGAL N<br>Co. LEGAL N                                                                                                    | Ion and Sign<br>Employment<br>mencaling as a<br>wing statement<br>of the claim, in<br>of the claim, in<br>of the claim, in<br>of the claim, in<br>of the claim, in<br>of the claim, in<br>or the claim, in<br>or the claim, in or the claim, in<br>or the claim, in or the claim, in<br>or the claim, in or the claim, in<br>or the claim, in or the claim, in<br>or the claim, in or the claim, in or the claim, in<br>or the claim, in or the claim, in or the claim, in<br>or the claim, in or the claim, in orether claim, in or the claim, in or                                                                                                    | salure. By<br>Development<br>material facts<br>to including<br>lid as the cr<br>whichever is<br>nding Clain<br>T OF<br>PIENT<br>BIRTH<br>Y Y<br>SERECIPIE                                                                                                    | ny vigea<br>ni Dapa<br>in order<br>any actor<br>falat.<br>falat.<br>NT customer<br>ADDRES                                                                                                    | Itare on the<br>insolution of the<br>ampany in<br>an and the and<br>MAXY IN<br>MAXY IN<br>MAXY I | this bondi<br>il facts co<br>n payment<br>ng statament<br>statament<br>taxes to the<br>converter<br>is socied                                                                                                    | ing cartin<br>incorrin<br>4 of been<br>at author<br>of ACCE                                                                                                    | fication, I<br>official official<br>official official<br>definitions<br>visuations<br>realized<br>traditions<br>realized<br>realized<br>re | authorize<br>isolation to<br>to, is to the<br>contained<br>IF CARSE<br>IF CARSE<br>IF CARSE                                                                                                    | n the medical<br>or, or foster to<br>California la<br>to bast of my k<br>al in this claim<br>INCIMENT IS ME<br>S RECIPIENTS A<br>EPHONE NU                                                                                                    | providar, a<br>are placein<br>novelodge<br>statement<br>NTALLY OR<br>UTE O FAT                                                                                                    | edaptic<br>sent of<br>able by<br>and b<br>a are go<br>b are go<br>b are go                                                                                                    | on against<br>the above<br>effective<br>clief true<br>canted for<br>calley un<br>calley un<br>calley un                                                                                                    | s adoptis<br>e-named<br>connect, a<br>period<br>ABLSTD<br>VE)                | on partyli<br>child. I i<br>fine or b<br>and com<br>of fifteen                                         | ca), or i<br>underst<br>ath. I do<br>picto.                                                                                                    | Gatter et a<br>tand tha<br>declare<br>l agree t<br>fram the<br>Date                                                                                                    | are place<br>at willful<br>under p<br>that photo<br>e date o<br>Signed                                                                                                    | ement :<br>ly maky<br>enalty<br>f my si<br>f my si<br>GEND          | agoncy<br>ing a fo<br>of perjust<br>so of the<br>gradues<br>DD [ | Y Disk                                                                                                    |
| III 1. Declara<br>disclose to the<br>tatatement or the<br>distribution of the formation<br>and the formation of the<br>Original Signation of the<br>Construction of the formation of the<br>Construction of the formation of the<br>Construction of the formation of the<br>Construction of the formation of the<br>Construction of the formation of the formation of the<br>Construction of the formation of the formation of the<br>Construction of the formation of the formation of the<br>Construction of the formation of the formation of the<br>Construction of the formation of the formation of the<br>Construction of the formation of the formation of the formation of the<br>Construction of the formation of the formation of the formation of the<br>Construction of the formation of the formation of the formation of the formation of the formation of the<br>Construction of the formation of the format                                                                                                    | Ion and Sign<br>Employment<br>mencaling as a<br>wing statement<br>of the claim, i<br>of the claim, i<br>of the claim, i<br>of the claim, i<br>of the claim, i<br>railure of Bo<br>STATEMEN<br>ARE OF CA                                                                                                    | alure. By<br>Development<br>material fact,<br>including<br>id as the or<br>whichever i<br>nding Clain<br>PIENT<br>BIRTH<br>Y Y<br>RE RECIPIE                                                                                                    | ny vigea<br>nt Depa<br>in order<br>any acce<br>lates.<br>NT class.<br>NT class.                                                                                                    | Iure on li<br>Iure of li<br>Io obtain<br>ampanyi<br>di unde<br>MAZE (I<br>MAZE (I<br>IIII)<br>AU MIZE (I<br>IIIII)                                                                                                    | this bondi<br>il facts co<br>o payment<br>g statement<br>costand th<br>TAMP IS NO<br>COMPLET<br>IS SEALED                                                                                                    | ing certification of the second second secon                                                                                                    | fication, i<br>g the bird<br>effit is a v<br>descurrent<br>strations<br>PTABLE<br>CALMANT<br>ESCONEN<br>RECIPTEN<br>TO<br>TO                                                                                                    | autheria<br>h, adaptii<br>sialafae<br>, is to th<br>enstainee<br>nt or car<br>nt'S TELL                                                                                                    | e the medical<br>or, or feater a<br>or all of california of<br>a bast of my k<br>d in this claim<br>BEAMENT IS AN<br>EXPLORE NU<br>EPHONE NU                                                                                                    | previder, a<br>are places<br>so particle<br>noveledge<br>statement<br>MBER<br>MBER                                                                                                    | Place                                                                                                    | on agence<br>the above<br>effective<br>effective<br>called the<br>called the<br>call                                                                                                    | s adoptis<br>e-namet<br>cennech<br>a period<br>AMLE TO<br>VIJ                | n partyli<br>drikt. In<br>fine orb<br>and com<br>of filtern<br>DO SO.                                  | ex), or i<br>andend<br>plete.<br>I years<br>CL.                                                                                                    | Selfer en tradition de la selfer en tradition de la selferant de la selferant  | are place<br>at wildul<br>under p that photos<br>signed<br>signed<br>si<br>signed<br>signed<br>signed<br>si<br>signed<br>signed<br>signed<br>signed<br>signed<br>signe | GEND                                                                | igency<br>ing a for periparation<br>of periparation<br>proton    | Y                                                                                                    |
| III. Declara<br>disclose to the<br>statement or the<br>first the foregas<br>authorization<br>effective date<br>Original Sig<br>PART C - 5<br>CC. RECIPIEN<br>M M D<br>CO. LEGAL N<br>CO. LEGAL N<br>CO. LEGAL N                                                                                                    | Ion and Sign<br>Employment<br>menaling a function<br>with the claim,<br>and the claim,<br>and th                                                                                                    | Salure. By<br>Developmentarial factors<br>in including<br>link as the original sectors<br>which ever in<br>adding Clain<br>T OF<br>PIENT<br>BIRTH<br>Y Y<br>SERECIPIE<br>ESIDENCE                                                                                                    | ny vigna<br>ni Dopa<br>ni order<br>ijiral, si<br>lata.<br>NT clas                                                                                                    | Iure on fi<br>Interstatia<br>Incolatia<br>Interstatia<br>MARE 4<br>MARE 4                                                                                                    | this bondin<br>il facts co<br>n payment<br>entand fu<br>EXAMP IS NO<br>EXAMP IS NO<br>EXAMPLES NO<br>EXAMP IS NO<br>EXAMP IS NO<br>EXAMP<br>IS NO<br>EXAMP IS NO<br>EXAMP IS NO<br>EXAMP<br>IS NO<br>EXAMP IS NO<br>EXAMP<br>IS NO<br>EXAMP<br>IS<br>N | ing centre<br>t of bern<br>enter or i<br>at author<br>or Acce<br>(C2.<br>1.1AS                                                                                                    | Fication, i<br>g the biel<br>office is a document<br>of a state of the state of the state<br>of the state of the state of the state<br>of the state of the state of the state of the state<br>state of the state of the state of the state of the state<br>of the state of the state of the st                                                                                                    | authorius<br>islation<br>v, is to th<br>contained<br>r or care<br>NT'S TELL                                                                                                    | e the medical<br>or, or feature of<br>California of<br>e bast of my k<br>d in this claim<br>BETHENT IS AN<br>EPHONE NU                                                                                                    | provider, a<br>ure placem<br>sw parish<br>accession<br>accession<br>MBER<br>MBER<br>STAL COL                                                                                                    | Indepaid<br>and by<br>and by | on agence<br>i the above<br>gi mprise<br>clefi true,<br>cantrel for<br>cantrel for<br>cantrel fo                                                                                                    | adoptis<br>enamed<br>enered carned,<br>a period<br>AMLETO                    | on party Gild. 1:<br>rhild. 1:<br>free or b<br>and com<br>co fifteen<br>00 so.                         | esi, or t<br>andeni<br>piete.<br>(CL)<br>(CL)                                                                                                    | RECIP                                                                                                    | are places<br>at wilkul<br>under p<br>that photo<br>e date o<br>Signed                                                                                                    | GEND                                                                | ER                                                               | The second second secon                                                                                                    |
| III. Declara<br>disclose to the<br>statement or in<br>flat the foregation<br>authorization<br>difference and the<br>Original Sig<br>PART C - 3<br>C C. BECPIEN<br>M M D<br>C C. RECHENCIES<br>C C. CARE RE-<br>C C. CARE RE-<br>C C. CARE RE-<br>C C. CARE RE-<br>C C. CARE RE-<br>C C. CARE RE-<br>C C. CARE RE-<br>C C. CARE RE-<br>C C. CARE RE-<br>C C. CARE RE-<br>C C. CARE RE-<br>C C. CARE RE-<br>C C. CARE RE-<br>C C. CARE RE-C C C C C C C C C C C C C C C C C C C                                                                                                     | Iton and Sign Employment<br>including a number of the claim,<br>second the claim,<br>and the claim,<br>nature of Bost<br>TATEMEN TS BATE OF<br>D Y Y<br>AME OF CA.                                                                                                    | salure. By<br>Developmentarial factors<br>in including<br>field as the or of<br>which ever in<br>adding Clair<br>PIENT<br>BIRTH<br>T OF<br>PIENT<br>BIRTH<br>T T<br>SIDENCE                                                                                                    | ny vigna<br>ni Dopa<br>ni order<br>ijiral, si<br>lata.<br>NT cliss                                                                                                    | Itare on I<br>to obtain<br>mpanyin<br>ed Lundk<br>MASE 4<br>MASE 4                                                                                                    | this bond of the second second                                                                                                    | ing centre<br>t of bern<br>enter or in<br>at author<br>or Accel<br>(C2.<br>1.1ASS<br>(C2.)<br>(C2.)<br>( | fication, 1<br>g the biel<br>official as document<br>of calls of the second<br>privations<br>reaction of the second<br>reaction of the second<br>reaction of t                                                                                                    | authorius<br>h, adopti<br>violation<br>k, is to th<br>contailer<br>t or case if<br>t or case<br>t or case<br>t | e the medical<br>or, or foster a<br>of California of<br>a bast of my k<br>d in this claim<br>is accurately to be<br>second to be<br>second to b | provide, no placem we pushed a statement of the statement of the statement                                                                                                    | ideptic<br>sent of<br>able hy<br>and by<br>t are go<br>D 1000                                                                                                    | on agence<br>the above<br>y imprises<br>cale to even<br>cale to even                                                                                                    | adoptis<br>enamede<br>enemet carned, a<br>period                             | on partylid. Ir<br>driid. Ir<br>free ar b<br>and com<br>of fifteen<br>co so.                           | cai, or t<br>andenti<br>alb. 1 d<br>plete.<br>(CL)                                                                                                    | RECIP                                                                                                    | are places<br>at within<br>under p<br>that photo<br>Signed                                                                                                    | GEND                                                                | ER                                                               | Y                                                                                                    |
| III. Declara<br>disclose to the<br>statement or r<br>flat the forey<br>authorization<br>differing data<br>Conginal Sig<br>PART C - 3<br>C.C. RECIPICA<br>M M D<br>C.C. ARE REF<br>C.C. CARE REF<br>C.C. C.C. C.C. C.C. C.C. C.C. C.C. C.C                                                                                                    | tion and Sign<br>Englayment<br>secolding a to<br>secold by the sarva<br>draft be as varied<br>of the claim, and<br>the claim, and the sarva<br>of the claim, and<br>the claim, and the sarva<br>and the claim, and<br>the claim, and the sarva<br>and the claim, and<br>the claim, and the sarva<br>and the claim, and<br>the claim, and the sarva<br>and the claim, and the sarva<br>and the claim, and the sarva<br>and the sarva<br>and the sar                                                                                                    | Alure, Sy<br>Development<br>Development<br>(1) Development<br>(1) Developm                                                                   | ny vigna<br>en Depa<br>in order<br>in order<br>in o | Autor on In<br>transmit al<br>locabiai<br>anganyi<br>and Lundk<br>AUGER ST<br>AUGER ST<br>AUGER                                                                                | this bond of the bond of the b                                                                                                    |                                                                                                    | fication, i, g the bird of a na with a second of the second of the secon                                                                                                    | authorius<br>h, selepti<br>violations<br>k, in to the<br>constant<br>r concernent<br>r concernent                                                                                                    | e the medical<br>or, or folder to<br>of California of<br>the best of my k<br>in this claim<br>is the california<br>second to be the<br>second to be the<br>second to b                                                                                                    | provide, as a constraint of the second second secon                                                                                                    | Providence of the second second secon                                                                                                    | CALLY UN                                                                                                    | ALLETO                                                                       | on partylik. I -<br>child. I -<br>fine or bi<br>of fifteen<br>of fifteen<br>00 so.                     | csi, or i<br>undensi<br>alle. I o<br>piete.<br>I yeass<br>CL.                                                                                                    | forther calls and that agrees the second second sec | are places within the places of the places of the places o                                                                                                    | GEND                                                                | ER                                                               | Y lice                                                                                                    |
| III 1. Diedara<br>dieckow to the<br>datament of a<br>datament of a | Ben and Sign<br>Employment<br>Employment<br>for all the claim,<br>ing statement<br>of all be claim,<br>and the claim,<br>has the construction<br>of the claim,<br>ARE RECU<br>D Y Y<br>ARE RECU<br>D Y Y<br>ARE RECU<br>D Y Y<br>ARE RECU<br>D Y Y<br>ARE RECU<br>D Y<br>ARE RECU<br>D Y<br>A<br>ARE RECU<br>D Y<br>A<br>ARE RECU<br>D Y<br>A | Alter. By Alter Alter Al                                                                                                    | ny vigna<br>en Depa<br>in order<br>NT ener<br>NT ener<br>ADDREE<br>ON                                                                                                    | Autor on the angular product of the angular product of the angular p                                                                                                    | this bond of the source of the source of the                                                                                                    | ing certifications and the second second sec                                                                                                    | fication, i, g the bird of the analysis of the bird of the analysis of the bird of the analysis of the bird of the bird of the                                                                                                    | authorize<br>n, sdapti<br>izlatice<br>k case a<br>r ce case<br>r ce case<br>w contained<br>w contained<br>w cont                                                                                                    | e the medical<br>or, or foster a<br>of California of<br>e bast of my k<br>d in this claim<br>response to the second<br>second of the second<br>second of the second<br>second second second<br>second second second<br>second second second<br>second second second<br>second second second second<br>second second second second<br>second second second second second<br>second second second second second<br>second second second second second second<br>second second second second second second<br>second second second second second second second<br>second second second second second second second second<br>second second second second second second second second<br>second second second second second second second second second second<br>second second                                                                                                    | provide, a provide, provide, p                                                                                                    | Pieces                                                                                                    | CALLY UN                                                                                                    | ALLETO                                                                       | on party (i)<br>child, 1:<br>fine or lo<br>and com<br>of fifteen<br>00 50.                             | csi, or i<br>andensi<br>ath. 1 - 1<br>piete.<br>                                                                                                    | RECIP<br>MALE                                                                                                    | ere places and willing under particular the willing index to the second second                                                                                                    | GEND                                                                | ER                                                               |                                                                                                    |
| III 1. Dicdara<br>disclose to the<br>datament of a<br>disclose to the<br>datament of a<br>method value<br>effective date<br>Original Sig<br>Co. RECEPTEN<br>M M D<br>Co. RECEPTEN<br>M M D<br>Co. LEGAL N<br>Co. LEGAL N<br>Co. LEGAL N<br>Co. LEGAL N<br>Co. Co. Co.<br>physicial<br>to the C                                                                                                    | Bin and Sign<br>Employment<br>mecaling as a<br>implement<br>of the claim,<br>and the claim,<br>and the claim,<br>and the claim,<br>ARE REC<br>TS DATE OF<br>D Y Y<br>ARE REC<br>TS DATE OF<br>D Y Y<br>ARE REC<br>TS DATE OF D Y<br>ARE REC<br>TS DATE OF D Y<br>ARE REC<br>TS DATE OF D Y<br>ARE REC<br>TS DATE OF D Y<br>ARE REC<br>TS DATE OF D Y<br>ARE REC<br>TS DATE OF D Y<br>ARE OF D Y<br>ARE REC<br>TS DATE OF D Y<br>ARE REC<br>TS DATE OF D Y<br>ARE REC<br>TS DATE OF D Y<br>ARE OF D Y<br>ARE REC<br>TS DATE OF D Y<br>ARE REC<br>TS DATE OF D Y<br>ARE REC                                                                                                    | alure. By many and the second second                                                                                                    | ny vigna<br>ne Depa<br>in onder<br>any security<br>in a contraction<br>in order<br>any security<br>in a contraction<br>in order<br>in order<br>in orde          | Autor on the interest at a coloring any program of a construction of the interest of the interest of the inter                                                                                                    | this bond of the second second                                                                                                    | ICA                                                                                                    | Fination, I,<br>g the bird<br>office is a solution<br>of a solution of the bird<br>office is a solution<br>protection of the bird<br>states of the bird<br>states of th                                                                                                    | authorize<br>n, sdapti<br>izlatice<br>k cate a<br>r ce cat<br>r ce cat<br>w contained<br>w contained<br>w contai                                                                                                    | In the medical<br>or, or folder a<br>of California of<br>a bast of my k<br>is bast of my k<br>is bast of my k                                                                                     | Provide, my parallel<br>my placebase<br>statement<br>my parallel<br>statement<br>my parallel<br>statement | Provention<br>and the base<br>and base base<br>of the base<br>of the base<br>of t                                                                                                    | CALLY UN<br>CALLY UN<br>CAL | ALLETO                                                                       | on partylic<br>drillet. I<br>and compared<br>of fifteer<br>of fifteer<br>could<br>on so.               | cal, or i<br>andensi<br>ath. 1 -<br>piete.<br>                                                                                                    | Reciperation of the second second sec | ere places at willing under particular that photos that photos that photos signed that photos signed the second signed that is a second signed to the second signed to the second signed signed                                                                                                    | GEND                                                                | ER                                                               | Y lic<br>abb<br>y                                                                                                    |
| III 1. Diedara<br>diedose in the<br>datement of a<br>diatement of a<br>diatement of a<br>diatement of a<br>diatement of a<br>diatement of a<br>construction of a<br>construction of a<br>diatement of a<br>construction of a<br>diatement of a<br>diatement of                               | Bin and Sign<br>Employment<br>incrains a sing statement<br>of the claim,<br>nature of Bo<br>TATERECO<br>TS DATE OF CA<br>ARE RECO<br>TS DATE OF CA<br>CIPIENT'S R<br>CIPIENT'S R<br>CIPIENT'S R<br>CALL OF CA<br>CALL OF CA<br>CAL                                                                                                    | salure. By Developen<br>Developen<br>material basis<br>is including<br>Developen<br>TOF<br>TOF<br>TOF<br>ISDENCE<br>ISDENCE<br>ISDE | NT eits                                                                                                    | Autor on the obtained and a constrained and a constrained and a co                                                                                                    | this bond if facts or payments of the second second                                                                                                    | ing certific<br>incorners of the operation of the operation                                                                                                    | Firstion, I,<br>g the bird<br>document<br>document<br>document<br>document<br>rizations<br>rizations<br>RECIPIEN<br>STATE/F<br>LDIS<br>UUTTEN<br>ment<br>rigin                                                                                                    | IF CALSE IF<br>T OR CALSE<br>IF CALSE IF<br>T OR CALS<br>IF CALSE IF<br>T OR CALS<br>IF CALSE IF<br>T OR CALSE<br>IF CALSE IF<br>IF CALSE IF                                                                                                    | In the medical<br>cross of California of<br>a basis of any k<br>is basis of any k<br>is basis of any k<br>is basis of any k<br>is basis of any k<br>is basis of the california<br>is basis of the california<br>is                                                                                                    | Provide, and provide and provide and provi                                                                                                    | Property of the second of the second of the                                                                                                    | CALLY UN<br>CALLY UN<br>CAL | Allero                                                                       | on partylic<br>drild. I<br>fine or b<br>and comp<br>and comp<br>of fifteer<br>court<br>court<br>on so. | ca, or indexing the second second sec | Record for<br>Acchine<br>fram the<br>Date<br>RECIPI<br>MALE                                                                                                    | se places<br>at willful<br>under p<br>Signed<br>IENT'S<br>FEMALE<br>IENT'S<br>FEMALE<br>IENT'S                                                                                                    | GEND                                                                | ER                                                               |                                                                                                    |
| III. Declara<br>disclose to the<br>statement or r<br>disclose to the<br>statement or r<br>disclose to the<br>Original Sig<br>PART C - {<br>C c., BECIPIEN<br>M M D<br>C c., BECIPIEN<br>M M D<br>C c., LEGAL M<br>C c., CARE RE-<br>C c., CARE RE-<br>C c., CARE RE-<br>C c., C C C<br>Physici<br>to the C<br>my sign<br>C c r Recipie                                                                                                    | Ben and Sign<br>Employment<br>incrains a sing statement<br>of the claim,<br>in statement<br>of the claim,<br>in statement<br>of the claim,<br>incrains<br>incrains                                                                                                    | salure. By Developen<br>avoid loss :<br>including:<br>Id as bito of the second<br>of the second second second second<br>of the second second second second second<br>second second sec                                                                                                    | NT criss<br>NT criss<br>NT criss<br>NT criss<br>NT criss<br>NT criss<br>NT criss<br>NT criss<br>NT criss<br>NT criss<br>NT criss<br>(D)<br>NT criss<br>(D)<br>NT criss<br>(D)<br>NT criss<br>(D)<br>(D)<br>(D)<br>(D)<br>(D)<br>(D)<br>(D)<br>(D)                                                                                                    | Autor on the obtained and a constrained and a constrained and a co                                                                                                    | this bond if facts or a payment of a payment of a payment                                                                                                    | ing centrin<br>incominist<br>to of bars<br>at author<br>of A222<br>(2)<br>(2)<br>(2)<br>(2)<br>(2)<br>(2)<br>(2)<br>(2)<br>(2)                                                                                                    | Firstion, I,<br>g the bird<br>documentations<br>documentations<br>rizations<br>FIAREA<br>RECUPIEN<br>STATE/F<br>UTTEN<br>STATE/F<br>UTTEN<br>ment                                                                                                    | IF CALSE IN<br>TO RECALSE<br>IF CALSE IN<br>TO RECALS<br>IF CALSE IN<br>IF CALSE IN<br>IF CALSE                                                                                                    | I the medical<br>or, or folder a<br>of California<br>I based of my A<br>d in this class<br>I based of my A<br>d in this class I based of my A<br>d in this class I based of my A<br>d in this class I based of my A<br>d                                                                                                    | Preside, preside, pre                                                                                                    | Plansie<br>D does<br>and b<br>and b<br>and b<br>are gr<br>D does<br>D does<br>HO<br>info<br>D).                                                                                                    | CALLY UN<br>CALLY UN<br>CAL | ALLETO                                                                       | on partylic<br>drillet. It first arb<br>and com<br>of fifteen<br>00 90.                                | cz. cz. cz. cz. cz. cz. cz. cz. cz. cz.                                                                                                    | Easter ca<br>declare<br>fram the<br>Date<br>RECIP<br>MALE                                                                                                    | se places<br>at willful<br>under p<br>Signed<br>Signed<br>USAN<br>USAN<br>USAN<br>Covid<br>hat (<br>Signed                                                                                                    | GEND                                                                | ER                                                               | Y lice<br>also<br>y r<br>y r<br>y r<br>y r<br>y r<br>y r<br>y r<br>y r                                                                                                    |
| III T. Diedan<br>diedene is ih<br>diatenee is of<br>diatenee is of<br>diatenee                           | Bin and Sign<br>Employment<br>incrains a single statement<br>dull be as via<br>of the claim,<br>nature of Bo<br>TATISMEN<br>TATISMEN<br>TO DATE OF<br>D Y Y<br>AME OF CA<br>D Y Y<br>D D<br>CUPIENT'S R<br>CUPIENT'S R<br>CALIFORM<br>Californ<br>nature b<br>nt's Signature                                                                                                    | salure. By Developer<br>Developer<br>nativital Sat.<br>including:<br>Idia subtor of<br>PIENT<br>T OF<br>PIENT<br>T OF<br>PIENT<br>SET PIENT<br>SET PIENT                                                                                   | NT cliss<br>NT cliss<br>NT cliss<br>NT cliss<br>NT cliss<br>NT cliss<br>NT cliss<br>NT cliss<br>NT cliss<br>NT cliss<br>(D)<br>NT cliss<br>(D)<br>NT cliss<br>(D)<br>NT cliss<br>(D)<br>NT cliss<br>(D)<br>(D)<br>(D)<br>(D)<br>(D)<br>(D)<br>(D)<br>(D)                                                                                                    | Auto on 6 to obtain any any in the obtain any any in the obtain any any in the obtain any any in the obtain any any in the obtain any any interest of the obtain any any obtained on the obtained on the obtai                                                                                                    | this bond<br>of factors of agents<br>of all factors of agents<br>of all factors of agents<br>of all factors of agents<br>of agents of agents<br>of agents of agents<br>of agents of agents<br>of agents of agents<br>of agents of agents<br>of agents of agents<br>of agents of agents<br>of agents of agents<br>of agents of agents of agents<br>of agents of agents of agents<br>of agents of agents of agents of agents<br>of agents of agents of agents of agents of agents<br>of agents of agents of agents of agents of agents<br>of agents of agents of agents of agents of agents of agents<br>of agents of agents                                                                                                    | ing contraints<br>to of barries<br>at a sufficient of ACCE<br>of ACCE<br>at a sufficient of ACCE<br>at a sufficient o                                                                                                    | fication, i,<br>g the bird<br>document<br>document<br>reactions<br>reaction<br>reaction<br>reaction<br>reaction<br>states<br>states<br>the<br>prigin                                                                                                    | BCASE Contractions                                                                                                    | e the medical<br>or, or folder a<br>of California of<br>the bast of my k<br>d in this claim<br>is bast of my k<br>d in this claim<br>is bast of my k<br>d in the my k<br>d in this claim<br>is bast of my k<br>d in this claim<br>is bast of my k<br>d in the my k<br>d in the m                                                          | Preside, preside, preside, preside, preside, president and president and                                                                                                    | Pansa<br>are gr                                                                                                    | congression<br>the above<br>cliff transition<br>cliff transition<br>c                                                                                                    | ARESTO<br>ARESTO                                                             | on partylic<br>drillet. It first arb<br>and com<br>of fifteer<br>00 90.                                | ct. cr. cr. cr. cr. cr. cr. cr. cr. cr. cr                                                                                                    | RECIP<br>MAIE                                                                                                    | see place<br>at willful<br>under p<br>fut a photo<br>Signed<br>IIISAN<br>IIISAN<br>IIISAN<br>IIISAN<br>IIISAN<br>IIISAN                                                                                                    | GEND                                                                | ER                                                               | y lice<br>and<br>y<br>y<br>y<br>y<br>y<br>y                                                                                                    |
| III T. Diedan<br>diedam ist die<br>diedam ist die<br>diedam ist die<br>diedam die<br>diedam die<br>diedam die<br>diedam die<br>diedam die<br>diedam die<br>diedam die<br>diedam die<br>die<br>diedam die<br>die<br>die<br>die<br>die<br>die<br>die<br>die                                                                                                    | Bon and Sign<br>E-mployment<br>secreting a teleformer<br>dvall be as ver-<br>dvall be as ver-<br>the as the aster<br>of the claim,<br>and unce of Bo<br>TATEMEN<br>TS DATE OF D<br>D<br>TS DATE OF D<br>D<br>TS DA                                                                                                    | salure. By Developer<br>Developer<br>material task<br>is including<br>If as the order<br>If as the order<br>If as the or                                                                                                    | NT citis<br>NT citis<br>ADDRES<br>ADDRES<br>ADDRES<br>(D)<br>(D)<br>(D)<br>(D)<br>(D)<br>(D)<br>(D)<br>(D)                                                                                                    | Auto on 6 to obtain any any of the obtain any any of the obtain any any of the obtain any any obtain any obtain any obtai                                                                                                    | this bond<br>of large compared<br>against and the<br>constraint of the<br>constraint of the<br>cons                                                                                                    | ing control in the formation of the formation of the form                                                                                                    | Fication, I,<br>g the bird<br>fications as document<br>document<br>resources<br>resources<br>r                                                                | BCASE Contractions                                                                                                    | e the medical<br>or, or folder to<br>of California of<br>e best of my k<br>d in this claim<br>ECMENTS A<br>EPHONE NU<br>EPHONE NU<br>EPHONE NU<br>EPHONE NU<br>EPHONE NU<br>EPHONE NU<br>EPHONE NU<br>EPHONE NU<br>EPHONE NU<br>EPHONE NU                                                                                                    | previde, previde, pre                                                                                                    | Paperson<br>and base groups and base groups and b                                                                                                    | CHEVEN                                                                                                    | ABLE TO<br>VCJ                                                               | on partylic<br>christ, it<br>fiese ar la<br>and com<br>of fifteen<br>of the<br>court<br>on so.         | ct.<br>ct.<br>ct.<br>ct.<br>ct.<br>ct.<br>ct.<br>ct.                                                                                                    | Setter ca<br>tand thus<br>hadren the<br>Date<br>RECIP<br>MALE                                                                                                    | see place<br>at willful<br>under p<br>fut a theo<br>Signed<br>LISAN<br>LISAN<br>LISAN<br>LISAN<br>LISAN<br>LISAN<br>LISAN<br>LISAN<br>LISAN                                                                                                    | GEND                                                                | ER                                                               | y lice<br>y lice<br>y |
| III. Declars<br>disclose to the<br>disclose to the<br>fact the foregravity<br>effective date<br>Original Sig<br>Co. RECIPIEN<br>M. M. D.<br>C. LEGAL N.<br>C. CARE RE-<br>C. C. C. C.<br>physici<br>to the C.<br>physici<br>Care Receber<br>Care Receber<br>C. Authority<br>C. Authority<br>C. Authority<br>C. Authority                                                                                                    | Bin and Sign<br>Employment<br>Secreting a for<br>ing statement<br>of the claim,<br>and the claim,<br>and the claim,<br>and the claim,<br>and the claim,<br>and the claim,<br>and the claim,<br>cliptent's Re-<br>and prace<br>Californ<br>and signature be<br>not signature<br>theorized Re-                                                                                                    | sature. By Developm<br>Developm<br>material facts<br>is needed<br>if a to the original<br>original<br>set of the original<br>set of the original<br>set                                                                                                    | ny signa<br>en Depa<br>in order<br>ny access<br>ny access<br>access<br>ny access<br>ny access<br>ny access<br>access<br>ac | tare on i i sobiai angangi ta obiai angangi ang ang ang ang ang ang ang ang ang ang                                                                                                    | this bond.<br>If Leck on payments<br>go datamatic<br>court periods<br>court periods<br>cour                                                                                                    | ing certification of the second second secon                                                                                                    | fication, i<br>g the bird<br>focument<br>focument<br>realizations<br>realizations<br>realization<br>states<br>the complex<br>states<br>the complex<br>states<br>the                               | authorizing<br>h, adapti<br>realizing<br>h, adapti<br>realizing<br>realizing                                                                                                    | e the medical<br>or, or folder to<br>of California of<br>e least of any k<br>is least of any k<br>is least of any k<br>i                                                                                                    | preside, preside, preside, preside, preside, preside, president according to the president according to the president according t                                                                                                    | I Sense<br>I Sense<br>I S                                                                                                    | CALLY LIN<br>CALLY LIN<br>CALLY LIN                                                                                                    | ALSID                                                                        | on partylic<br>child, il.<br>fiese or la<br>and com<br>of fifteen<br>or so.                            | ex), or i<br>anders ath. 1 of anders<br>piete.<br>y years<br>cr.<br>y<br>y<br>resolution<br>auti<br>r<br>r<br>sta                                                                                                    | RECIP<br>MALE<br>RECIP<br>MALE<br>ENOTICE<br>TO THE<br>MALE<br>ENOTICE<br>TO THE<br>MALE<br>ENOTICE<br>TO THE<br>MALE<br>ENOTICE<br>TO THE<br>MALE<br>ENOTICE<br>TO THE<br>MALE                                                                                                    | are places<br>are places<br>what phene e date of<br>signed                                                                                                    | GEND                                                                | ER                                                               |                                                                                                    |

#### Page 2:

Part B – Bonding Certification:

For bonding claims only. The individual filing for benefits must complete all bonding information and sign the form.

Part C – Statement of Care Recipient:

For care claims only. Your patient/care recipient or the individual filing for benefits must fill out the appropriate care information. The care recipient or their authorized representative must sign the form.

The individual filing for benefits completes either Part B or Part C – **but never both**.

**Note:** Part B and Part C are not needed for military assist claims.

| uthorized to c<br>alifornia Unen | ations i<br>ertify to<br>nploym | a pati<br>ant In | ients<br>suran | disat<br>ce C | bility.                | ly a li<br>/soric<br>Socti | on 2         | 500  <br>50310<br>709 | pritys<br>th co<br>L | acia    | tion  | pra    | SU20   | it to |       |       |         |        |       |       |       |       | 50    | IFI   | 220  | 3      |       |       |       |       |       |        |      |
|----------------------------------|---------------------------------|------------------|----------------|---------------|------------------------|----------------------------|--------------|-----------------------|----------------------|---------|-------|--------|--------|-------|-------|-------|---------|--------|-------|-------|-------|-------|-------|-------|------|--------|-------|-------|-------|-------|-------|--------|------|
| NSTRUCTIC<br>lease comp          | ONS F                           | OR C             | OM             | PLET          | n in                   | G TH<br>the                | IIS I<br>spa | FOI                   | RM:                  | ovi     | ded   | in     | UP     | PER   | CA    | SE    | usir    | ıg I   | blad  | k i   | nk.   | Do    | no    | t us  | ie s | pec    | ial   | cha   | irac  | ten   | s ( - | ,.1    | (1)  |
| handwritte                       | n, pri                          | nt eac           | th le          | tter          | OF I                   | numi<br>S CE               | ber          | in a                  | a se                 | par     | ate   | box    | e. Ig  | noi   | e ti  | he b  | HIS     | s p    | rov   | ide   | d if  | usi   | ng    | a ty  | pev  | OR     | er (  | or p  | rint  | er.   | NGI   | NA     |      |
| QUALIFYING                       | EVEN                            | T)               |                |               |                        | J CE                       |              |                       |                      |         |       | 140    |        |       |       |       | nii Si  | -      |       |       |       |       |       |       |      |        |       |       | -     |       |       |        |      |
| PROVIDER'                        | 5) SOCI                         | AL               |                |               |                        | n PEI                      | CLA          | IMA                   | NT                   | S NA    | ME    | 11051  |        |       | C INP |       | A11     |        |       |       |       |       |       |       |      |        |       |       |       |       |       |        |      |
| SCORITI                          | VU.MIDE                         | ТT               |                |               | F                      | T                          |              |                       |                      |         |       |        |        |       |       |       |         |        |       |       |       |       |       |       |      |        |       |       |       |       |       |        |      |
| a. PATIENT'S                     | DATE O                          | FBIRT            | H              | 6             | 4. De                  | DEST                       | OUR          | PAT                   | IEN                  | TRE     | DUI   | REC    | ARE    | BYT   | HEO   | LAI   | MAN     | 12     | _     | _     | _     | _     | _     | _     |      | _      | -     | -     |       | -     |       |        | _    |
| MDD                              | * *                             |                  | Y              |               | ND                     | GKIPT                      | 0 01         | 50                    |                      |         | TES   |        |        |       |       |       |         |        |       |       |       |       |       | _     |      |        |       |       |       |       |       |        |      |
|                                  |                                 |                  |                |               |                        |                            |              |                       |                      |         |       |        |        |       |       |       |         |        |       |       |       |       |       |       |      |        |       |       |       |       |       |        |      |
| S. PATIENT'S N                   | AME F                           | IST              | MIDD.          | LININ         | AL                     | LAST                       | -            |                       |                      |         | -     |        |        |       |       |       |         |        |       |       |       |       |       |       | -    | _      |       | -     | -     | -     |       |        |      |
|                                  |                                 |                  |                |               |                        |                            |              |                       |                      |         |       |        |        |       |       |       |         |        |       |       |       |       |       |       |      |        |       |       |       |       |       |        |      |
| %. DIAGNOSIS                     | OR, IF                          | NOTY             | ET DE          | TERA          | AINE                   | D, A I                     | DETA         | JLED                  | ST/                  | ATEN    | ENT   | OF     | SYN    | PTO   | MS    |       |         |        |       |       |       |       |       |       | -    |        |       |       |       |       |       |        |      |
|                                  |                                 |                  | _              | _             |                        |                            |              |                       |                      |         |       |        |        |       |       |       |         | _      |       |       |       | _     |       |       | _    |        |       | 1     |       |       |       |        |      |
|                                  |                                 |                  |                |               |                        |                            |              |                       |                      |         |       |        |        |       |       |       |         |        |       |       |       |       |       |       |      |        |       |       |       |       |       |        |      |
| BBIE                             | nea                             |                  | 7              | Г             |                        |                            |              |                       |                      |         | _     | -      | -      | -     | -     | _     | -       | -      | -     | -     | 1     | 109   | DAT   | TE PA | TIEN | T'5 (  | ON    | DIT   | ON    |       | IMEN  | CED    | _    |
| D7. PRIMARY IC                   |                                 |                  | -              | -             | NR. SE                 | LON                        |              | T HC                  |                      | JOE     |       |        |        |       |       |       | П       | -      |       |       |       | M     | M     | D     | D    | ľ      | ŕ     | Y     | Ť     |       |       |        |      |
| 111                              |                                 |                  | -              | F             | 1                      |                            | _            |                       |                      | _       |       |        |        | -     |       | -     |         |        | 022   | ES T  | 1     |       | 1     |       | 1    | MC     | 1000  |       | -     |       |       |        |      |
| DIG. FIRST DATE                  | CARE                            | NEEDED           | D              |               | 11. D                  | ATE Y                      | ou           | EXPE                  | ECT I                | RECO    | WER   | IY     |        |       |       | 013   | REG     | QUI    | REC   | ARE   | BY    | THE   | CLA   | MA    | NT   | NO     | LON   | WGER  |       |       |       |        |      |
|                                  | 1                               | 1                | Y              | N             | M                      | D                          | D            | Y                     | Y                    | Y       | Y     |        | WIN    |       |       | M     | M       | D      | D     | Y     | Y     | Y     | Y     |       | 70   | MAN    | ANT   |       |       |       |       |        |      |
| 113 APPROVIDE                    | ATELY                           | 1000             | AAAIN          | ICVE          | AL DO                  | DU04                       | PEP          | DA                    | V MAR                | 11.2    | ATIE  | NT     | E CO   | 1191  |       | IMA   | NT      | _      |       | _     | _     | _     | 1     |       |      | _      |       |       |       |       |       |        |      |
| aburs co                         | WIENTS                          | 1 1              |                |               |                        | - Conto                    |              |                       |                      | -       | STILL |        |        |       |       |       |         |        |       | _     | -     | _     | _     | _     | _    | _      |       | _     | _     |       | _     | _      |      |
|                                  |                                 |                  |                |               |                        |                            |              |                       |                      |         |       |        |        |       |       |       |         |        |       |       |       |       |       |       |      |        |       |       |       |       |       |        |      |
| 014. WOULD D                     | ISCLOS                          | URE O            | FTHE           | S CER         | TIFI                   | CATE                       | TOY          | ou                    | R PAT                | TIEN    | T BE  | ME     | DIC    | ALLY  | OR    | PSY   | сно     | loc    | асл   | ALY   | DET   | RIM   | ENT   | AL?   |      |        |       |       |       | NO    |       |        | TES  |
| DIS. PHYSICIAN                   | PRACT                           | THON             | ER'S L         | ICEN          | SE N                   | UMB                        | R            | -                     | _                    | -       | _     | _      | 1      | Die   | 51/   | ATE   | DR CO   | JUN    | TRY   | PH    | rsic  | IAN   | PRA   | CUI   | ION  | ER I   | S L K | ENS   | ED.   |       |       | -      |      |
|                                  |                                 |                  | T              | T             | T                      |                            |              |                       |                      |         |       |        |        |       |       |       |         |        |       |       |       |       |       |       |      |        |       |       |       |       |       |        |      |
| DIT. PHYSICIAN                   | PRACT                           | TION             | ER'S N         | NAME          | 518                    |                            | 120          | EINE                  | TAL                  | 1.43    | ID.   |        | -      | _     |       |       | _       |        | _     | -     |       |       | -     | -     | -    | -      | -     | -     | -     |       | -     | _      | -    |
|                                  | Π                               |                  |                | T             | Τ                      |                            |              |                       |                      |         |       | -      |        |       |       |       |         |        |       |       |       |       |       |       |      |        |       |       |       |       |       |        |      |
| IN. PHYSICIAN                    | PRACT                           | TION             | ER'S /         | ADD #         | ESS (                  | POST                       | DIFIC        | I BOX                 | X IS N               | ICT A   | COP   | TABL   | E AS T | HE NO | HE AL | NOR I | 383     |        |       |       |       | 32    |       |       |      |        |       |       |       |       |       |        |      |
|                                  |                                 |                  |                |               |                        |                            |              |                       |                      |         |       |        |        |       |       |       |         |        |       |       |       |       |       |       |      |        |       |       |       |       |       |        |      |
|                                  |                                 |                  | -              |               | -                      |                            |              |                       |                      | ST.     | ATE/  | PRO    | N.     | ZIP   | OR    | POS   | TALC    | :00    | E     |       |       |       |       | co    | UN   | RY     | OF N  | oru   | S.A.) |       |       |        | 1.07 |
|                                  |                                 |                  |                | -             |                        |                            |              |                       |                      |         |       |        |        |       |       |       |         | -      |       | 1.00  |       |       |       |       |      |        |       |       |       |       |       |        | _    |
| TYPE OF PE                       | 11SICIA                         | NO PRA           | CTTT           | ONE           | -                      |                            |              |                       |                      |         |       |        |        |       |       |       | D20     | 519    | CIA   | arr   | dF A2 | em)   |       |       |      |        |       |       |       |       |       |        |      |
| Butter to                        |                                 |                  | co'r -         | -             | l los                  |                            |              |                       |                      |         |       |        |        | llha  |       |       |         | lbir   | n a P | -     |       | -     |       | 1     |      | -      |       | -     | 1     |       |       |        | dar  |
| have performe                    | d a physical                    | ical eco         | imina<br>Soci  | tion a        | n.2010<br>ind/0<br>708 | r trea                     | ted t        | he p                  | ation                | it. I a | im ai | utho   | rized  | to c  | ertit | y a p | ation   | t dis  | abili | ity o | r ser | ous   | heal  | th co | ndl  | ion p  | urst  | ant l | to Ca | lifor | mia   | a ovit | per. |
| Original Signals                 | ire of A                        | tending          | g Phys         | dclan.        | /Prac                  | tition                     | er - 19      | RUNE                  | ER ST                | AMP     | 5 NO  | TACE   | IPTA   | BLE . | P     | HYS   | ICIAN   | (/Ps   | ACT   | TK    | INE   | t's P | HO    | NE N  | 0.   | _      | D     | ate S | igned | I ( M | M   D | 0 1    |      |
| and the second second            |                                 | Star             |                |               |                        |                            |              |                       |                      |         |       |        |        |       |       | T     |         |        |       | Γ     | Γ     |       |       | Γ     |      |        |       |       |       |       |       |        |      |
| Under                            | sociors                         | 2116 a           | nd 21          | 122 a         | fithe                  | Califo                     | mla          | Une                   | mplo                 | yme     | n: In | surar  | nce (  | inde, | le is | a vi  | olario  | in to  | r an  | y Inc | a vid | ial v | vho,  | with  | Inec | 11 00  | deft  | aud,  | faise | iy ci | mifie | s the  |      |
| and an other states              | I CONDIE                        | IDD OF 2         | iny pe         | 1007          | in on                  | 00 10A                     | Opra         | ill di                | 5201                 | ny ir   | SUL   | TICE   | Dene   | nB, 1 | W102  | nor I | tor eta | P IT I | KC.   | OF 10 | e any | on    | er pi | arson | 2.04 | 2 IS P | une   | stabi | e Dy  | unia  | nson  | nene   | and  |
| a fine n                         | IOE EXCER                       | oding S          | 20,00          | 0.50          | scalor                 | 5 114                      | 3 an         | d 33                  | us re                | sdnis   | 620   | ciiio. | nara   | 1000  | Der a | Ten   | Pro a   |        |       |       |       |       |       |       |      |        |       |       |       |       |       |        |      |

#### **Page 3:** Part D – Physician/Practitioner's Certification

As the licensed health professional, you must complete all applicable information for care claims, including:

- Date disability began.
- First date care was needed.
- Date you expect recovery.
- Number of hours per day care is required.
- Diagnosis or a list of symptoms.
- ICD codes.
- Your information and license.
- Signature.

#### Note

Part D is not needed for bonding or military assist claims.

Page 4 is left blank intentionally and not shown in this tutorial. Do not remove this page.

| 2501F12204                                                                                                    | Page                                                                  |
|----------------------------------------------------------------------------------------------------|-----------------------------------------------------------------------|
| PLATE E - MULTIANY ASSIST GEREFERCATION IND RECOMMENDING ALL INDI         In: NOUR SOCIAL SECURITY         In: NOUR SOCIAL SECURITY         In: NOUR SOCIAL SECURITY         In: NOUR SOCIAL SECURITY         In: NOUR SOCIAL SECURITY         In: NOUR SOCIAL SECURITY         In: NOUR SOCIAL SECURITY         In: NOUR SOCIAL SECURITY         In: NOUR SOCIAL SECURITY         In: MULTARY MEMBER ON COMBED ACTIVE DUTY OF IMPROVING CALL TO COMPED ACTIVE DUTY STATUS reare readout on the intervention of the intervention of                                                                                                    | The i<br>bene<br>infor<br>claim<br>• Th<br>• Da<br>• Da<br>• Qu<br>in |
| TO MULTION DESCRIPTION SUPPORTING THIS BOALST FOR LEAVE IS ANNUALE AND ATTACHED     TO NOT ANULAL     TO NOT ANULAL     TO NOT ANULAL     NOT ANULAL     NOT ANULAL | Part<br>bond<br>is or<br>clain                                        |

5: Part E – Military Certification

dividual filing for ts must complete all ation for military assist , including:

- military member's sonal information.
- es of covered duty.
- alifying event rmation.
- nature.

#### lote

is not needed for g or care claims. It for military assist

|                                                         |                                                    |                         |                                                                                  |                        |                                                             | 2501P12205                                                                                                    |                                                        |         |
|---------------------------------------------------------|----------------------------------------------------|-------------------------|----------------------------------------------------------------------------------|------------------------|-------------------------------------------------------------|----------------------------------------------------------------------------------------------------|--------------------------------------------------------|---------|
|                                                         | and the second second                              | QUA                     | LIFYING EVENT FO                                                                 | R LEAN                 | E - DOCUMENTATIO                                            | IN                                                                                                    | 12 - 128                                               |         |
| If issue is required to maintain a state of the individ | on with a chird party of<br>tail or ondex with who | te employe              | <ul> <li>max provide supporting<br/>maximal last, either the physical</li> </ul> | do cumer               | eation of the meeting due is<br>on his manber or or all add | scludes the marse, add                                                                                                    | inso, and appropriate cost<br>or entity! The mason for |         |
| can inclusive arranging to<br>agency for purpose of sk  | child or parental care<br>taining, arranging or a  | ciuraele,<br>ppealing m | e, making financial or lega<br>Many service benefits, or 1                       | a arrange<br>an end ng | were, acting as the military<br>any event sponsared by the  | member's representation of the second second | tvo bellare a lederal, scar<br>vice organizations.     | or loca |
|                                                         | 0 00                                               | 11                      | OF SUBAIT SUPPORTING                                                             | G DOCU                 | UNIATION, IF APPLICAN                                       | 1                                                                                                    |                                                        |         |
|                                                         | 1900                                               |                         | Witech an additional s                                                           | davet if m             | are space is required)                                      |                                                                                                    |                                                        |         |
| YOUR SOCIAL SPOURT                                      | Y NUMBER YOU                                       | R LEGAL N               | AND PROTOKED IN THE                                                              | 1.00                   |                                                             |                                                                                                    |                                                        |         |
|                                                         | пнЦ                                                |                         |                                                                                  |                        |                                                             |                                                                                                    |                                                        |         |
| NAME OF INDIVIDUAL                                      | WITH WHOM CLAIM                                    | ANT IS NO               | ETING:                                                                           |                        |                                                             |                                                                                                    |                                                        | -       |
| TITUE:                                                  |                                                    |                         |                                                                                  |                        |                                                             |                                                                                                    |                                                        |         |
| ORGANIZATION:                                           |                                                    |                         |                                                                                  |                        |                                                             |                                                                                                    |                                                        |         |
| PHONE NUMBER UPWI                                       | te area or country cost                            | 100                     |                                                                                  |                        |                                                             |                                                                                                    |                                                        |         |
| TAX NUMBER (provide a                                   | res or country codel:                              |                         |                                                                                  |                        |                                                             |                                                                                                    |                                                        |         |
| EMAIL ADDRESS                                           | a store and so                                     |                         |                                                                                  |                        |                                                             |                                                                                                    |                                                        |         |
| MAILING ADDROS                                          |                                                    |                         |                                                                                  |                        |                                                             |                                                                                                    |                                                        |         |
| Halling Address                                         |                                                    |                         |                                                                                  |                        |                                                             |                                                                                                    |                                                        |         |
|                                                         |                                                    |                         |                                                                                  |                        |                                                             |                                                                                                    |                                                        |         |
| cay                                                     | State Prov.                                        |                         | 21° or Postal Code                                                               |                        | Country Of not U.S.A.J                                      |                                                                                                    |                                                        |         |
| DISCRIE NATURI OF R                                     | ESTING, INCLUDE D                                  | KULIS, UF KO            | NOWN:                                                                            |                        |                                                             |                                                                                                    |                                                        |         |
| DESCRIPT NATURE OF R                                    | EETING, INCLUDE D                                  | NUIS, IF K              | NOWN:                                                                            |                        |                                                             |                                                                                                    |                                                        |         |
| DESCRIPT NATURE OF F                                    | ESTING, INCLUDE D                                  | NUTS, IF AD             | NOMIN:                                                                           |                        |                                                             |                                                                                                    |                                                        |         |
| DESCRIE NATURE OF P                                     | BITING, INCLUDE D                                  | NUB, F K                | NOMN:                                                                            |                        |                                                             |                                                                                                    |                                                        |         |
| DESCRIE NATURI OFF                                      | ESTING, INCLUDE D                                  | W115, IF 40             | NOWN:                                                                            |                        |                                                             |                                                                                                    |                                                        |         |
| DESCRIE NATURI OFF                                      | AGATING, INCLUDE D                                 | WIIS, BAD               | NOWN:                                                                            |                        |                                                             |                                                                                                    |                                                        |         |
| DESCRIE NATURI OF A                                     | AGATING, INCLUDE D                                 | NUTIS, IF AU            | NOMN:                                                                            |                        |                                                             |                                                                                                    |                                                        |         |
| DESCRIE NATURI OF                                       | AGATING, INCLUDE D                                 | KUTIS, IF KU            | NOMN:                                                                            |                        |                                                             |                                                                                                    |                                                        |         |
| DESCRIE NATURI OF A                                     | AGATING, INCLUDE D                                 | KU15, IF K              | NOMN:                                                                            |                        |                                                             |                                                                                                    |                                                        |         |
| DOCUME NATURE OF A                                      | AGTING, INCLUDE D                                  | HUT15, IF 43            | NOMN:                                                                            |                        |                                                             |                                                                                                    |                                                        |         |
| DOCUME NATURE OF A                                      | AGTING, INCLUDE D                                  | MU15, (F 40             | NOMN:                                                                            |                        |                                                             |                                                                                                    |                                                        |         |
| DOCUME NATURE OF A                                      | AGTING, INCLUDE D                                  | WI15, IF 40             | NOMN:                                                                            |                        |                                                             |                                                                                                    |                                                        |         |
| DOCESSE NATURE OF A                                     | AGTING, INCLUDE D                                  | WI15, IF 40             | NOMN:                                                                            |                        |                                                             |                                                                                                    |                                                        |         |
| DOCESSE NATURE OF A                                     | AGTING, INCLUDE D                                  | NUES, 64 40             | NOMN:                                                                            |                        |                                                             |                                                                                                    |                                                        |         |
| DESCRIPE NATURE OF A                                    | distanci, include e                                | BOTES, IF 40            | NOMN:                                                                            |                        |                                                             |                                                                                                    |                                                        |         |
| DESCRIPE NATURE OF R                                    | disting, include o                                 | HOTE, IF 40             | NOWN:                                                                            |                        |                                                             |                                                                                                    |                                                        |         |
| DESCRIPE NATURE OF R                                    | disting, include o                                 | HOTE, IF 40             | NOWN:                                                                            |                        |                                                             |                                                                                                    |                                                        |         |
| DESCRIPE NATURE OF R                                    | dating, include d                                  | HOTE, IF 40             | NOWN:                                                                            |                        |                                                             |                                                                                                    |                                                        |         |
| DESCRIPE NATURE OF P                                    | disting, include o                                 | HOTE, II 40             | NOWN:                                                                            |                        |                                                             |                                                                                                    |                                                        |         |
| DE 2501F Res 5 (                                        | 4517NG, INCLUDE 0                                  | HOTE, II 40             | NOWN:                                                                            |                        |                                                             |                                                                                                    |                                                        | geto    |

## **Page 6:** Qualifying Event for Leave Documentation

Military assist claims to meet with a third party must have supporting documentation that includes contact information for the third party and a description of the event with dates.

Individuals should make sure all pages are completed and all signatures are obtained before the claim is mailed to us for processing.

#### Note

The Qualifying Event for Leave Documentation is not needed for bonding or care claims.

# CONTACT US 1-855-342-3645

This number is for licensed health professionals only.

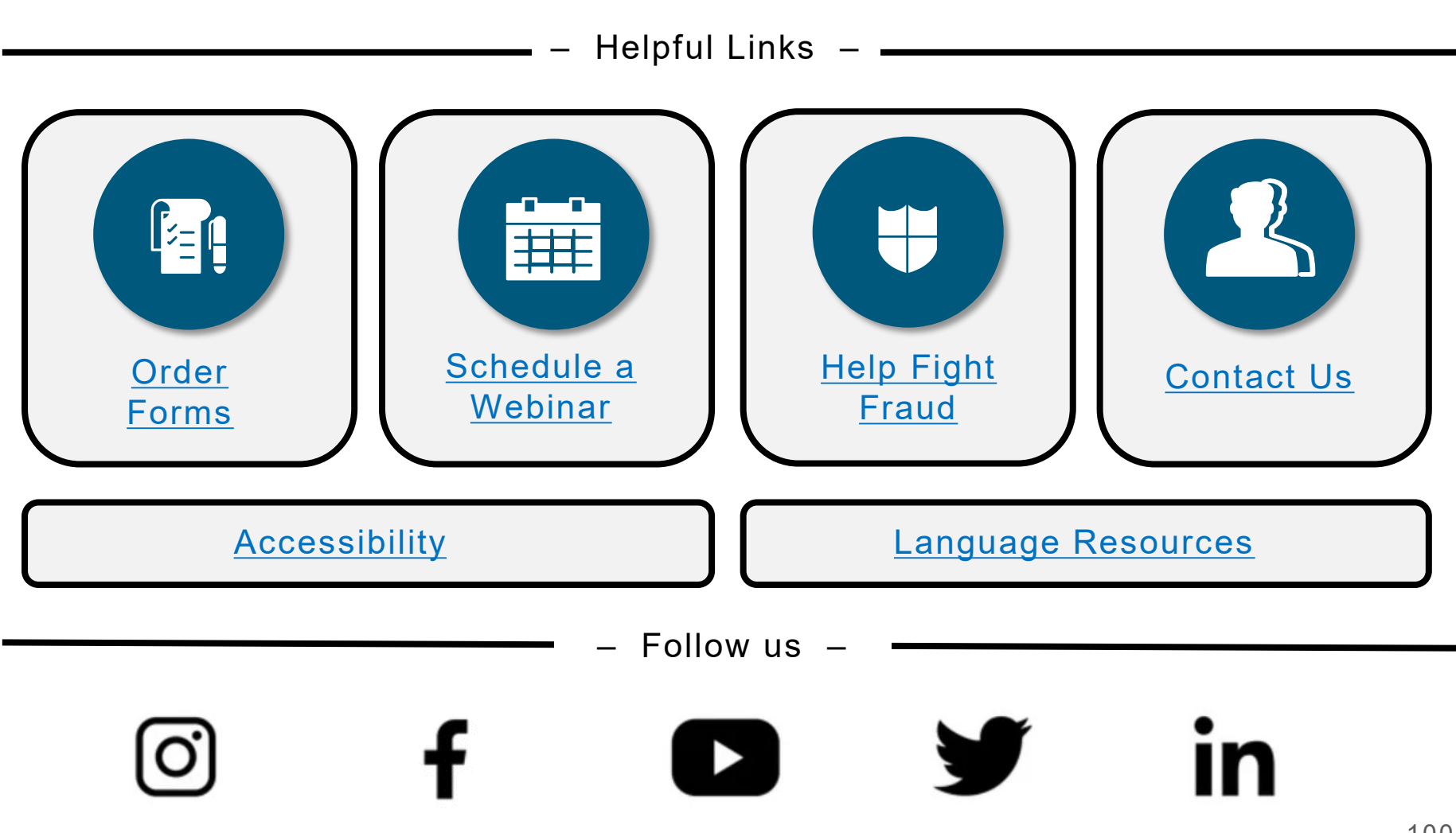

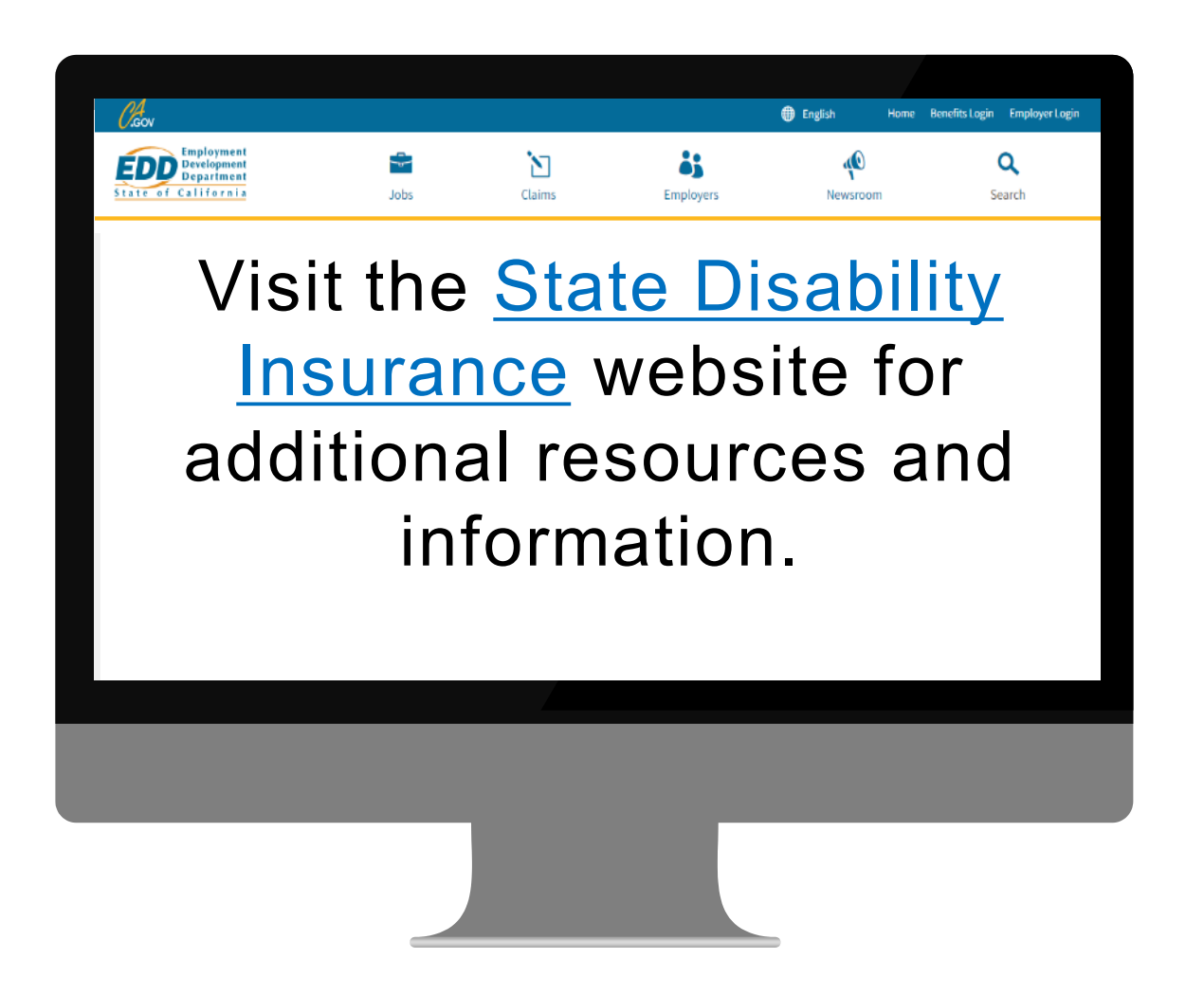

The EDD is an equal opportunity employer/program. Auxiliary aids and services are available upon request to individuals with disabilities. Requests for services, aids, and alternate formats need to be made by calling 1-866-490-8879 (voice), or through the California Relay Service at 711.